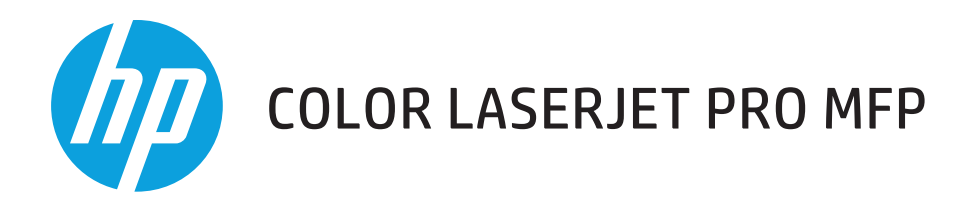

# Brukerhåndbok

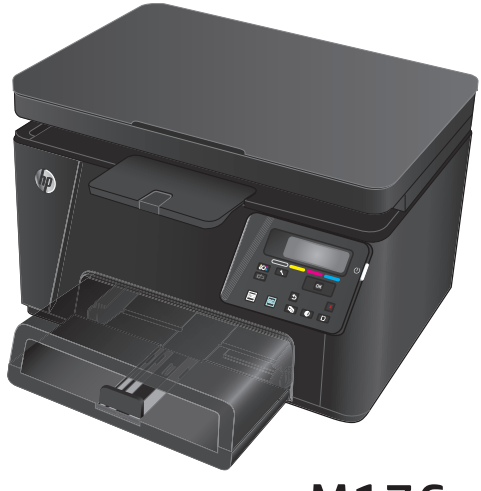

M176

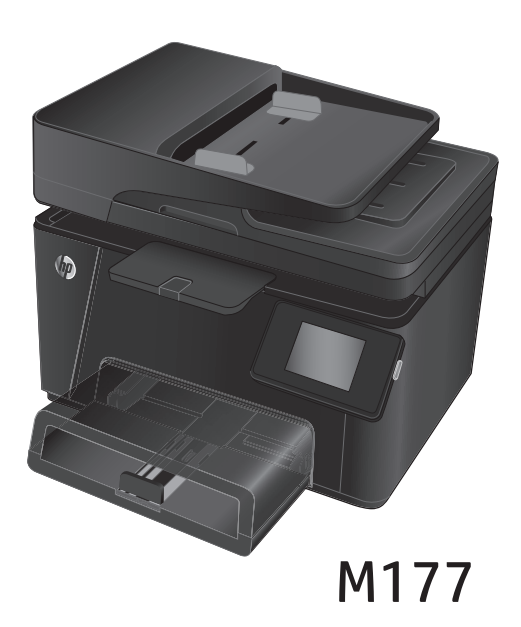

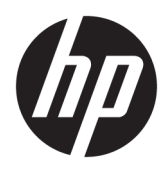

HP Color LaserJet Pro MFP M176, M177

Brukerhåndbok

#### Copyright og lisens

 $\ensuremath{\mathbb{C}}$  Copyright 2015 HP Development Company, L.P.

Reproduksjon, tilpasning eller oversettelse uten skriftlig tillatelse på forhånd er forbudt, med unntak av tillatelser gitt under lover om opphavsrett.

Opplysningene i dette dokumentet kan endres uten varsel.

De eneste garantiene for HP-produkter og tjenester er angitt i uttrykte garantierklæringer som følger med slike produkter og tjenester. Ingenting i dette dokumentet skal oppfattes som en tilleggsgaranti. HP er ikke ansvarlig for tekniske eller redaksjonelle feil eller utelatelser i dette dokumentet.

Edition 1, 11/2015

#### Varemerker

Adobe<sup>®</sup>, Acrobat<sup>®</sup> og PostScript<sup>®</sup> er varemerker for Adobe Systems Incorporated.

Apple og Apple-logoen er varemerker for Apple Computer, Inc., registrert i USA og andre land/ regioner. iPod er et varemerke for Apple Computer, Inc. iPod er bare for lovlig kopiering eller etter godkjenning fra rettighetseier. Ikke stjel musikk.

Bluetooth er et varemerke som eies av eieren sin og som brukes av HP Company under lisens.

Microsoft<sup>®</sup>, Windows<sup>®</sup>, Windows<sup>®</sup> XP og Windows Vista<sup>®</sup> er registrerte varemerker for Microsoft Corporation i USA.

# Innhold

| 1 Kor | rt om produktet                                        | 1  |
|-------|--------------------------------------------------------|----|
|       | Produktsammenligning                                   | 2  |
|       | Produktet sett forfra og bakfra                        |    |
|       | Produktet sett forfra                                  |    |
|       | Produktet sett bakfra                                  | 5  |
|       | Oversikt over kontrollpanelet                          | 6  |
|       | LCD-kontrollpaneloppsett (modellen M176n)              | 6  |
|       | Berøringsskjerm-kontrollpaneloppsett (modellen M177fw) | 7  |
|       | Startskjermbilde på kontrollpanel                      | 7  |
| 2 Pap | pirskuffer                                             | 9  |
|       | Papirstørrelser og -typer som støttes                  |    |
|       | Papirstørrelser som støttes                            |    |
|       | Papirtyper som støttes                                 |    |
|       | Legge i innskuffen                                     |    |
| 3 Uts | skrift                                                 | 17 |
|       | Utskriftsoppgaver (Windows)                            |    |
|       | Slik skriver du ut (Windows)                           |    |
|       | Skrive ut på begge sider manuelt (Windows)             |    |
|       | Skrive ut flere sider per ark (Windows)                |    |
|       | Velge papirtype (Windows)                              | 22 |
|       | Ytterligere utskriftsinformasjon                       | 24 |
|       | Utskriftsoppgaver (Mac OS X)                           | 25 |
|       | Slik skriver du ut (Mac OS X)                          |    |
|       | Skrive ut på begge sider manuelt (Mac OS X)            | 25 |
|       | Skrive ut flere sider per ark (Mac OS X)               |    |
|       | Velge papirtype (Mac OS X)                             |    |
|       | Ytterligere utskriftsinformasjon                       |    |
|       | Nettbasert utskrift                                    |    |
|       | HP ePrint                                              |    |

|         | HP ePrint-programvare                                                     |    |
|---------|---------------------------------------------------------------------------|----|
|         | AirPrint                                                                  | 29 |
|         | Konfigurer HP Trådløs direkteutskrift (bare modeller med berøringsskjerm) | 30 |
| 4 Kopie | ring                                                                      |    |
|         | Kopiere                                                                   |    |
|         | Kopiere på begge sider (tosidig)                                          |    |
|         | Optimere kopikvaliteten                                                   |    |
| 5 Skann | ing                                                                       |    |
|         | Skanne ved hjelp av HP Scan-programvare (Windows)                         |    |
|         | Skanne ved hjelp av HP Scan-programvare (Mac OS X)                        |    |
| 6 Faks. |                                                                           | 39 |
|         | Koble til og konfigurere produktet for faks                               | 40 |
|         | Koble til produktet                                                       | 40 |
|         | Konfigurere produktet                                                     |    |
|         | Konfigurere klokkeslett, dato og topptekst                                | 41 |
|         | Kontrollpanel                                                             | 41 |
|         | HPs veiviser for faksoppsett (Windows)                                    | 41 |
|         | Konfigurere for frittstående faks                                         | 41 |
|         | Konfigurere for en telefonsvarer                                          |    |
|         | Konfigurere for en tilleggstelefon                                        |    |
|         | Installere HP Fax-programvaren (Windows, valgfritt)                       | 43 |
|         | Sende en faks                                                             |    |
|         | Sende en faks ved å ringe manuelt fra produktets kontrollpanel            |    |
|         | Sende en faks fra HP-programvaren (Windows)                               |    |
|         | Opprette, redigere og slette kortnumre                                    | 45 |
|         | Opprette og redigere kortnumre                                            | 45 |
|         | Slette kortnumre                                                          | 45 |
| 7 Admin | istrere produktet                                                         | 47 |
|         | Endre produktets tilkoblingstype (Windows)                                |    |
|         | Bruke programmer for HPs webtjenester (bare modeller med berøringsskjerm) |    |
|         | HP Device Toolbox (Windows)                                               | 50 |
|         | HP Utility for Mac OS X                                                   | 52 |
|         | Åpne HP Utility                                                           | 52 |
|         | HP Utility-funksjoner                                                     | 52 |
|         | Sikkerhetsfunksjoner for produktet                                        | 54 |
|         | Angi eller endre produktpassordet                                         | 54 |

| Låse produktet                                                                                                   | 55 |
|----------------------------------------------------------------------------------------------------|----|
| Økonomiske innstillinger                                                                                         | 56 |
| Skrive ut med EconoMode                                                                                          | 56 |
| Konfigurere innstillingen for Dvale/Auto av etter                                                                | 56 |
| Meldingen om lite <farge> eller svært lite <farge> i kassetten vises på produktets kontrollpanel</farge></farge> | 58 |
| Aktivere eller deaktivere svært lite-innstillinger                                                               | 58 |
| Skifte ut tonerkassetten                                                                                         | 60 |
| Bytte bildetrommelen                                                                                             | 64 |

| 8 Løse | e problemer                                                         | 69 |
|--------|---------------------------------------------------------------------|----|
|        | Hjelpesystem på kontrollpanelet (bare modeller med berøringsskjerm) | 70 |
|        | Gjenopprette standardinnstillingene fra fabrikk                     | 71 |
|        | Løse problemer med fastkjøt papir eller mating                      | 72 |
|        | Produktet henter ikke papir                                         |    |
|        | Produktet henter flere papirark samtidig                            | 72 |
|        | Ofte eller regelmessig fastkjørt papir                              | 72 |
|        | Unngå at papiret kjører seg fast                                    | 73 |
|        | Fjerne fastkjørt papir fra innskuffen                               | 74 |
|        | Fjerne fastkjørt papir i utskuffen                                  |    |
|        | Fjerne fastkjørt papir fra dokumentmateren                          | 78 |
|        | Forbedre utskriftskvaliteten                                        | 80 |
|        | Skrive ut fra et annet program                                      | 80 |
|        | Angi papirtypeinnstillingen for utskriftsjobben                     | 80 |
|        | Kontrollere papirtypeinnstillingen (Windows)                        | 80 |
|        | Kontrollere papirtypeinnstillingen (Mac OS X)                       | 81 |
|        | Kontrollere tonerkassettstatusen                                    | 81 |
|        | Kalibrere produktet til å justere fargene                           | 81 |
|        | Skrive ut et renseark                                               | 82 |
|        | Utføre mer feilsøking på utskriftskvalitet                          | 82 |
|        | Skrive ut utskriftskvalitetssiden                                   | 82 |
|        | Tolke utskriftskvalitetssiden                                       | 83 |
|        | Kontrollere om tonerkassetten er skadet                             | 83 |
|        | Kontrollere papiret og utskriftsmiljøet                             | 84 |
|        | Bruke papir som oppfyller HPs spesifikasjoner                       |    |
|        | Kontrollere produktmiljøet                                          | 84 |
|        | Kontrollere EconoMode-innstillingene                                | 84 |
|        | Justere fargeinnstillinger (Windows)                                | 85 |
|        | Forbedre kopi- og skannekvalitet                                    | 86 |
|        | Kontroller at det ikke er smuss eller flekker på skannerglasset     | 86 |
|        | Kontrollere papirinnstillingene                                     | 86 |
|        | Kontrollere bildejusteringsinnstillingene                           |    |

| Optimalisere for tekst eller bilder                                                                  | 87  |
|----------------------------------------------------------------------------------------------------|-----|
| Kant til kant-kopiering                                                                              |     |
| Rengjøre matervalsene og skilleputen i dokumentmateren                                               |     |
| Forbedre faksbildekvaliteten                                                                         |     |
| Kontrollere om det er skitt eller smuss på skannerglasset                                            |     |
| Kontrollere oppløsningsinnstillingen for sending av faks                                             | 90  |
| Kontroller innstillingen for lyshet/mørkhet                                                          | 90  |
| Kontrollere innstillingen for feilretting                                                            | 91  |
| Kontrollere innstillingen for Tilpass til side                                                       | 91  |
| Rengjøre matervalsene og skilleputen i dokumentmateren                                               | 91  |
| Sende til en annen faksmaskin                                                                        |     |
| Kontrollere avsenderens faksmaskin                                                                   |     |
| Løse problemer med det kablede nettverket                                                            |     |
| Dårlig fysisk tilkobling                                                                             |     |
| Datamaskinen bruker feil IP-adresse for produktet                                                    |     |
| Datamaskinen kan ikke kommunisere med produktet                                                      |     |
| Produktet bruker feil nettverksinnstillinger for kobling og tosidig utskrift                         |     |
| Ny programvare kan føre til kompatibilitetsproblemer                                                 |     |
| Datamaskinen eller arbeidsstasjonen er kanskje ikke riktig konfigurert                               | 94  |
| Produktet er deaktivert, eller andre nettverksinnstillinger er feil                                  |     |
| Løse problemer med det trådløse nettverket                                                           |     |
| Sjekkliste for trådløs tilkobling                                                                    |     |
| Produktet skriver ikke ut etter at trådløskonfigureringen er fullført                                | 96  |
| Produktet skriver ikke ut, og det er installert en tredjeparts brannmur på datamaskinen              |     |
| Den trådløse tilkoblingen fungerer ikke etter at den trådløse ruteren eller produktet ble            |     |
| flyttet                                                                                              |     |
| Kan ikke koble flere datamaskiner til det trådløse produktet                                         |     |
| Det trådløse produktet mister forbindelsen når det er koblet til et VPN (Virtual Private<br>Network) |     |
| Nettverket står ikke oppført i listen over trådløse nettverk                                         |     |
| Det trådløse nettverket fungerer ikke                                                                |     |
| Utføre en diagnosetest for trådløst nettverk                                                         |     |
| Få mindre interferens i et trådløst nettverk                                                         |     |
| Løse faksproblemer                                                                                   |     |
| Kontroller maskinvarekonfigurasjonen                                                                 |     |
| Det går tregt å sende faks                                                                           | 100 |
| Fakskvaliteten er dårlig                                                                             | 101 |
|                                                                                                    |     |

| Bestille deler, ekstrautstyr og rekvisita | . 104 |
|-------------------------------------------|-------|
|                                           |       |

| Egenreparasjonsdeler |  |
|----------------------|--|
| Ekstrautstyr         |  |
| -                    |  |
| Stikkordregister     |  |

# 1 Kort om produktet

- <u>Produktsammenligning</u>
- Produktet sett forfra og bakfra
- <u>Oversikt over kontrollpanelet</u>

Gå til <u>www.hp.com/support/ljMFPM176series</u> eller <u>www.hp.com/support/ljMFPM177series</u> for HPs omfattende hjelp for produktet:

- Løs problemer.
- Last ned programvareoppdateringer.
- Delta i støttefora.
- Finn informasjon om garanti og forskrifter.

Du kan også gå til <u>www.hp.com/support</u> for støtte over hele verden og andre HP-produkter.

# Produktsammenligning

|                              |                                                                                                    | M176n        | M177fw       |
|------------------------------|----------------------------------------------------------------------------------------------------|--------------|--------------|
|                              |                                                                                                    | CF547A       | CZ165A       |
| Papirhåndtering              | Skuff 1 (kapasitet på 150 ark)                                                                                            | $\checkmark$ | $\checkmark$ |
|                              | Standard utskuff (kapasitet på<br>50 ark)                                                                                 | <b>~</b>     | ¥            |
|                              | Manuell tosidig utskrift                                                                                                  | $\checkmark$ | ¥            |
| Operativsystemer som støttes | Windows 8, 32-biters                                                                                                    | $\checkmark$ | $\checkmark$ |
|                              | Windows XP, 32-biters                                                                                                    | $\checkmark$ | $\checkmark$ |
|                              | Windows Vista, 32-biters og 64-<br>biters                                                                                 | <b>~</b>     | ¥            |
|                              | Windows 7, 32-biters og 64-biters                                                                                         | $\checkmark$ | ¥            |
|                              | Windows 2003 Server, 32-biters og<br>64-biters                                                                            | $\checkmark$ | $\checkmark$ |
|                              | Windows 2008 Server, 32-biters og<br>64-biters                                                                            | <b>~</b>     | ¥            |
|                              | Mac OS X v10.6.8 og nyere                                                                                                 | $\checkmark$ | $\checkmark$ |
|                              | Linux                                                                                                    | $\checkmark$ | $\checkmark$ |
| Skriverdrivere som støttes   | HP PCLmS-skriverdriveren er<br>inkludert på CD-platen som<br>standard skriverdriver.                                      | <b>~</b>     | ¥            |
| Tilkobling                   | Hi-Speed USB 2.0                                                                                                    | $\checkmark$ | $\checkmark$ |
|                              | 10/100/1000 Ethernet LAN-<br>tilkobling                                                                                   | <b>~</b>     | ¥            |
|                              | Trådløs nettverkstilkobling                                                                                               |              | $\checkmark$ |
| Minne                        | 128 MB minne                                                                                                    | $\checkmark$ | $\checkmark$ |
| Kontrollpaneldisplay         | 2-linjers LCD                                                                                                    | $\checkmark$ |              |
|                              | Grafisk farge-berøringsskjerm                                                                                             |              | ¥            |
| Skriv ut                     | Skriver ut opptil 16 A4-sider per<br>minutt (spm) eller 17 spm i Letter-<br>størrelse i svart-hvitt og 4 spm i<br>farger. | ~            | <b>~</b>     |
| Kopiering                    | Kopieringsoppløsningen er 300 ppt<br>for skanning, 600 ppt for utskrift                                                   | ~            | ¥            |
|                              | Planskanneren støtter<br>sidestørrelser med en bredde på<br>opptil 215,9 mm og en lengde på<br>opptil 297 mm.             | ~            | ~            |
|                              | Dokumentmaterhastigheten er<br>7,4 spm.                                                                                   |              | ¥            |
| Skann                        | Skanneoppløsningen er 300 ppt,<br>600 ppt eller 1200 ppt                                                                  | ✓            | ¥            |

|      |                                                                                                    | M176n  | M177fw       |
|------|----------------------------------------------------------------------------------------------------|--------|--------------|
|      |                                                                                                    | CF547A | CZ165A       |
|      | Planskanneren støtter<br>sidestørrelser med en bredde på<br>opptil 215,9 mm og en lengde på<br>opptil 297 mm. | ~      | ~            |
|      | Dokumentmaterhastigheten er<br>7,4 spm.                                                                       |        | ¥            |
| Faks | V.34 med to RJ-11-faksporter                                                                                  |        | $\checkmark$ |
|      | Ca. 500 siders fakslagring, med<br>beskyttelse mot fire dagers<br>strømbrudd                                  |        | <b>~</b>     |

# Produktet sett forfra og bakfra

# Produktet sett forfra

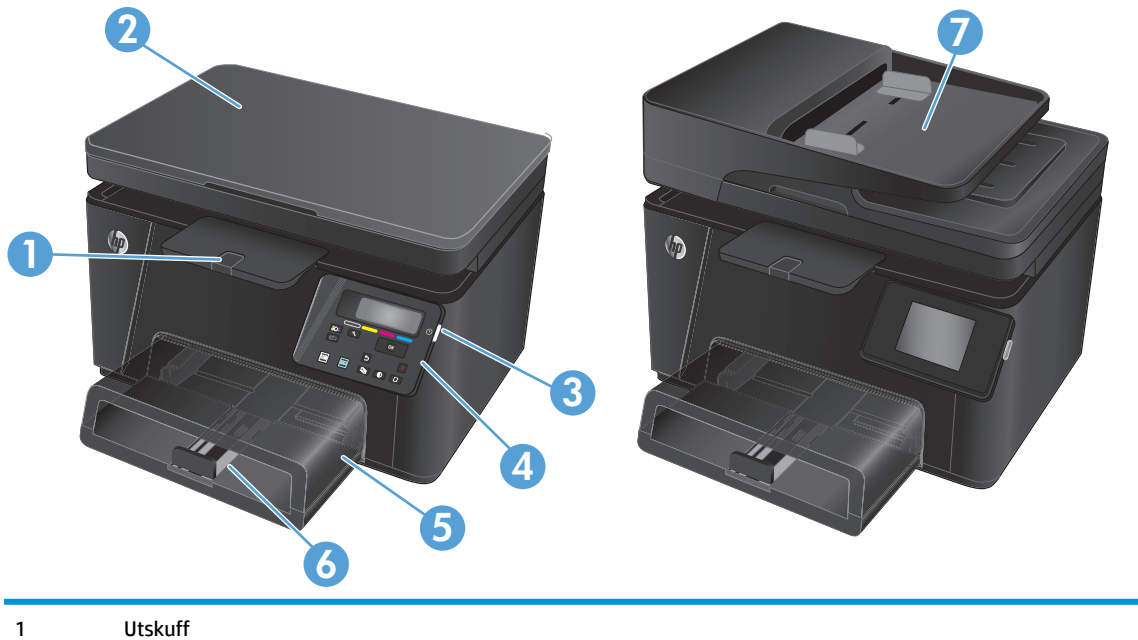

| 1 | Utskuff       |
|---|---------------|
| 2 | Skanner       |
| 3 | Av/på-knapp   |
| 4 | Kontrollpanel |
| 5 | Støvdeksel    |
| 6 | Innskuff      |
| 7 | Dokumentmater |

## Produktet sett bakfra

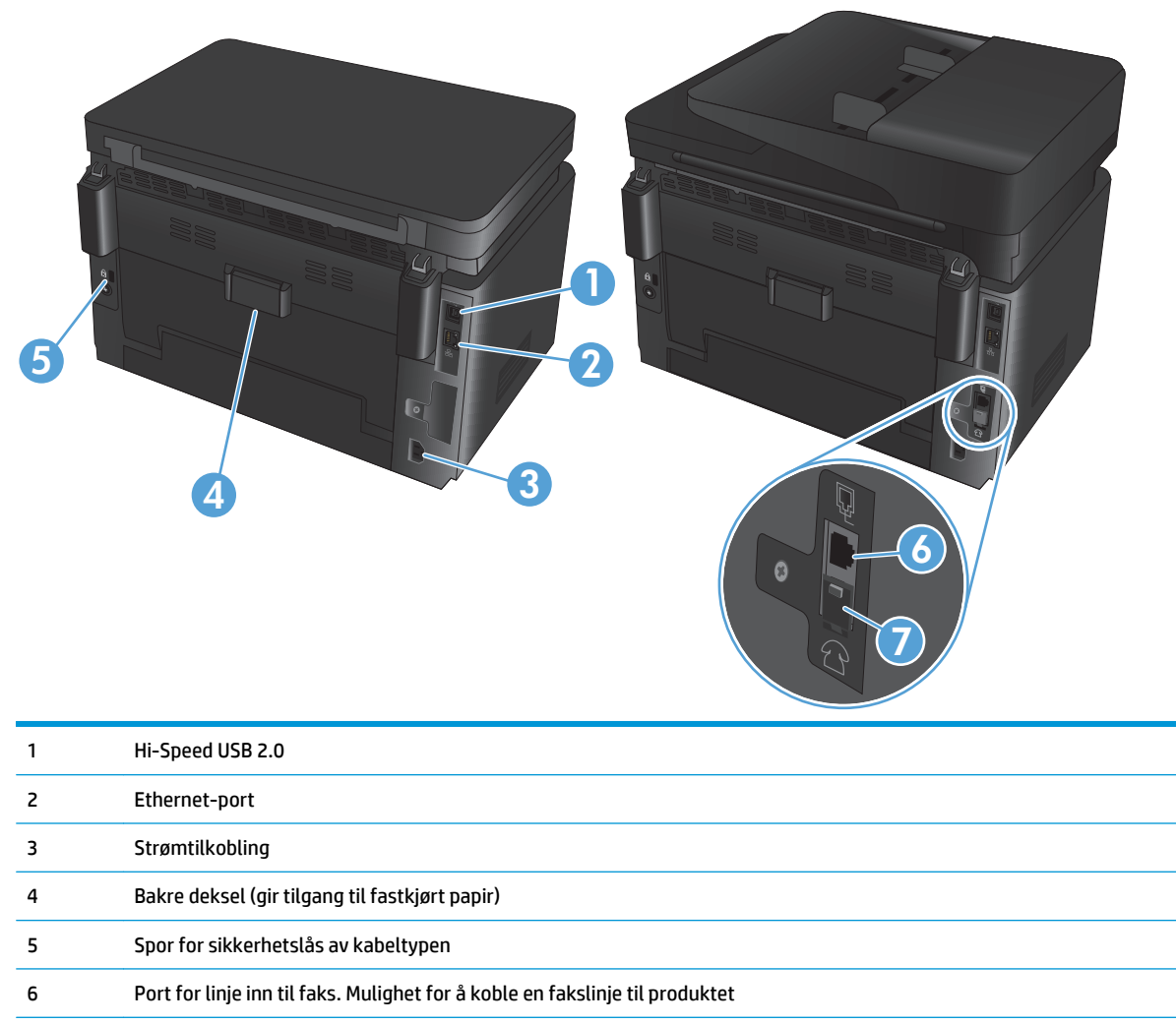

7 Port for linje ut til telefon. Mulighet for å koble til en tilleggstelefon, telefonsvarer eller andre enheter

# Oversikt over kontrollpanelet

# LCD-kontrollpaneloppsett (modellen M176n)

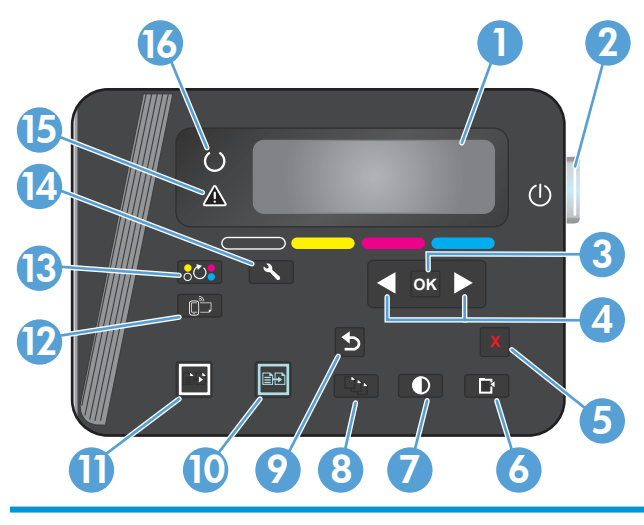

| 1  | Kontrollpaneldisplay                  | Gir informasjon om produktet, bruk menyene i vinduet til å angi produktinnstillinger.          |
|----|---------------------------------------|------------------------------------------------------------------------------------------------|
| 2  | Av/på-knapp                           | Slår produktet av eller på.                                                                    |
| 3  | <mark>OK</mark> -knapp                | Bekrefter en innstilling eller godtar en handling for å fortsette                              |
| 4  | Pilknapper                            | Brukes til å navigere i menyene og justere enkelte innstillinger                               |
| 5  | Avbryt-knapp 🗙                        | Avbryter en utskriftsjobb når Obs!-lampen blinker, eller lukker menyene på<br>kontrollpanelet. |
| 6  | Kopieringsmeny-knapp 📑                | Åpner menyen Kopiinnstillinger.                                                                |
| 7  | Lysere/mørkere-knapp 🌓                | Kontrollerer lysstyrken eller mørkheten på en kopi                                             |
| 8  | Antall kopier-knapp 🖺                 | Angi antall kopier for gjeldende jobb                                                          |
| 9  | Tilbake-knapp 👈                       | Går tilbake til forrige skjermbilde.                                                           |
| 10 | Fargekopiering-knapp                  | Starter en fargekopieringsjobb                                                                 |
| 11 | Knappen for 📭 svart/hvitt-<br>kopier. | Starter en svart/hvitt-kopieringsjobb.                                                         |
| 12 | ePrint-knapp                          | Åpner menyen <b>Webtjenester</b> .                                                             |
| 13 | Roter tonerkassetter-knapp            | Roterer tonerkassettkarusellen                                                                 |
| 14 | Oppsett-knapp 🔧                       | Åpner <b>oppsettmenyen</b> .                                                                   |
| 15 | Obs!-lampe                            | Angir at det er et problem med produktet. Se etter en melding på skjermen                      |
| 16 | Klar-lampe                            | Angir at produktet er klart eller behandler en jobb                                            |

# Berøringsskjerm-kontrollpaneloppsett (modellen M177fw)

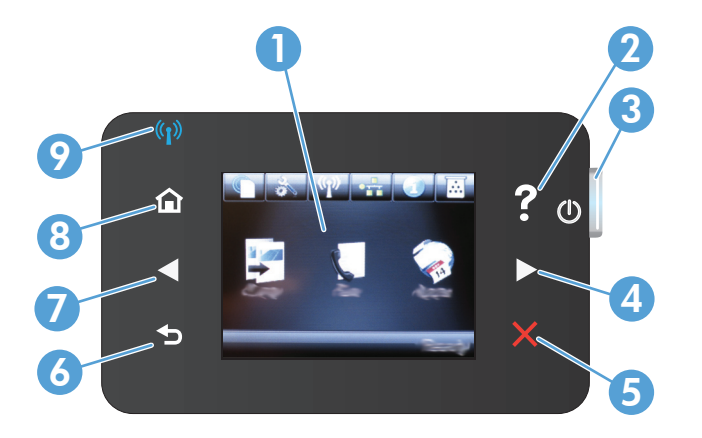

| 1 | Berøringsskjermvindu        | Gir tilgang til produktfunksjonene og viser gjeldende status for produktet.                                       |
|---|-----------------------------|----------------------------------------------------------------------------------------------------|
| 2 | Hjelp-knapp og -lampe       | Gir tilgang til hjelpesystemet på kontrollpanelet.                                                                |
| 3 | Av/på-knapp                 | Slår produktet av eller på.                                                                                       |
| 4 | Pil høyre-knapp og -lampe   | Flytter markøren mot høyre eller flytter visningen til neste skjermbilde.                                         |
|   |                             | MERK: Denne knappen lyser bare når gjeldende skjermbilde kan bruke denne funksjonen.                              |
| 5 | Avbryt-knapp og -lampe      | Fjerner innstillinger, avbryter gjeldende jobb eller avslutter gjeldende skjermbilde.                             |
|   |                             | MERK: Denne knappen lyser bare når gjeldende skjermbilde kan bruke denne funksjonen                               |
| 6 | Tilbake-knapp og -lampe     | Går tilbake til forrige skjermbilde.                                                                              |
|   |                             | MERK: Denne knappen lyser bare når gjeldende skjermbilde kan bruke denne funksjonen.                              |
| 7 | Pil venstre-knapp og -lampe | Flytter markøren mot høyre eller flytter visningen til forrige skjermbilde.                                       |
|   |                             | MERK: Denne knappen lyser bare når gjeldende skjermbilde kan bruke denne funksjonen.                              |
| 8 | Hjem-knapp og -lampe        | Gir tilgang til startskjermbildet.                                                                                |
| 9 | Trådløs-lampe               | Angir at det trådløse nettverket er aktivert. Lampen blinker når produktet kobles til det trådløse<br>nettverket. |

# Startskjermbilde på kontrollpanel

Startskjermbildet gir tilgang til produktfunksjonene og viser produktstatusen.

**MERK:** Funksjonene på startskjermbildet kan variere, avhengig av produktkonfigurasjonen. Oppsettet kan også være omvendt for enkelte språk.

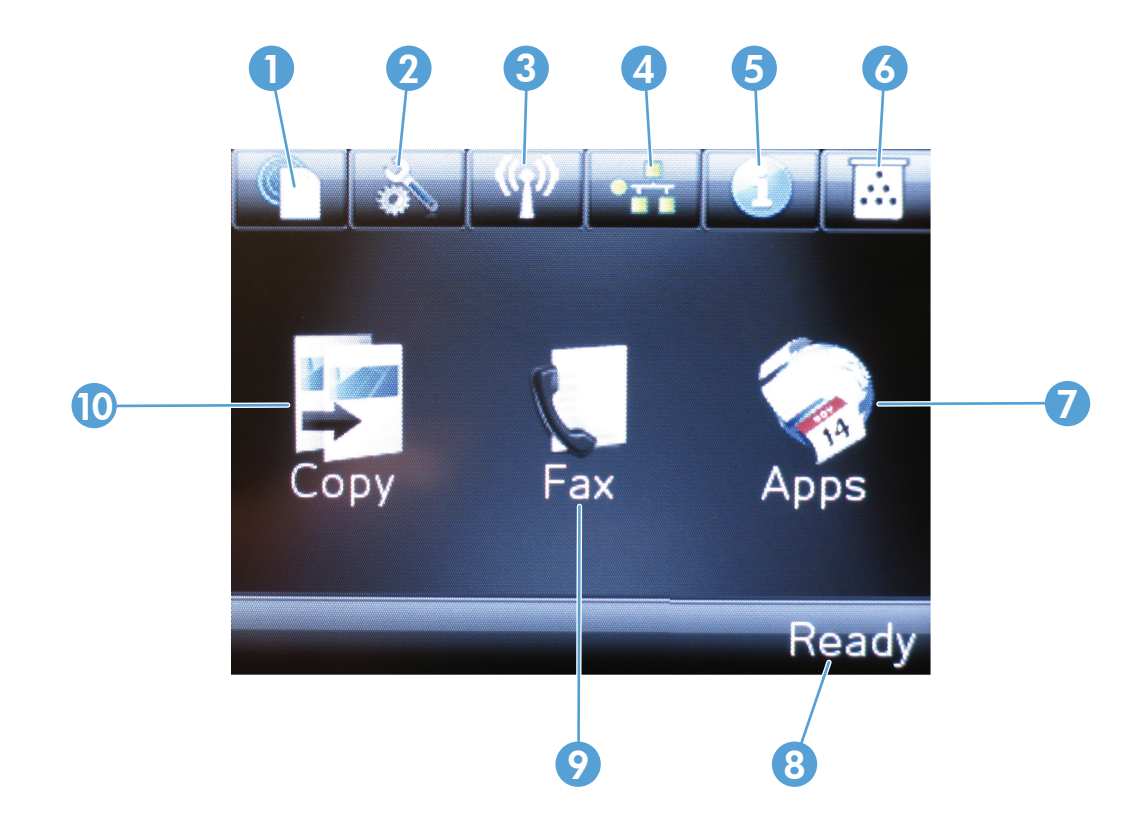

| 1  | knappen Webtjenester | Gir rask tilgang til funksjonene i HPs webtjenester, inkludert HP ePrint.                                                                                              |  |  |
|----|----------------------|----------------------------------------------------------------------------------------------------|--|--|
|    |                      | HP ePrint er et verktøy som skriver ut dokumenter ved å bruke alle typer e-postaktiverte<br>enheter til å sende dokumentene til produktets e-postadresse.              |  |  |
| 2  | Oppsett-knapp        | Gir tilgang til hovedmenyene.                                                                                                    |  |  |
| 3  | Trådløs-knapp        | Gir tilgang til Trådløs-menyen og informasjon om trådløs status.                                                                                                    |  |  |
|    |                      | <b>MERK:</b> Når du er koblet til et trådløst nettverk, endres dette ikonet til et sett med stolper for signalstyrke.                                                  |  |  |
|    |                      | MERK: Denne knappen vises ikke hvis produktet er koblet til et kablet nettverk.                                                                                        |  |  |
| 4  | Nettverksknapp       | Gir tilgang til nettverksinnstillinger og -informasjon. Du kan skrive ut Nettverkssammendrag-<br>siden fra skjermbildet med nettverksinnstillinger.                    |  |  |
|    |                      | MERK: Denne knappen vises bare når produktet er koblet til et nettverk.                                                                                                |  |  |
| 5  | Informasjon-knapp    | Viser informasjon om produktstatus. Du kan skrive ut Konfigurasjonsrapport-siden fra<br>skjermbildet med statusoversikt.                                               |  |  |
| 6  | Rekvisita-knapp      | Gir informasjon om rekvisitastatus. Du kan skrive ut Rekvisitastatus-siden fra skjermbildet med rekvisitaoversikten.                                                   |  |  |
| 7  | Apps-knapp           | Gir tilgang til Apps-menyen, slik at du kan skrive ut direkte fra webprogrammer som du har<br>lastet ned fra webområdet for HP Connected på <u>www.hpconnected.com</u> |  |  |
| 8  | Produktstatus        | Angir om produktet er klart eller behandler en jobb                                                                                                    |  |  |
| 9  | Faks-knapp           | Gir tilgang til faksfunksjonene                                                                                                    |  |  |
| 10 | Kopier-knapp         | Gir tilgang til kopieringsfunksjonene                                                                                                    |  |  |

# 2 Papirskuffer

- Papirstørrelser og -typer som støttes
- Legge i innskuffen

Gå til <u>www.hp.com/support/ljMFPM176series</u> eller <u>www.hp.com/support/ljMFPM177series</u> for HPs omfattende hjelp for produktet:

- Løs problemer.
- Last ned programvareoppdateringer.
- Delta i støttefora.
- Finn informasjon om garanti og forskrifter.

Du kan også gå til <u>www.hp.com/support</u> for støtte over hele verden og andre HP-produkter.

# Papirstørrelser og -typer som støttes

- Papirstørrelser som støttes
- <u>Papirtyper som støttes</u>

# Papirstørrelser som støttes

**MERK:** Resultatet blir best hvis du velger riktig papirtype og -størrelse i skriverdriveren før utskrift.

| Størrelse                        | Dimensjoner               |
|----------------------------------|---------------------------|
| Letter                           | 216 x 279 mm              |
| Legal                            | 216 x 356 mm              |
| Executive                        | 184 x 267 mm              |
| Oficio 8,5 x 13                  | 216 x 330 mm              |
| 4 x 6                            | 102 x 152 mm              |
| 5 x 8                            | 127,0 x 203,2 mm          |
| A4                               | 210 x 297 mm              |
| A5                               | 148 x 210 mm              |
| A6                               | 105 x 148 mm              |
| B5 (JIS)                         | 182 x 257 mm              |
| 10 x 15 cm                       | 100 x 150 mm              |
| 16K                              | 184 x 260 mm              |
| 16K                              | 195 x 270 mm              |
| 16K                              | 197 x 273 mm              |
| Japansk postkort                 | 100 x 148 mm              |
| Postkort (JIS)                   |                           |
| Dobbelt japansk postkort, rotert | 200 x 148 mm              |
| D Postcard (JIS)                 |                           |
| Nr. 10-konvolutt                 | 105 x 241 mm              |
| Monarch-konvolutt                | 98 x 191 mm               |
| B5-konvolutt                     | 176 x 250 mm              |
| C5-konvolutt                     | 162 x 229 mm              |
| DL-konvolutt                     | 110 x 220 mm              |
| Egendefinert                     | 76 x 127 til 216 x 356 mm |

# Papirtyper som støttes

Produktet støtter de følgende papirtypene:

### **MERK:** Resultatet blir best hvis du velger riktig papirtype og -størrelse i skriverdriveren før utskrift.

- Vanlig
- Etiketter
- Brevhode
- Konvolutt
- Forhåndstrykt
- Hullark
- Farget
- Bond
- Resirkulert
- Grovt
- HP EcoSMART Lite
- HP LaserJet 90 g
- HP Color Laser Matte 105 g
- HP Premium Choice Matte 120 g
- HP matt brosjyre, 150 g
- HP matt omslag 200 g
- HP Matte Photo 200 g
- HP Premium Presentation, glanset 120 g
- HP glanset brosjyre, 150 g
- HP Tri-fold, glanset brosjyre, 150 g
- HP glanset brosjyre, 200 g
- HP glanset brosjyre, 200 g (raskere utskrift)
- HP glanset brosjyre, 200 g (høyere glans)
- Lett 60–74 g
- Normalt 85-95 g
- Middels tungt 96–110 g
- Tungt 111–130 g
- Ekstra tungt 131–175 g
- Middels tungt 96-110 g
- Tungt glanset 111-130g

- Ekstra tungt glanset 131-175 g
- Kort glanset 176–220 g
- Transparent for fargelaser
- Tykk konvolutt
- Tungt grovt
- HP robust papir

# Legge i innskuffen

🖹 MERK: Innskuffen har en maksimal kapasitet på 150 ark.

1. Fjern støvdekselet fra skuffen.

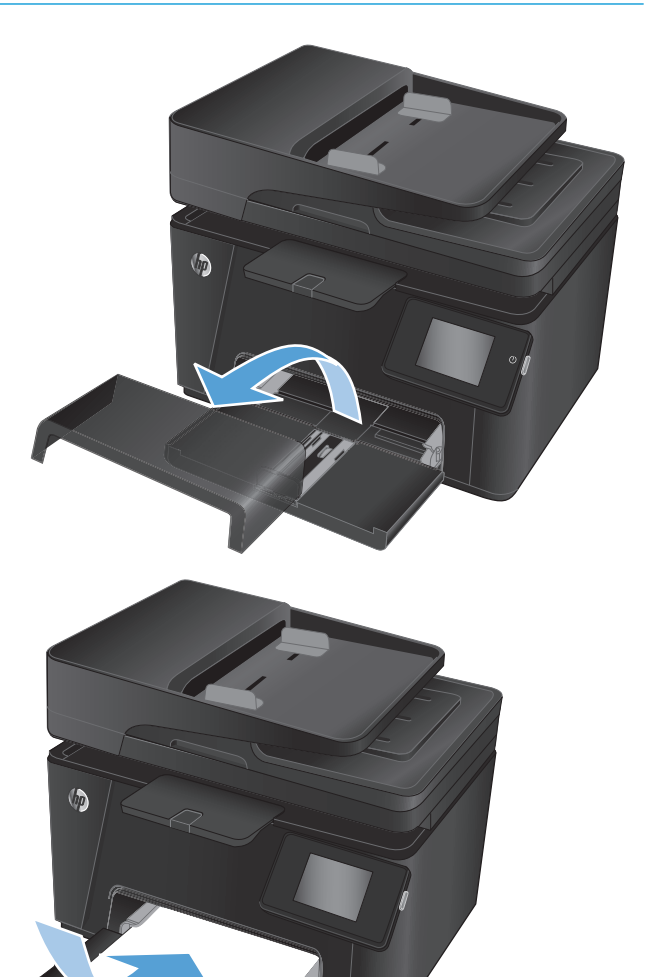

2. Legg papiret i skuffen. Kontroller at papiret passer under tappene og indikatorene for maksimumshøyden.

**MERK:** Hvis du vil ha mer informasjon om papirretning for ulike typer papir, kan du se <u>Tabell</u> <u>2-1 Papirretning for innskuff på side 14</u>.

3. Juster sideskinnene slik at de berører papirbunken lett, men uten å bøye papiret.

Sett støvdekselet tilbake på skuffen.

4.

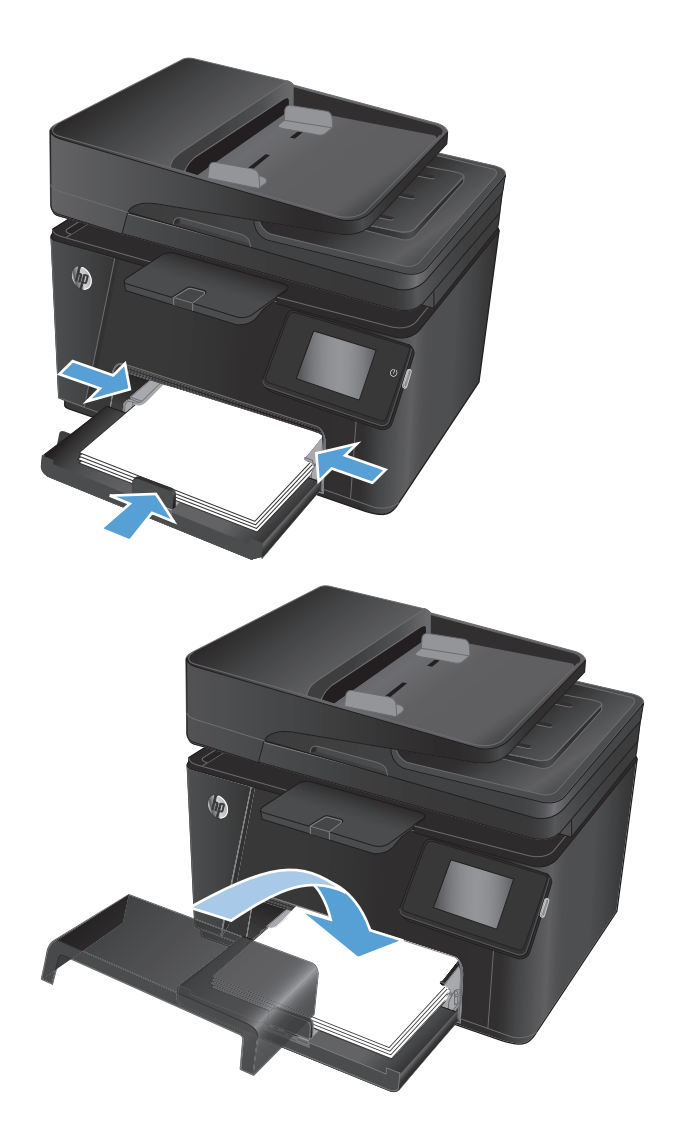

#### Tabell 2-1 Papirretning for innskuff

| Papirtype                         | Tosidig-modus    | Papirstørrelse                     | Bilderetning | Slik legger du i papir          |
|-----------------------------------|------------------|------------------------------------|--------------|---------------------------------|
| Forhåndstrykt eller E<br>brevhode | Ensidig utskrift | Alle kompatible<br>papirstørrelser | Stående      | Forsiden opp                    |
|                                   |                  |                                    |              | Øvre kant først inn i produktet |
|                                   |                  |                                    |              |                                 |

14 Kapittel 2 Papirskuffer

11.1

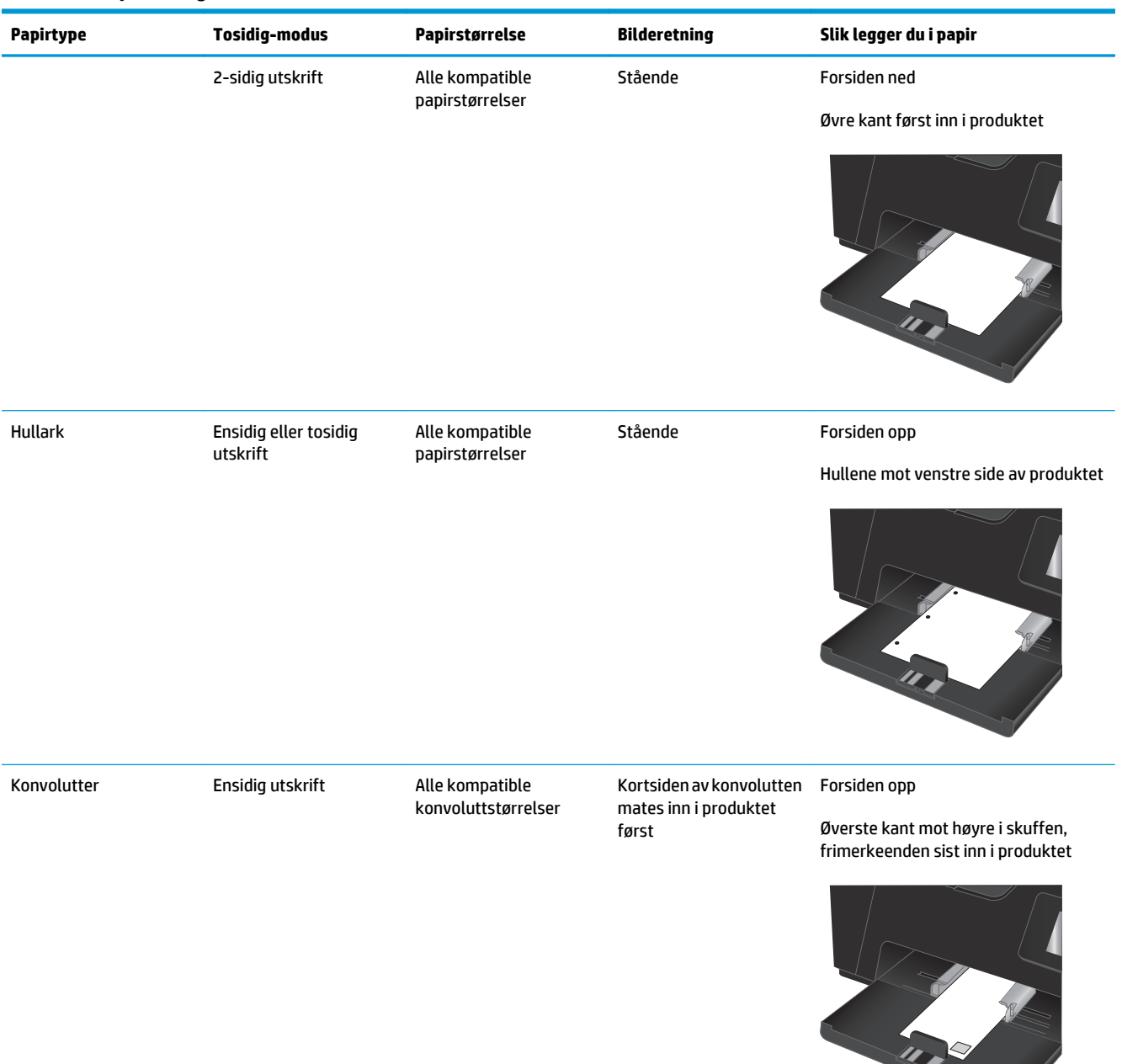

#### Tabell 2-1 Papirretning for innskuff (forts.)

# 3 Utskrift

- <u>Utskriftsoppgaver (Windows)</u>
- <u>Utskriftsoppgaver (Mac OS X)</u>
- <u>Nettbasert utskrift</u>
- Konfigurer HP Trådløs direkteutskrift (bare modeller med berøringsskjerm)

Gå til <u>www.hp.com/support/ljMFPM176series</u> eller <u>www.hp.com/support/ljMFPM177series</u> for HPs omfattende hjelp for produktet:

- Løs problemer.
- Last ned programvareoppdateringer.
- Delta i støttefora.
- Finn informasjon om garanti og forskrifter.

Du kan også gå til <u>www.hp.com/support</u> for støtte over hele verden og andre HP-produkter.

# Utskriftsoppgaver (Windows)

- <u>Slik skriver du ut (Windows)</u>
- Skrive ut på begge sider manuelt (Windows)
- Skrive ut flere sider per ark (Windows)
- <u>Velge papirtype (Windows)</u>
- <u>Ytterligere utskriftsinformasjon</u>

### Slik skriver du ut (Windows)

Prosedyren nedenfor beskriver den grunnleggende utskriftsprosessen for Windows.

- 1. Velg alternativet **Skriv ut** ved hjelp av programmet.
- 2. Velg produktet fra listen over skrivere, og klikk deretter på eller trykk på **Egenskaper** eller **Innstillinger**for å åpne skriverdriveren.

**MERK:** Navnet på knappen varierer for ulike programmer.

- **3.** Velg kategoriene i skriverdriveren for å konfigurere de tilgjengelige alternativene.
- **4.** Velg **OK** for å gå tilbake til dialogboksen **Skriv ut**. Velg hvor mange eksemplarer som skal skrives ut.
- 5. Velg **OK** for å skrive ut jobben.

## Skrive ut på begge sider manuelt (Windows)

- 1. Velg alternativet **Skriv ut** ved hjelp av programmet.
- Velg produktet fra listen over skrivere, og klikk deretter på eller trykk på Egenskaper eller Innstillingerfor å åpne skriverdriveren.

**MERK:** Navnet på knappen varierer for ulike programmer.

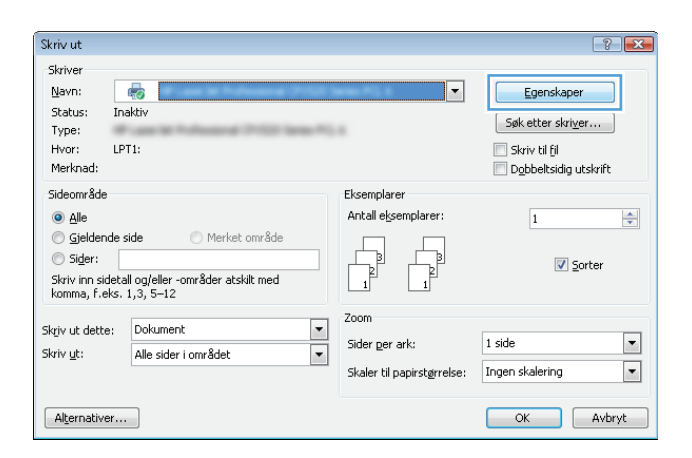

3. Velg kategorien **Oppsett**.

 Velg riktig tosidigalternativ fra rullegardinlisten Skrive ut manuelt på begge sider, og velg deretter OK-knappen.

5. I dialogboksen **Skriv ut** klikker du på **OK** for å skrive ut jobben. Produktet vil skrive ut den første siden av alle sidene i dokumentet først.

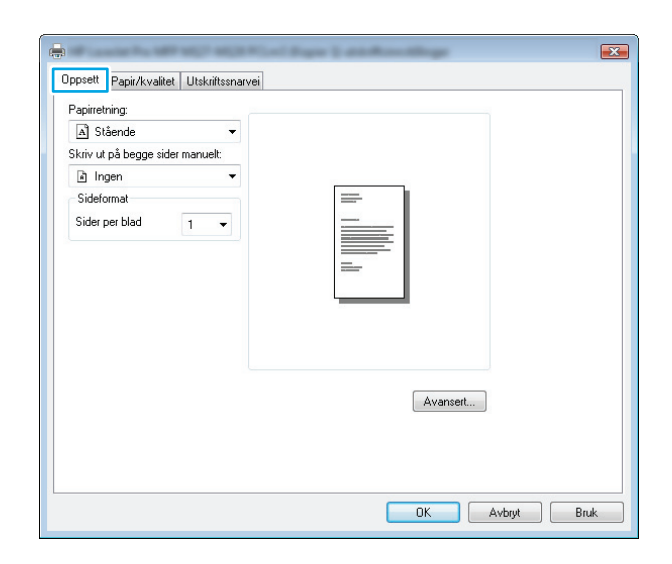

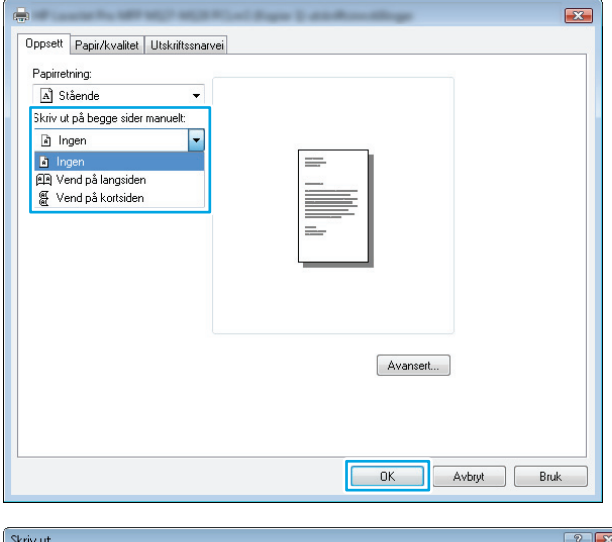

| Skriv ut                                                                                                    |                                                                                                    |                                                              | -?                                                                           |
|----------------------------------------------------------------------------------------------------|----------------------------------------------------------------------------------------------------|--------------------------------------------------------------|------------------------------------------------------------------------------|
| Skriver<br>Navn:<br>Status: F<br>Type:<br>Hvor:<br>Merknad:                                                              | न्द्रि<br>Fell: 2 dokumenter venter                                                                                                    | Mia .                                                        | Egenskaper     Søk etter skriver     Skriv til fji     Dybbeltsidig utskrift |
| Sideområde<br><u>Alle</u><br><u>Gjeldend</u><br><u>Sider:</u><br>Skriv inn<br>komma,<br>dokumer<br>og s for<br>eller p1s | le side Merket område<br>sidetall og/eller -områder atskilt med<br>med start på begynnelsen av<br>ritet eller inndelingen. Bruk pfor side<br>inndeling, for elsempel 1, 3, 5–12<br>1, p1s2, p1s2-p8s3 | Eksemplarer<br>Antall eksemplarer:                           | is<br>♥ Sorter                                                               |
| Skriv ut <u>h</u> va:<br>Skriv <u>u</u> t:                                                                               | Dokument  Alle sider i området                                                                                                    | Zoom<br>Sider <u>p</u> er ark:<br>Skaler til papirstørrelse: | 1 side                                                                       |
| Alternativer                                                                                                    |                                                                                                    |                                                              | OK Avbryt                                                                    |

19

6. Hent den utskrevne bunken fra utskuffen, og plasser den med den trykte siden ned og øverste kant først i innskuffen.

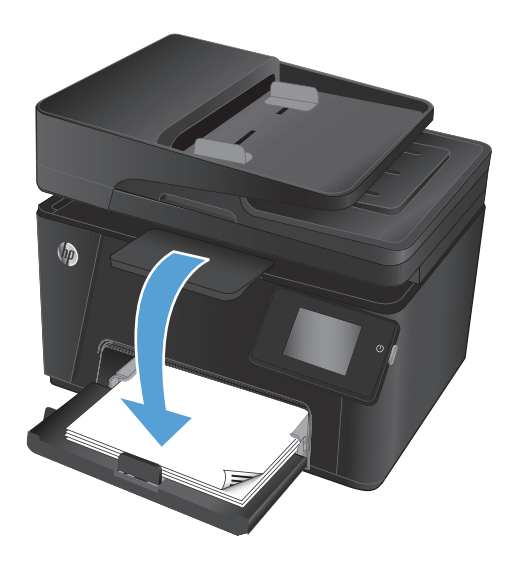

- 7. På datamaskinen klikker du på **OK** for å skrive ut den andre siden av jobben.
- 8. Velg den aktuelle knappen på kontrollpanelet for å fortsette hvis du blir bedt om det.

## Skrive ut flere sider per ark (Windows)

- Velg alternativet Skriv ut ved hjelp av programmet.
- Velg produktet fra listen over skrivere, og klikk deretter på eller trykk på Egenskaper eller Innstillingerfor å åpne skriverdriveren.

**MERK:** Navnet på knappen varierer for ulike programmer.

| Skriv ut                                                                        |                                                                            |                                                      | ? 🗙                                                                       |
|---------------------------------------------------------------------------------|----------------------------------------------------------------------------|------------------------------------------------------|---------------------------------------------------------------------------|
| Skriver<br><u>N</u> avn: [<br>Status: I<br>Type:<br>Hvor: L<br>Merknad:         | naktiv<br>PT1:                                                             | V                                                    | Egenskaper<br>Søk etter skriver<br>Skriv til fil<br>Døbbeltsidig utskrift |
| Sideområde<br>Sideområde<br>Sidende<br>Sider:<br>Skriv inn side<br>komma, f.eks | e side Merket område<br>tall og/eller -områder atskilt med<br>5. 1,3, 5–12 | Eksemplarer<br>Antall eksemplarer:                   | 1 🔦                                                                       |
| Skriv ut dette:<br>Skriv <u>u</u> t:                                            | Dokument  Alle sider i området                                             | Zoom<br>Sider ger ark:<br>Skaler til papirstørrelse: | 1 side 💌<br>Ingen skalering 💌                                             |
| Alternativer.                                                                   |                                                                            |                                                      | OK Avbryt                                                                 |

3. Velg kategorien **Oppsett**.

| Papirretning:                                                           |          |
|-------------------------------------------------------------------------|----------|
| Skriv ut på begge sider manuelt:<br>Dingen  Sideformat Sider per blad 1 |          |
|                                                                         | Avansert |

4. Velg riktig **Papirretning** fra nedtrekkslisten.

| Opcsett Panizkvalitet Ilitskiltsnavni                                       |
|-----------------------------------------------------------------------------|
| Pepiretring:<br>A Stående<br>C Liggende<br>Sideformat<br>Sider per blad 1 • |
| Avanset                                                                     |
| OK Avbryt Bruk                                                              |

5. Velg riktig antall sider per ark fra rullegardinlisten Sider per ark, og velg deretter Avansert-knappen.

| Papirretning:<br>A Stående<br>Skriv ut på begge sider manu                                   | ▼<br>uelt: |         |
|----------------------------------------------------------------------------------------------|------------|---------|
| Ingen       Sideformat       Sider per blad       1       2       4       6       9       16 |            |         |
|                                                                                              |            | Avanset |

6. Velg riktig alternativ for **Oppsett for sider per ark** fra rullegardinlisten.

7. Velg riktig alternativ for Siderammer fra rullegardinlisten, velg OK for å lukke dialogboksen Avanserte alternativer, og velg deretter OKknappen for å lukke dialogboksen Egenskaper eller Innstillinger.

8. I dialogboksen **Skriv ut** velger du **OK** for å skrive ut jobben.

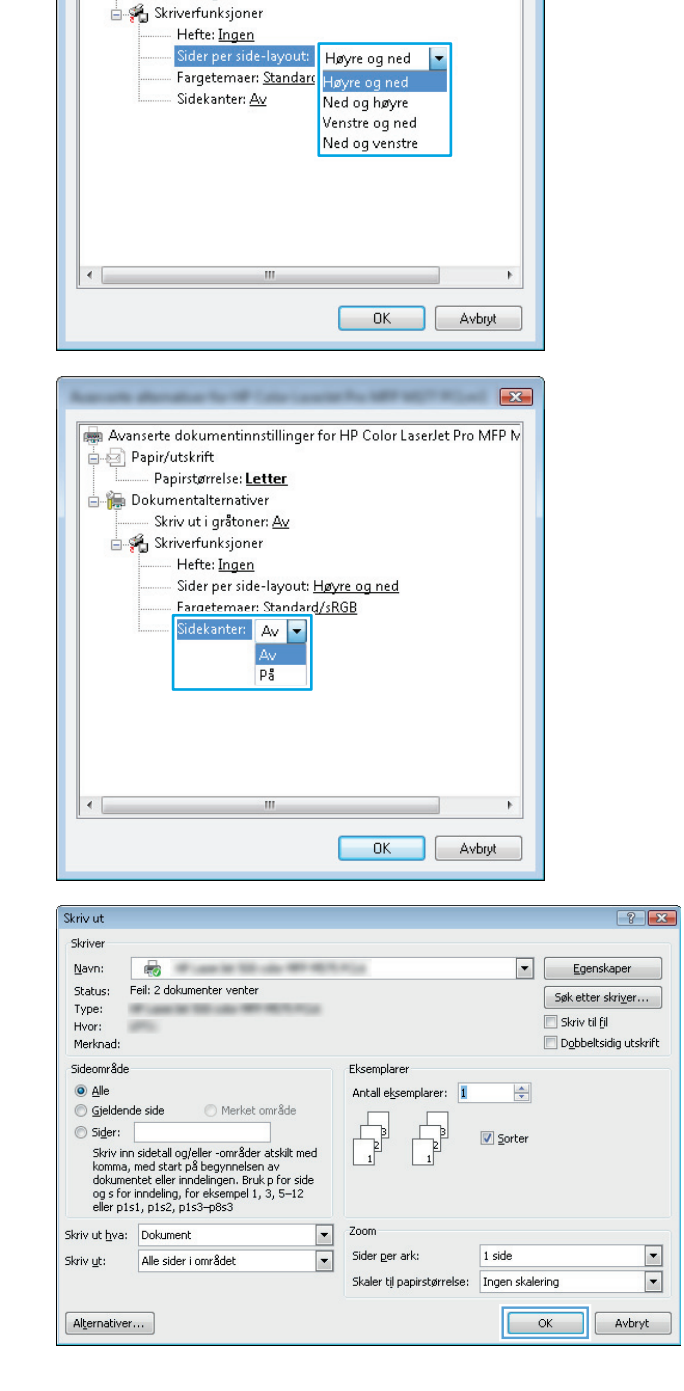

📾 Avanserte dokumentinnstillinger for HP Color LaserJet Pro MFP M

🖕 🧐 Papir/utskrift

Papirstørrelse: Letter Dokumentalternativer Skriv ut i gråtoner: <u>Av</u> x

## Velge papirtype (Windows)

1. Velg alternativet **Skriv ut** ved hjelp av programmet.

2. Velg produktet fra listen over skrivere, og klikk deretter på eller trykk på **Egenskaper** eller **Innstillinger**for å åpne skriverdriveren.

**MERK:** Navnet på knappen varierer for ulike programmer.

| Skriv ut                                                                            |                                                                                                    |                                                      | -? 💌                                                                      |
|-------------------------------------------------------------------------------------|----------------------------------------------------------------------------------------------------|------------------------------------------------------|---------------------------------------------------------------------------|
| Skriver<br>Navn:<br>Status: Inaktiv<br>Type:<br>Hvor: LPT1:<br>Merknad:             | and the second second sec |                                                      | Egenskaper<br>Søk etter skriver<br>Skriv til fil<br>Dobbeltsidig utskrift |
| Sideområde<br>Sideområde<br>Sider:<br>Skriv inn sidetall og/<br>komma, f.eks. 1,3,5 | Merket område<br>eller -områder atskilt med<br>5–12                                                                                                    | Eksemplarer<br>Antall eksemplarer:                   | 1 💌                                                                       |
| Skriv ut dette: Dok<br>Skriv <u>u</u> t: Alle                                       | ument 💌<br>sider i området 💌                                                                                                    | Zoom<br>Sider ger ark:<br>Skaler til papirstørrelse: | 1 side   Ingen skalering                                                  |
| Alternativer                                                                        |                                                                                                    |                                                      | OK Avbryt                                                                 |
| Coppsett Papir/kva<br>Valg av skuff<br>Papirkilde:<br>Medium:                       | litet Utskriftssnarvei<br>Skulf 1<br>Vanlig                                                                                                    | •                                                    |                                                                           |
| Kvalitetsinnstilling                                                                | er<br>mimodu: 💿 Normal 🛛 💿 Foto                                                                                                    |                                                      |                                                                           |
|                                                                                     |                                                                                                    | Avansert                                             |                                                                           |
|                                                                                     |                                                                                                    | ОК                                                   | Avbryt Bruk                                                               |

**3.** Velg kategorien **Papir/kvalitet**.

4. Fra rullegardinlisten **Utskriftsmateriale** velger du riktig papirtype og velger deretter **OK**-knappen for å lukke dialogboksen **Egenskaper** eller **Innstillinger**.

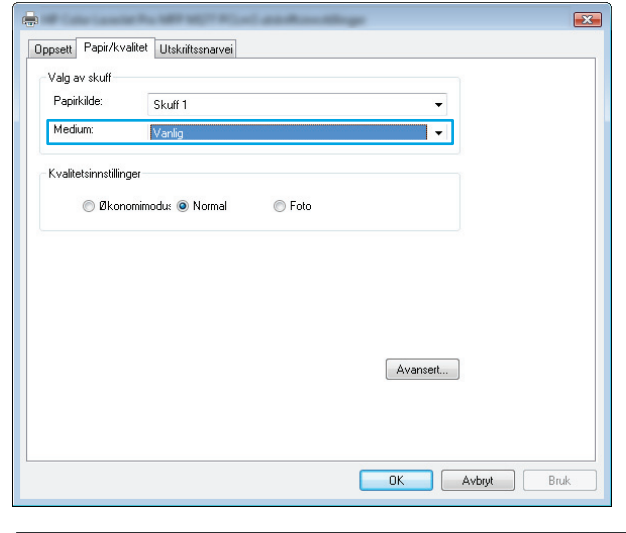

5. I dialogboksen **Skriv ut** klikker du på **OK** for å skrive ut jobben.

#### Skriv ut ? X Skriver Egenskaper Navn: -· · · · · Status: Feil: 2 dokumenter venter Søk etter skri<u>v</u>er... Type: 📃 Skriv til fil Hvor: Merknad: 🔲 Dobbeltsidig utskrift Sideområde Eksemplarer Antall eksemplarer: 1 O Alle 🔘 Gjeldende side 🔘 Merket område ) Sider: Sorter Skriv inn sidetall og/eller -områder atskilt med komma, med start på begynnelsen av dokumentet eller inndelingen. Bruk p for side og s for inndeling, for eksempel 1, 3, 5–12 eller p1s1, p1s2, p1s3–p8s3 Zoom Skriv ut hva: Dokument • Sider <u>p</u>er ark: 1 side • Skriv <u>u</u>t: Alle sider i området • -Skaler til papirstørrelse: Ingen skalering OK Avbryt Alternativer...

## Ytterligere utskriftsinformasjon

Gå til <u>www.hp.com/support</u> for å gå til webområdet for kundestøtte for produktet, og hvis du vil vite mer om å utføre bestemte utskriftsoppgaver, for eksempel følgende:

- Velg papirstørrelsen
- Velge sideretning
- Lage et hefte
- Velg kvalitetsinnstillingene
- Velg siderammer

# Utskriftsoppgaver (Mac OS X)

- Slik skriver du ut (Mac OS X)
- <u>Skrive ut på begge sider manuelt (Mac OS X)</u>
- Skrive ut flere sider per ark (Mac OS X)
- Velge papirtype (Mac OS X)
- <u>Ytterligere utskriftsinformasjon</u>

### Slik skriver du ut (Mac OS X)

Prosedyren nedenfor beskriver den grunnleggende utskriftsprosessen for Mac OS X.

- 1. Klikk på Fil-menyen og deretter på Skriv ut.
- 2. På Skriver-menyen velger du produktet.
- **3.** Åpne menynedtrekkslisten, eller klikk på **Vis detaljer**, og velg deretter andre menyer for å justere utskriftsinnstillinger.
- 4. Klikk på Skriv ut.

## Skrive ut på begge sider manuelt (Mac OS X)

- **MERK:** Denne funksjonen er tilgjengelig hvis du installerer HP-skriverdriveren. Den er ikke tilgjengelig hvis du bruker AirPrint.
  - 1. Klikk på **Fil**-menyen og deretter på **Skriv ut**.
  - 2. På Skriver-menyen velger du produktet.
  - 3. Åpne menynedtrekkslisten, eller klikk på Vis detaljer, og klikk deretter på menyen Manuell tosidig.
  - 4. Klikk i Manuell tosidig-boksen, og velg et innbindingsalternativ.
  - 5. Klikk på Skriv ut.
  - 6. Gå til produktet og fjern eventuelt blankt papir i innskuffen.

7. Hent den utskrevne bunken fra utskuffen, og plasser den med den trykte siden ned og øverste kant først i innskuffen.

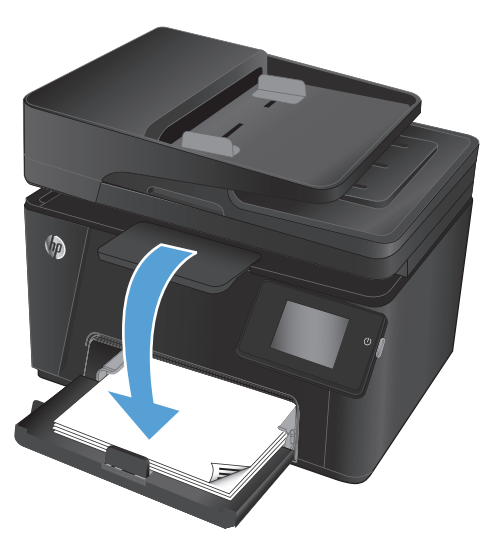

8. Hvis du blir bedt om det, velger du den aktuelle knappen på kontrollpanelet for å fortsette.

### Skrive ut flere sider per ark (Mac OS X)

- 1. Klikk på **Fil**-menyen og deretter på **Skriv ut**.
- 2. På Skriver-menyen velger du produktet.
- 3. Åpne menynedtrekkslisten, eller klikk på Vis detaljer, og klikk deretter på menyen Oppsett.
- 4. På nedtrekkslisten **Sider per ark** velger du antall sider som du ønsker å skrive ut på hvert ark.
- 5. I området **Layoutretning** velger du rekkefølgen på og plasseringen av sidene på arket.
- 6. På **Rammer**-menyen velger du hvilken type ramme som skal skrives ut rundt hver side på arket.
- 7. Klikk på Skriv ut.

### Velge papirtype (Mac OS X)

- 1. Klikk på Fil-menyen og deretter på Skriv ut.
- 2. På Skriver-menyen velger du produktet.
- 3. Åpne menynedtrekkslisten, eller klikk på Vis detaljer, og klikk deretter på menyen Etterbehandling.
- 4. Velg en type fra nedtrekkslisten **Type utskriftsmateriale**.
- 5. Klikk på Skriv ut.

### Ytterligere utskriftsinformasjon

Gå til <u>www.hp.com/support</u> for å gå til webområdet for kundestøtte for produktet, og hvis du vil vite mer om å utføre bestemte utskriftsoppgaver, for eksempel følgende:

- Opprette og bruke utskriftssnarveier og forhåndsinnstillinger for utskrift i Windows
- Velge papirstørrelsen eller bruke en egendefinert papirstørrelse
- Velge sideretning
- Lage et hefte
- Skalere en side så den passer på en bestemt papirstørrelse
- Skrive ut den første eller den siste siden av dokumentet på annet papir
- Skrive ut vannmerker på et dokument

## Nettbasert utskrift

Flere alternativer er tilgjengelige for fjernutskrift via Internett.

## **HP ePrint**

Bruk HP ePrint for å skrive ut dokumenter ved å sende dem som et e-postvedlegg til produktets e-postadresse fra en hvilken som helst e-postaktivert enhet.

For å bruke HP ePrint må produktet oppfylle disse kravene:

- Produktet må være koblet til et kablet eller trådløst nettverk og ha Internett-tilgang.
- HPs webtjenester må være aktivert på produktet, og produktet må være registrert på HP Connected.

#### LCD-kontrollpanel

- 1. Finne produktets IP-adresse
  - a. Trykk på Oppsett-knappen 🔧 på kontrollpanelet.
  - b. Åpne følgende menyer:
    - Nettverksoppsett
    - Vis IP-adresse
- 2. Åpne HPs innebygde webserver ved å skrive inn IP-adressen i adresselinjen til en webleser på datamaskinen.
- **3.** Klikk på kategorien for **HPs webtjenester** i HPs innebygde webserver, og klikk på **Aktiver**. Produktet aktiverer webtjenester og skriver deretter ut en informasjonsside.

Informasjonssiden inneholder skriverkoden som du bruker til å registrere HP-produktet hos HP Connected.

**4.** Gå til <u>www.hpconnected.com</u> for å opprette en HP ePrint-konto og fullføre installeringen.

#### Kontrollpanel med berøringsskjerm

- **1.** Velg Webtjenester-knappen m på startskjermbildet til produktets kontrollpanel.
- 2. Velg Aktiver webtjenester. Produktet aktiverer webtjenester og skriver deretter ut en informasjonsside.

Informasjonssiden inneholder skriverkoden som du bruker til å registrere HP-produktet hos HP Connected.

**3.** Gå til <u>www.hpconnected.com</u> for å opprette en HP ePrint-konto og fullføre installeringen.

Hvis du vil ha mer informasjon, kan du gå til <u>www.hp.com/support</u> for å se mer informasjon om kundestøtte for produktet.

### HP ePrint-programvare

HP ePrint-programvaren gjør det enkelt å skrive ut fra en stasjonær eller bærbar datamaskin til et HP ePrintkompatibelt produkt. Når du har installert programvaren, åpner du alternativet **Utskrift** i programmet. Deretter velger du **HP ePrint** på listen over installerte skrivere. Denne programvaren gjør det enkelt å finne HP ePrintaktiverte produkter som er registrert på HP Connected-kontoen din. Mål-HP-produktet kan befinne seg ved skrivebordet ditt eller ved en ekstern plassering, for eksempel på et avdelingskontor eller på andre siden av kloden.

I Windows støtter HP ePrint-programvaren også tradisjonell direkte IP-utskrift til lokale nettverksskrivere på nettverket (LAN eller WAN) for støttede PostScript<sup>®</sup>-produkter.

Du finner drivere og mer informasjon på <u>www.hp.com/go/eprintsoftware</u>.

MERK: HP ePrint-programvaren er et verktøy for PDF-arbeidsflyt for Mac, og er ikke teknisk sett en skriverdriver. HP ePrint-programvaren for Mac støtter bare utskriftsbaner via HP Connected og støtter ikke direkte IP-utskrift til lokale nettverksskrivere.

## **AirPrint**

Direkte utskrift ved hjelp av Apples AirPrint støttes i OS 4.2 eller nyere. Bruk AirPrint for å skrive ut direkte til produktet fra en iPad, iPhone (3GS eller nyere) eller iPod touch (tredje generasjon eller nyere) i følgende programmer:

- Mail
- Fotografier
- Safari
- iBooks
- Velg programmer fra tredjepart

Produktet må være koblet til det samme trådløse nettverket som Apple-enheten for å kunne bruke AirPrint. Hvis du vil ha mer informasjon om bruk av AirPrint og om hvilke HP-produkter som er kompatible med AirPrint, kan du gå til <u>www.hp.com/go/airprint</u>.

**MERK:** AirPrint støtter ikke USB-tilkoblinger. AirPrint gir bare funksjonalitet for mobilutskrift. AirPrint støtter ikke skanning.

# Konfigurer HP Trådløs direkteutskrift (bare modeller med berøringsskjerm)

**MERK:** Denne funksjonen er tilgjengelig bare med trådløse modeller, og produktet kan kreve en fastvareoppdatering for å bruke denne funksjonen.

Med HP direkte trådløs utskrift kan du skrive ut fra en trådløs enhet direkte til et produkt som har HP Wireless Direct Printing aktivert uten at du må koble til et nettverk eller til Internett. Bruk HP Wireless Direct til å skrive ut trådløst fra følgende enheter:

- iPhone, iPad, eller iTouch med Apple AirPrint eller HPs mobilapp ePrint
- Mobilenheter som kjører Android, iOS eller Symbian med HP ePrint Home & Biz-programmet
- En trådløs datamaskin som kan kommunisere med et hvilket som helst operativsystem.

Du finner mer informasjon om HP Wireless Direct på <u>www.hp.com/go/wirelessprinting</u>, og klikk deretter på **HP Wireless Direct**.

Slik konfigurerer du HP Wireless Direct fra kontrollpanelet:

- 1. Velg Trådløs-knappen 🙌 på startskjermbildet til produktets kontrollpanel.
- **2.** Åpne følgende menyer:
  - Trådløs meny
  - Innstillinger for Wireless Direct
  - På/av
- 3. Velg På. Produktet lagrer innstillingen og tilbakestiller kontrollpanelet til menyen Innstillinger for Wireless Direct.

# 4 Kopiering

- <u>Kopiere</u>
- Kopiere på begge sider (tosidig)
- <u>Optimere kopikvaliteten</u>

Gå til <u>www.hp.com/support/ljMFPM176series</u> eller <u>www.hp.com/support/ljMFPM177series</u> for HPs omfattende hjelp for produktet:

- Løs problemer.
- Last ned programvareoppdateringer.
- Delta i støttefora.
- Finn informasjon om garanti og forskrifter.

Du kan også gå til <u>www.hp.com/support</u> for støtte over hele verden og andre HP-produkter.

# Kopiere

### LCD-kontrollpanel

- 1. Legg dokumentet på skannerglasset i henhold til indikatorer på produktet.
- 2. Lukk skanneren.
- 3. Trykk på Antall kopier-knappen 🔖 på kontrollpanelet.
- 4. Velg antall kopier.
- 5. Trykk på Start kopiering svart 🗈 eller Start kopiering farge 🔤 for å starte kopieringen.

#### Kontrollpanel med berøringsskjerm

- **1.** Legg dokumentet på skannerglasset i henhold til indikatorer på produktet.
- 2. Lukk skanneren.
- **3.** Velg kopieringsknappen på startskjermbildet til produktets kontrollpanel.
- **4.** Bruk pilene til å endre antall kopier, eller berør eksisterende antall og skriv inn antallet kopier.
- 5. Velg Svart- eller Farge-knappen for å starte kopieringen.

# Kopiere på begge sider (tosidig)

- 1. Legg dokumentet på skannerglasset i henhold til indikatorer på produktet.
- Lukk skanneren.
- 3. Start kopieringsjobben.
  - LCD-kontrollpanel: På produktets kontrollpanel trykker du på enten Start kopiering svart 🗈 eller Start kopiering Farge 🗈.
  - **Kontrollpanel med berøringsskjerm:** Fra startskjermbildet på produktets kontrollpanel velger du Kopier, velger antall kopier og velger deretter Svart eller Farge.
- **4.** Hent den utskrevne siden fra utskuffen, og plasser den med den trykte siden ned og øverste kant først i innskuffen.

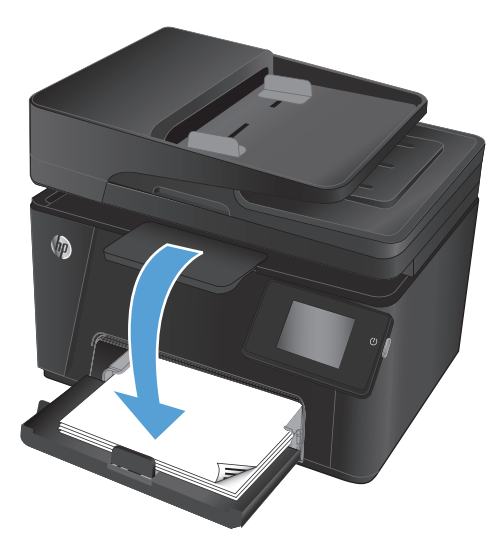

- 5. Snu originaldokumentet på skannerglasset for å kopiere på den andre siden.
- 6. Start kopieringsjobben.
  - LCD-kontrollpanel: På produktets kontrollpanel trykker du på enten Start kopiering svart 🗈 eller Start kopiering Farge 📭.
  - **Kontrollpanel med berøringsskjerm:** Fra startskjermbildet på produktets kontrollpanel velger du Kopier, velger antall kopier og velger deretter Svart eller Farge.
- 7. Gjenta denne prosessen til du har kopiert alle sidene.

# **Optimere kopikvaliteten**

Følgende innstillinger for kopikvalitet er tilgjengelige:

- Automatisk valg: Bruk denne innstillingen hvis det ikke er så viktig at kopien har god kvalitet. Dette er standardinnstillingen.
- Blandet: Bruk denne innstillingen for dokumenter som inneholder både tekst og grafikk.
- Tekst: Bruk denne innstillingen for dokumenter som for det meste inneholder tekst.
- Bilde: Bruk denne innstillingen for dokumenter som for det meste inneholder grafikk.

#### **LCD-kontrollpanel**

- **1.** Legg dokumentet på skannerglasset i henhold til indikatorer på produktet.
- 2. Lukk skanneren.
- 3. Trykk på Kopieringsmeny-knappen 🖹 på kontrollpanelet.
- **4.** Åpne menyen **Optimaliser**.
- 5. Bruk piltastene til å bla gjennom alternativene, og trykk deretter på OK-knappen for å velge alternativet.
- **6.** Trykk på Start kopiering svart 🗈 eller Start kopiering farge ы for å starte kopieringen.

#### Kontrollpanel med berøringsskjerm

- **1.** Legg dokumentet på skannerglasset i henhold til indikatorer på produktet.
- 2. Lukk skanneren.
- 3. Velg kopieringsknappen på startskjermbildet til produktets kontrollpanel.
- 4. Velg knappen Innstillinger, og bla deretter til og velg knappen Optimaliser.
- 5. Bruk piltastene til å bla gjennom alternativene, og berør deretter et alternativ for å velge det.
- 6. Velg Tilbake-knappen 🕁 , og velg deretter Svart eller Farge for å starte kopieringen.

# 5 Skanning

- Skanne ved hjelp av HP Scan-programvare (Windows)
- <u>Skanne ved hjelp av HP Scan-programvare (Mac OS X)</u>

Gå til <u>www.hp.com/support/ljMFPM176series</u> eller <u>www.hp.com/support/ljMFPM177series</u> for HPs omfattende hjelp for produktet:

- Løs problemer.
- Last ned programvareoppdateringer.
- Delta i støttefora.
- Finn informasjon om garanti og forskrifter.

Du kan også gå til <u>www.hp.com/support</u> for støtte over hele verden og andre HP-produkter.

# Skanne ved hjelp av HP Scan-programvare (Windows)

Bruk HP Scan-programvaren til å starte skanning fra programvare på datamaskinen. Du kan lagre det skannede bildet som en fil eller sende det til et annet program.

- 1. Legg dokumentet på skannerglasset i henhold til indikatorer på produktet.
- **MERK:** For å oppnå best mulig resultat legger du i papir med liten størrelse (Letter, A4 eller mindre) med langsiden av papiret på venstre side av skannerglasset.
- 2. Klikk på Start, og klikk deretter på Programmer (eller Alle programmer i Windows XP).
- 3. Klikk på HP, og velg deretter produktet ditt.
- 4. Klikk på HP Scan, velg en skannesnarvei, og juster om nødvendig innstillingene.
- 5. Klikk på Skann.

**MERK:** Klikk på **Avanserte innstillinger** for å få tilgang til flere alternativer.

Klikk på **Opprett ny snarvei** for å opprette et tilpasset sett med innstillinger og lagre det i listen over snarveier.

# Skanne ved hjelp av HP Scan-programvare (Mac OS X)

Bruk HP Scan-programvaren til å starte skanning fra programvare på datamaskinen.

- **1.** Legg dokumentet på skannerglasset i henhold til indikatorer på produktet.
- **MERK:** For å oppnå best mulig resultat legger du i papir med liten størrelse (Letter, A4 eller mindre) med langsiden av papiret på venstre side av skannerglasset.
- 2. Åpne HP Scan-programvaren, som finnes i HP-mappen i Programmer-mappen.
- **3.** Følg instruksjonene på skjermen for å skanne dokumentet.
- 4. Når du har skannet alle sidene, klikker du på **Ferdig**-knappen for å lagre dem til en fil.

# 6 Faks

- Koble til og konfigurere produktet for faks
- Sende en faks
- <u>Opprette, redigere og slette kortnumre</u>

Gå til <u>www.hp.com/support/ljMFPM176series</u> eller <u>www.hp.com/support/ljMFPM177series</u> for HPs omfattende hjelp for produktet:

- Løs problemer.
- Last ned programvareoppdateringer.
- Delta i støttefora.
- Finn informasjon om garanti og forskrifter.

Du kan også gå til <u>www.hp.com/support</u> for støtte over hele verden og andre HP-produkter.

# Koble til og konfigurere produktet for faks

- Koble til produktet
- Konfigurere produktet
- Installere HP Fax-programvaren (Windows, valgfritt)

## **Koble til produktet**

Produktet er en analog enhet. HP anbefaler at du bruker produktet på en egen analog telefonlinje.

**MERK:** Enkelte land/regioner må kanskje ha en adapter til telefonledningen som fulgte med produktet.

 Koble telefonledningen til faksporten på produktet og til telefonkontakten i veggen.

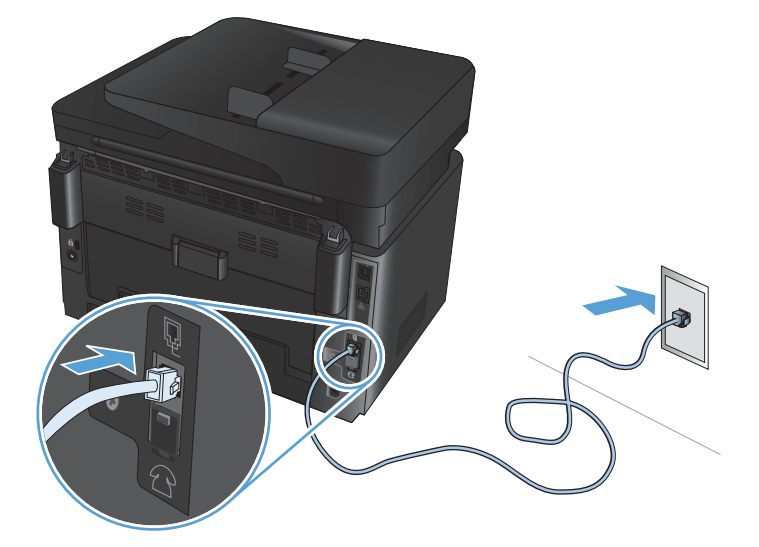

2. (Valgfritt) Hvis du vil koble til en telefonsvarer eller tilleggstelefon, trekker du ned gummiknotten fra telefonporten 
på produktet. Koble en annen telefonledning til telefonporten på produktet og til porten for linje nn på telefonsvareren eller tilleggstelefon.

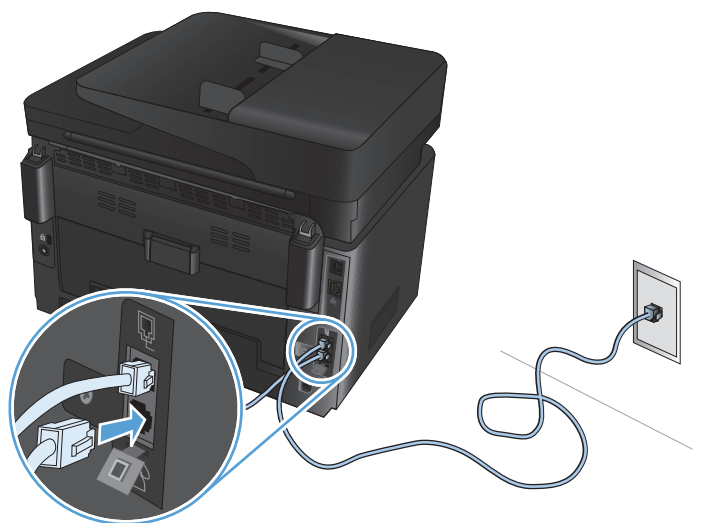

## Konfigurere produktet

Hvordan du konfigurerer produktet, varierer avhengig av om det skal brukes som frittstående faks, med en telefonsvarer eller med en tilleggstelefon.

### 🖹 MERK: Du må konfigurere klokkeslett, dato og topptekst for faks for å kunne bruke faksfunksjonen.

- Konfigurere klokkeslett, dato og topptekst
- Konfigurere for frittstående faks
- Konfigurere for en telefonsvarer
- Konfigurere for en tilleggstelefon

### Konfigurere klokkeslett, dato og topptekst

Du kan ha konfigurert disse innstillingene da du installerte programvaren. Du kan konfigurere disse innstillingene når som helst ved hjelp av produktets kontrollpanel eller HPs veiviser for faksoppsett.

- Kontrollpanel
- HPs veiviser for faksoppsett (Windows)

#### Kontrollpanel

- 1. Velg Oppsett 🗞 på startskjermbildet til produktets kontrollpanel.
- 2. Velg Faksoppsett, og velg deretter Enkelt oppsett.
- 3. Velg Tid/dato.
- 4. Velg klokke med 12-timers eller 24-timers format.
- 5. Bruk tastaturet til å angi gjeldende tidspunkt, og velg deretter OK-knappen.
- 6. Velg datoformatet.
- 7. Bruk tastaturet til å angi gjeldende dato, og velg deretter OK-knappen.
- 8. Velg Fakstopptekst.
- 9. Bruk tastaturet til å angi faksnummeret ditt, og velg deretter OK-knappen.
- **MERK:** Det maksimale antallet tegn for faksnummeret er 20.
- **10.** Bruk tastaturet til å angi bedriftens navn eller topptekst, og velg deretter OK-knappen.

Hvis du vil skrive inn spesialtegn som ikke finnes på standardtastaturet, velger du @#\$ for å åpne et tastatur som inneholder spesialtegn.

**MERK:** Det maksimale antallet tegn for fakstoppteksten er 40.

#### HPs veiviser for faksoppsett (Windows)

- 1. Klikk på Start og deretter på Programmer.
- 2. Klikk på HP, klikk på navnet på produktet, og klikk deretter på Veiviser for faksoppsett.
- **3.** Følg instruksjonene på skjermen for å konfigurere faksinnstillingene.

### Konfigurere for frittstående faks

Du kan bruke produktet som en frittstående faks uten tilkobling til en datamaskin eller et nettverk.

- 1. Velg Oppsett 💫 på startskjermbildet til produktets kontrollpanel.
- 2. Velg Faksoppsett, og velg deretter Verktøy for faksoppsett.
- **3.** Følg instruksjonene på skjermen, og velg de aktuelle svarene på hvert spørsmål.
- **MERK:** Det maksimale antallet tegn for faksnummeret er 20. Det maksimale antallet tegn for fakstoppteksten er 40.

#### Konfigurere for en telefonsvarer

Hvis du kobler til en telefonsvarer til produktet, må du konfigurere innstillinger for Antall ring før svar og Svarmodus for produktet. Følg disse trinnene for å konfigurere produktet.

- 1. Velg Oppsett 🗞 på startskjermbildet til produktets kontrollpanel.
- 2. Velg Faksoppsett, og velg deretter Enkelt oppsett.
- **3.** Velg Antall ring før svar.
- 4. Angi produktets innstilling for antall ringesignaler før svar til minst ett ringesignal mer enn antallet ringesignaler som er angitt for telefonsvareren. Bruk tastaturet til å angi antall ringesignaler, og velg deretter OK-knappen.
- 5. Velg Tilbake 🕁 for å gå tilbake til menyen Enkelt oppsett.
- 6. Velg Svarmodus.
- 7. Velg TAM og deretter OK.

Med denne innstillingen vil produktet lytte etter fakstoner når telefonsvareren tar anropet. Produktet svarer på anropet hvis det registrerer fakstoner.

#### Konfigurere for en tilleggstelefon

Hvis du kobler til en tilleggstelefon for produktet, må du endre enkelte faksinnstillinger for produktet for at det skal fungere med denne konfigurasjonen. Følg disse trinnene for å konfigurere produktet.

- 1. Velg Oppsett 🚴 på startskjermbildet til produktets kontrollpanel.
- 2. Velg Faksoppsett, og velg deretter Avansert oppsett.
- 3. Velg Tilleggstelefon.
- 4. Kontroller at alternativet På er valgt.

Når denne innstillingen er aktivert, kan du angi at produktet skal ta det innkommende faksanropet, ved å trykke på 1, 2 og 3 etter hverandre på telefonens tastatur. Deaktiver denne innstillingen bare hvis du bruker pulsoppringing, eller hvis du har en tjeneste fra telefonselskapet som også bruker sekvensen 1, 2 og 3. Tjenesten fra telefonselskapet fungerer ikke hvis den er i konflikt med produktet.

- 5. Velg Tilbake 🕁 to ganger for å gå tilbake til menyen Faksoppsett.
- 6. Velg Enkelt oppsett, og velg deretter Svarmodus.
- 7. Velg Faks/tlf.

Med denne innstillingen vil produktet automatisk ta imot alle anrop og avgjøre om det er et taleanrop eller et faksanrop. Hvis anropet er et faksanrop, behandler produktet anropet som en innkommende faks. Hvis

det innkommende anropet registreres som et taleanrop, avgir produktet et syntetisk ringesignal for å varsle deg om et innkommende taleanrop.

- 8. Velg Tilbake 🕁 to ganger for å gå tilbake til menyen Faksoppsett.
- 9. Velg Avansert oppsett, og velg deretter Ringetid faks/tlf.
- **10.** Angi antallet sekunder som går før produktet skal slutte å avgi ringesignalet for faks/telefon for å varsle deg om et innkommende taleanrop.

## Installere HP Fax-programvaren (Windows, valgfritt)

Med HP Fax-programvaren kan du fakse elektroniske dokumenter fra en datamaskin hvis du oppfyller følgende krav:

- Produktet er koblet direkte til datamaskinen eller til et nettverk som datamaskinen er koblet til.
- Programvaren til produktet er installert på datamaskinen.
- Operativsystemet på datamaskinen støttes av dette produktet.
- **MERK:** HP Fax-programvaren som ble levert med produktet, er det eneste PC-faksprogrammet som fungerer med produktet. Produktet er ikke kompatibelt med faksprogrammer fra andre produsenter.

Hvis HP Fax-programvaren ikke er installert på datamaskinen, kan du bruke en av følgende metoder for å installere programvaren.

- Programvare-CD: Sett inn programvare-CDen som fulgte med HP-produktet i datamaskinen, og følg instruksjonene på skjermen.
- Last ned fra Internett: Gå til <u>www.hp.com/support</u>, klikk på Drivere og programvare, og følg instruksjonene på skjermen for å laste ned den nyeste HP-programvaren.
- **MERK:** Når installeringsprogrammet ber om det, må du passe på at **HP Fax-programvaren** er valgt som et av programvarekomponentene som skal installeres.

## Sende en faks

- Sende en faks ved å ringe manuelt fra produktets kontrollpanel
- Sende en faks fra HP-programvaren (Windows)

FORSIKTIG: Unngå skade på produktet ved ikke å bruke en original med korrekturtape, korrekturvæske, binderser eller stifter. Du må heller ikke legge fotografier, små originaler eller skjøre originaler i dokumentmateren.

## Sende en faks ved å ringe manuelt fra produktets kontrollpanel

- 1. Legg i dokumentet.
  - Hvis du legger i en original på skannerglasset, legger du den på skannerglasset med forsiden ned, i det bakre, venstre hjørnet på skannerglasset.
  - Hvis du legger inn flere ark i dokumentmateren, legger du i sidene med utskriftssiden opp og justerer papirskinnene til de er tett inntil papiret.

**MERK:** Hvis det samtidig er dokumenter i dokumentmateren og på skannerglasset, vil produktet først behandle dokumentet i dokumentmateren, ikke det på skannerglasset.

- 2. Velg Faks på startskjermbildet til produktets kontrollpanel.
- **3.** Bruk tastaturet til å skrive inn faksnummeret.
- **MERK:** Hvis du vil bruke tilgangskoder, kredittkort eller telefonkort, må du ringe faksnummeret manuelt for å gi rom for pauser og oppringingskoder. Hvis du vil sende en faks til en mottaker i utlandet, må du ringe opp manuelt for å gi rom for pauser og internasjonale oppringingskoder. Du kan ikke bruke kortnumre eller ringe utenlandske numre med tilgangskoder, kredittkort eller telefonkort.
- 4. Velg Start faks.

## Sende en faks fra HP-programvaren (Windows)

- 1. Legg i dokumentet.
  - Hvis du legger i en original på skannerglasset, legger du den på skannerglasset med forsiden ned, i det bakre, venstre hjørnet på skannerglasset.
  - Hvis du legger inn flere ark i dokumentmateren, legger du i sidene med utskriftssiden opp og justerer papirskinnene til de er tett inntil papiret.

**MERK:** Hvis det samtidig er dokumenter i dokumentmateren og på skannerglasset, vil produktet først behandle dokumentet i dokumentmateren, ikke det på skannerglasset.

- 2. Klikk på Start, Programmer (eller Alle programmer i Windows XP) i Windows, og klikk deretter på HP.
- 3. Klikk på produktnavnet, og klikk deretter på HP Send faks. Faksprogramvaren åpnes.
- 4. Tast inn faksnummeret til en eller flere mottakere.
- 5. Klikk på Send nå.

**MERK:** Hvis du skal fakse fra skannerglasset og dokumentet inneholder flere sider, følger du meldingene på kontrollpanelet om å bekrefte og legge i flere sider.

## **Opprette, redigere og slette kortnumre**

Du kan lagre faksnumre som brukes ofte (opptil 100 oppføringer), som hurtigvalg.

- <u>Opprette og redigere kortnumre</u>
- <u>Slette kortnumre</u>

### **Opprette og redigere kortnumre**

- 1. Trykk på Faks-knappen fra startskjermbildet på produktets kontrollpanel.
- 2. Velg Faksmeny, og velg deretter Telefonkatalogoppsett.
- 3. Velg Personoppsett.
- 4. Velg et ikke-tilordnet tall fra listen.
- 5. Bruk tastaturet til å skrive inn et navn for oppføringen, og velg deretter OK-knappen.
- **6.** Bruk tastaturet til å skrive inn faksnummeret for oppføringen, og velg deretter OK-knappen.

### **Slette kortnumre**

- 1. Trykk på Faks-knappen fra startskjermbildet på produktets kontrollpanel.
- 2. Velg Faksmeny, og velg deretter Telefonkatalogoppsett.
- **3.** VelgSlett oppføring.
- 4. Velg jobben du vil slette, og velg deretter OK-knappen.
  - **MERK:** Hvis du vil slette alle kortnummeroppføringer, velger du Slett alle oppføringer.

# 7 Administrere produktet

- Endre produktets tilkoblingstype (Windows)
- Bruke programmer for HPs webtjenester (bare modeller med berøringsskjerm)
- <u>HP Device Toolbox (Windows)</u>
- HP Utility for Mac OS X
- <u>Sikkerhetsfunksjoner for produktet</u>
- Økonomiske innstillinger
- <u>Meldingen om lite <farge> eller svært lite <farge> i kassetten vises på produktets kontrollpanel</u>
- <u>Skifte ut tonerkassetten</u>
- Bytte bildetrommelen

Gå til <u>www.hp.com/support/ljMFPM176series</u> eller <u>www.hp.com/support/ljMFPM177series</u> for HPs omfattende hjelp for produktet:

- Løs problemer.
- Last ned programvareoppdateringer.
- Delta i støttefora.
- Finn informasjon om garanti og forskrifter.

Du kan også gå til <u>www.hp.com/support</u> for støtte over hele verden og andre HP-produkter.

# Endre produktets tilkoblingstype (Windows)

Hvis du allerede bruker produktet og vil endre måten det er koblet til på, kan du bruke snarveien **Konfigurer HP-enheten på nytt** på datamaskinens skrivebord for å endre tilkoblingen. Du kan for eksempel konfigurere produktet på nytt til å bruke en annen trådløs adresse, til å koble til et kablet eller trådløst nettverk eller til å endre tilkoblingen fra nettverks- til USB-tilkobling. Du kan endre konfigureringen uten å sette inn produkt-CDen. Når du har valgt tilkoblingstypen du vil bruke, går programmet direkte til den delen av produktoppsettet som må endres.

# Bruke programmer for HPs webtjenester (bare modeller med berøringsskjerm)

Det finnes flere nyskapende programmer til dette produktet som kan lastes ned direkte fra Internett. Hvis du vil ha mer informasjon om programmene og laste dem ned, kan du gå til webområdet for HP Connected på <u>www.hpconnected.com</u>.

Hvis du vil bruke denne funksjonen, må produktet være koblet til en datamaskin eller et nettverk med Internettforbindelse. HPs webtjenester må være aktivert på produktet.

- 1. Velg Webtjenester-knappen 🕋 på startskjermbildet til produktets kontrollpanel.
- 2. Velg Aktiver webtjenester.

Når du har lastet ned et program fra webområdet for HP Connected , finner du programmet i menyen Program på produktets kontrollpanel. Denne prosessen aktiverer både HPs webtjenester og menyen Program.

# **HP Device Toolbox (Windows)**

Bruk HP Device Toolbox for Windows til å kontrollere produktstatus eller vise eller endre produktinnstillingene fra datamaskinen. Dette verktøyet åpner HPs innebygde webserver for produktet.

**MERK:** Dette verktøyet er bare tilgjengelig hvis du utførte en komplett installering når du installerte produktet. Avhengig av hvordan produktet er tilkoblet, kan noen funksjoner være utilgjengelige.

- 1. Klikk på Start og deretter på Programmer.
- 2. Klikk på HP-produktgruppen, og klikk deretter på HP Device Toolbox.

| Kategori eller del                                                             | Beskrivelse                                                                                                    |  |
|--------------------------------------------------------------------------------|----------------------------------------------------------------------------------------------------|--|
| <b>Hjem</b> -kategorien                                                        | • <b>Enhetsstatus</b> : Viser produktstatusen og den omtrentlige gjenværende levetiden i prosent for HP-rekvisita.                                                                                                    |  |
| Inneholder informasjon om<br>produktet, statusen og<br>konfigurasjonen.        | <ul> <li>Rekvisitastatus: Viser beregnet gjenværende levetid for HP-rekvisita i prosent. Den<br/>faktiske gjenværende levetiden til rekvisitaenheten kan variere. Du bør ha en ny<br/>rekvisitaenhet klar, slik at du kan skifte enheten når utskriftskvaliteten ikke lenger er<br/>tilfredsstillende. Rekvisitaenheten må ikke byttes nå med mindre utskriftskvaliteten ikke<br/>lenger er akseptabel.</li> </ul> |  |
|                                                                                | • Enhetskonfigurasjon: Viser informasjonen som finnes på produktets konfigurasjonsside.                                                                                                    |  |
|                                                                                | <ul> <li>Nettverkssammendrag: Viser informasjonen som finnes på produktets side for<br/>nettverkskonfigurasjon.</li> </ul>                                                                                                    |  |
|                                                                                | • <b>Rapporter</b> : Skriv ut konfigurasjonssiden og statussiden for rekvisita som produktet genererer.                                                                                                    |  |
|                                                                                | • <b>Hendelseslogg</b> : Viser en liste over alle hendelser og feil for produktet.                                                                                                    |  |
| System-kategori                                                                | • Enhetsinformasjon: Viser grunnleggende produkt- og bedriftsinformasjon.                                                                                                    |  |
| Gjør det mulig å konfigurere<br>produktet fra datamaskinen.                    | • <b>Papiroppsett</b> : Endre standardinnstillingene for papirhåndtering for produktet.                                                                                                    |  |
|                                                                                | • <b>Utskriftskvalitet</b> : Endre standardinnstillingene for utskriftskvalitet for produktet.                                                                                                    |  |
|                                                                                | <ul> <li>EcoSMART-konsoll: Endre standardverdien for ganger for aktivering av dvalemodus eller<br/>modus for å slå av automatisk. Konfigurer hvilke hendelser som får produktet til å våkne.</li> </ul>                                                                                                    |  |
|                                                                                | • <b>Papirtyper</b> : Konfigurer utskriftsmodi som tilsvarer papirtypene produktet godtar.                                                                                                    |  |
|                                                                                | • Systemoppsett: Endre standardinnstillingene for systemet for produktet.                                                                                                    |  |
|                                                                                | • Service: Utfør renseprosessen for produktet.                                                                                                    |  |
|                                                                                | <ul> <li>Lagre og gjenopprette: Lagre de gjeldende innstillingene for produktet i en fil på<br/>datamaskinen. Bruk denne filen til å laste inn de samme innstillingene på et annet produkt<br/>eller til å gjenopprette disse innstillingene på dette produktet senere.</li> </ul>                                                                                                    |  |
|                                                                                | <ul> <li>Administrasjon: Angi eller endre produktpassordet. Aktiver eller deaktiver<br/>produktfunksjoner.</li> </ul>                                                                                                    |  |
|                                                                                | MERK: Kategorien <b>System</b> kan være passordbeskyttet. Hvis dette produktet er i et nettverk,<br>må du alltid spørre administratoren før du endrer innstillinger i denne kategorien.                                                                                                    |  |
| Skriv ut-kategori                                                              | <b>Utskrift</b> : Endre standardinnstillingene for utskrift på produktet, for eksempel antall kopier og                                                                                                    |  |
| Gjør det mulig å endre standard<br>utskriftsinnstillinger fra<br>datamaskinen. | אסונו טענעמופנער. אסוני אסוני אסוני אסוני אסוני אסוני אסוני אסוני אסוני אסוני אסוני אסוני אסוני אסוני אסוני אסו<br>                                                                                                    |  |

| Kategori eller del                                                    | Beskrivelse                                                                                                    |  |
|-----------------------------------------------------------------------|----------------------------------------------------------------------------------------------------|--|
| Kategorien <b>Faks</b>                                                | • <b>Nummerliste</b> : Legg til eller slett oppføringer i produktets nummerliste.                                                                                                    |  |
|                                                                       | • <b>Søppelfaksliste</b> : Angi faksnumre som skal blokkeres fra å sende fakser til produktet.                                                                                                    |  |
|                                                                       | • Faksaktivitetslogg: Se nylig faksaktivitet for produktet.                                                                                                    |  |
| Nettverk-kategori                                                     | Nettverksadministratorer kan bruke denne kategorien til å kontrollere de nettverksrelaterte<br>innstillingene for produktet når det er koblet til et IP-basert nettverk. Nettverksadministratoren<br>kan også konfigurere Wireless Direct-funksjoner. Denne kategorien vises ikke hvis produktet er<br>koblet direkte til en datamaskin. |  |
| Gjør det mulig å endre<br>nettverksinnstillinger fra<br>datamaskinen. |                                                                                                    |  |
| Kategori for <b>webtjenester fra HP</b>                               | Bruk denne kategorien for å angi og bruke ulike webverktøy med produktet.                                                                                                    |  |

# **HP Utility for Mac OS X**

Bruk HP Utility for Mac OS X til å vise eller endre produktinnstillingene fra datamaskinen.

Du kan bruke HP Utility når produktet er koblet til med en USB-kabel eller er koblet til et TCP/IP-basert nettverk.

## Åpne HP Utility

Åpne Finder, klikk på Programmer og HP, og klikk deretter på HP Utility.

Hvis HP Utility ikke vises, gjør du følgende for å åpne den:

- 1. På datamaskinen åpner du Apple-menyen 📺, klikker på Systeminnstillinger og deretter på ikonet Utskrift og faks eller Utskrift og Skann.
- 2. Velg produktet til venstre i vinduet.
- 3. Klikk på knappen Alternativer og rekvisita.
- 4. Klikk på kategorien **Verktøy**.
- 5. Klikk på Åpne Printer Utility.

## **HP Utility-funksjoner**

HP Utility-verktøylinjen er øverst på hver side. Den inneholder disse elementene:

- Enheter: Klikk på denne knappen for å vise eller skjule Mac-produkter som ble funnet av HP Utility i ruten Skrivere på venstre side av skjermen.
- **Alle innstillinger**: Klikk på denne knappen for å gå tilbake til HP Utility-hovedsiden.
- **HP Kundestøtte**: Klikk på denne knappen for å åpne en nettleser og gå til HPs nettsted for støtte for produktet.
- **Rekvisita**: Klikk på denne knappen for å åpne nettstedet for HP SureSupply.
- **Registrering**: Klikk på denne knappen for å åpne nettstedet for HP-registrering.
- **Gjenvinning**: Klikk på denne knappen for å åpne HP Planet Partners nettsted for retur- og resirkuleringsprogram.

HP Utility består av sider som du kan åpne ved å klikke på listen **Alle innstillinger**. Tabellen nedenfor beskriver oppgavene du kan utføre med HP Utility.

| Meny                  | Element           | Beskrivelse                                                                                                    |
|-----------------------|-------------------|----------------------------------------------------------------------------------------------------|
| Informasjon og støtte | Rekvisitastatus   | Vis produktets rekvisitastatus og gir koblinger for bestilling av<br>rekvisita på Internett.                                                  |
|                       | Enhetsinformasjon | Vis informasjon om det valgte produktet, inkludert produktets<br>service-ID (hvis tilordnet), fastvareversjon, serienummer og IP-<br>adresse. |

| Meny                 | Element                            | Beskrivelse                                                                                                    |
|----------------------|------------------------------------|----------------------------------------------------------------------------------------------------|
|                      | Filopplasting                      | Overfør filer fra datamaskinen til produktet. Du kan laste opp<br>følgende typer filer:                                                       |
|                      |                                    | • HP LaserJet printer command language (.PRN)                                                                                                 |
|                      |                                    | • Portable document format (.PDF)                                                                                                    |
|                      |                                    | • Tekst (.TXT)                                                                                                    |
|                      | Koblet til HP                      | Få tilgang til nettstedet for HP Connected.                                                                                                   |
| Informasjon          | Meldingssenter                     | Vis feilmeldinger om hendelser som har oppstått med produktet.                                                                                |
| Skriverinnstillinger | Automatisk av                      | Konfigurer produktet til å slå seg av automatisk etter en periode<br>uten aktivitet. Du kan justere antall minutter før produktet slås av.    |
|                      | Nettverksinnstillinger             | Konfigurer nettverksinnstillingene, for eksempel IPv4-<br>innstillinger, IPv6-innstillinger, Bonjour-innstillinger og andre<br>innstillinger. |
|                      | Administrasjon av rekvisita        | Konfigurerer virkemåten til produktet når rekvisitaenheter nærmer<br>seg slutten av den beregnede levetiden.                                  |
|                      | Skuffkonfigurasjon                 | Endre størrelsen på og typen papir for hver skuff.                                                                                            |
|                      | Tilleggsinnstillinger              | Åpne den innebygde webserveren for produktet.                                                                                                 |
|                      |                                    | MERK: USB-koblinger støttes ikke.                                                                                                    |
| Faksinnstillinger    | Grunnleggende<br>faksinnstillinger | Konfigurer feltene i fakstoppteksten, og konfigurer hvordan<br>produktet svarer på innkommende anrop.                                         |
|                      | Søppelfaksblokkering               | Lagre faksnumre du vil blokkere.                                                                                                    |
|                      | Videresending av faks              | Konfigurer produktet til å sende innkommende fakser til et annet<br>nummer.                                                                   |
|                      | Fakslogger                         | Vis loggene for alle fakser.                                                                                                    |
|                      | Fakshurtigvalg                     | Legg til faksnumre i hurtigvalglisten.                                                                                                    |

# Sikkerhetsfunksjoner for produktet

Produktet støtter sikkerhetsstandarder og anbefalte protokoller som hjelper deg med å opprettholde sikkerheten på produktet, beskytte viktig informasjon på nettverket og forenkle måten du overvåker og vedlikeholder produktet på.

Hvis du vil ha detaljert informasjon om HPs sikre bilde- og utskriftsløsninger, kan du gå til <u>www.hp.com/go/</u> <u>secureprinting</u>. På dette området finner du koblinger til rapporter og dokumenter med vanlige spørsmål om sikkerhetsfunksjoner.

## Angi eller endre produktpassordet

Bruk HPs innebygde webserver til å angi et passord eller endre et eksisterende passord for et produkt i et nettverk.

#### **LCD-kontrollpanel**

- 1. Trykk på Oppsett-knappen 🔧 på kontrollpanelet.
- 2. Åpne følgende menyer:
  - Nettverksoppsett
  - Vis IP-adresse
- 3. Åpne HPs innebygde webserver ved å skrive inn IP-adressen i adresselinjen til en webleser.
- MERK: Du kan også få tilgang til HPs innebygde webserver fra HP Device Toolbox for Windows eller HP Utility for Mac OS X.
- 4. Klikk på kategorien System og deretter på koblingen Produktsikkerhet.
- **MERK:** Hvis det har vært angitt et passord tidligere, blir du bedt om å skrive inn passordet. Skriv inn passordet, og klikk deretter på **Bruk**.
- 5. Skriv inn det nye passordet i boksene Nytt passord og Bekreft passord.
- 6. Klikk på **Bruk** nederst i vinduet for å lagre passordet.

#### Kontrollpanel med berøringsskjerm

- 1. Trykk på knappen O Reverk på startskjermbildet på produktets kontrollpanel for å vise IP-adressen.
- 2. Åpne HPs innebygde webserver ved å skrive inn IP-adressen i adresselinjen til en webleser.
- **MERK:** Du kan også få tilgang til HPs innebygde webserver fra HP Device Toolbox for Windows eller HP Utility for Mac OS X.
- 3. Klikk på kategorien System og deretter på koblingen Produktsikkerhet.
- **MERK:** Hvis det har vært angitt et passord tidligere, blir du bedt om å skrive inn passordet. Skriv inn passordet, og klikk deretter på **Bruk**.
- 4. Skriv inn det nye passordet i boksene Nytt passord og Bekreft passord.
- 5. Klikk på **Bruk** nederst i vinduet for å lagre passordet.

## Låse produktet

1. Du kan koble til en sikkerhetskabel i sporet på baksiden av produktet.

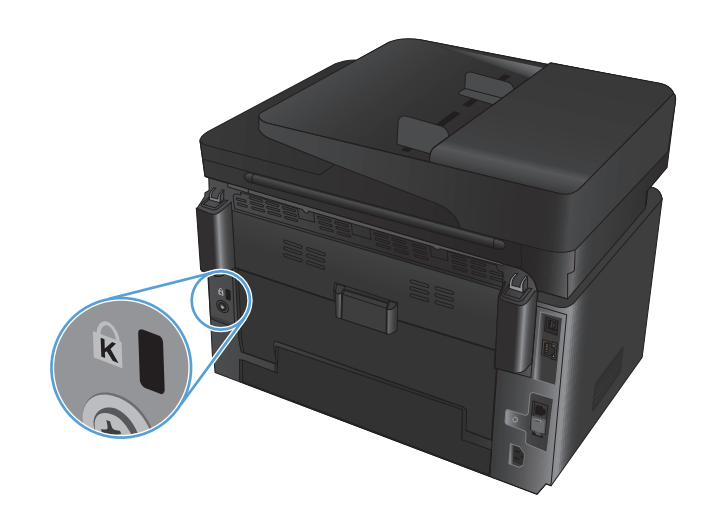

# Økonomiske innstillinger

- Skrive ut med EconoMode
- Konfigurere innstillingen for Dvale/Auto av etter

## Skrive ut med EconoMode

Dette produktet har et EconoMode-alternativ som kan brukes til å skrive ut et utkast av dokumenter. Hvis du bruker EconoMode, kan du bruke mindre toner. Men utskriftskvaliteten kan også bli redusert når du bruker EconoMode.

HP anbefaler ikke konstant bruk av EconoMode. Hvis EconoMode brukes hele tiden, kan det hende at tonerinnholdet varer lenger enn de mekaniske komponentene i tonerkassetten. Hvis utskriftskvaliteten svekkes og ikke lenger er tilfredsstillende, bør du vurdere å bytte ut tonerkassetten.

**MERK:** Hvis dette alternativet ikke er tilgjengelig i din skriverdriver, kan du konfigurere det med med HPs innebygde webserver.

- 1. Velg alternativet Skriv ut ved hjelp av programmet.
- 2. Velg produktet og klikk på Egenskaper eller Innstillinger.
- 3. Klikk på kategorien Papir/kvalitet.
- 4. Merk av for **EconoMode**.

## Konfigurere innstillingen for Dvale/Auto av etter

#### **LCD-kontrollpanel**

- 1. Trykk på Oppsett-knappen 🔧 på kontrollpanelet.
- 2. Åpne følgende menyer:
  - Systemoppsett
  - Strøminnstillinger
  - Dvale/Auto av etter
- 3. Bruk piltastene til å velge tidsrom for Dvale/Auto av etter-forsinkelsen, og trykk deretter på OK.

**MERK:** Standardverdien er **15 minutter**.

- **4.** Produktet aktiveres automatisk når det mottar en jobb eller du trykker på en knapp på kontrollpanelet. Du kan endre hvilke hendelser som får produktet til å våkne. Åpne følgende menyer:
  - Systemoppsett
  - Strøminnstillinger
  - Våken / Automatisk på for disse hendelsene

Hvis du vil slå av en oppvåkningshendelse, velger du hendelsen og deretter alternativet Nei.

#### Kontrollpanel med berøringsskjerm

- **1.** Trykk på Oppsett-knappen 🗞 fra startskjermbildet på produktets kontrollpanel.
- **2.** Åpne følgende menyer:
  - Systemoppsett
  - Strøminnstillinger
  - Dvale/Auto av etter
- **3.** Velg et tidsrom for Dvale/Auto av etter-forsinkelsen.

**MERK:** Standardverdien er 15 minutter.

- **4.** Produktet aktiveres automatisk når det mottar en jobb eller du trykker på skjermen på kontrollpanelet. Du kan endre hvilke hendelser som får produktet til å våkne. Åpne følgende menyer:
  - Systemoppsett
  - Strøminnstillinger
  - Våken / Automatisk på for disse hendelsene

Hvis du vil slå av en oppvåkningshendelse, velger du hendelsen og deretter alternativet Nei.

# Meldingen om lite <farge> eller svært lite <farge> i kassetten vises på produktets kontrollpanel

Meldingen om **lite <farge>** eller **svært lite <farge>** i kassetten vises på produktets kontrollpanel, og produktet skriver ikke ut.

MERK: Toneradvarsler og indikatorer om blekknivå viser bare anslag for planleggingsformål. Når en lampe varsler om lavt tonernivå, bør du ha en ny tonerkassett tilgjengelig for å unngå mulige utskriftsforsinkelser. Du trenger ikke å bytte ut tonerkassetter før utskriftskvaliteten blir uakseptabel.

Når en HP-tonerkassett har "svært lite" igjen, gjelder ikke lenger HPs beskyttelsesgaranti Premium Protection for den skriverkassetten.

Du kan endre måten produktet reagerer på når rekvisitaenheten har svært lite igjen. Du trenger ikke å angi disse innstillingene på nytt når du installerer en ny tonerkassett.

## Aktivere eller deaktivere svært lite-innstillinger

Du kan når som helst aktivere eller deaktivere standardinnstillingene, og du trenger ikke å aktivere dem på nytt når du setter inn en ny tonerkassett.

#### LCD-kontrollpanel

- 1. Trykk på Oppsett-knappen 🔧 på kontrollpanelet.
- 2. Åpne følgende menyer:
  - Systemoppsett
  - Rekvisitainnstillinger
  - Svart kassett eller Fargekassett
  - Svært lav-innstilling
- 3. Velg ett av de følgende alternativene, og trykk deretter på OK-knappen:
  - Velg alternativet **Stopp** for å konfigurere produktet slik at det stanser utskriften til du har skiftet ut tonerkassetten.
  - Velg alternativet **Spør** for å konfigurere produktet slik at det slutter å skrive ut og ber deg om å skifte tonerkassett. Du kan bekrefte at beskjeden er mottatt, og fortsette utskriften.
  - Velg alternativet **Fortsett** for å konfigurere produktet slik at det varsler deg når tonerkassetten har svært lite igjen, men likevel fortsetter å skrive ut.
  - For fargetonerkassetter velger du alternativet **Skriv ut i svart** for å fortsette å skrive ut i svart-hvitt hvis nivået for fargetonerkassetter er svært lavt.

#### Kontrollpanel med berøringsskjerm

- 1. Trykk på Oppsett 🗞 knappen fra startskjermbildet på produktets kontrollpanel.
- **2.** Åpne følgende menyer:
  - Systemoppsett
  - Rekvisitainnstillinger

- Svart kassett eller Fargekassett
- Svært lav-innstilling
- **3.** Velg ett av disse alternativene:
  - Velg alternativet Stopp for å konfigurere produktet slik at det stanser utskriften til du har skiftet ut tonerkassetten.
  - Velg alternativet Spør for å konfigurere produktet slik at det slutter å skrive ut og ber deg om å skifte tonerkassett. Du kan bekrefte at beskjeden er mottatt, og fortsette utskriften.
  - Velg alternativet Fortsett for å konfigurere produktet slik at det varsler deg når tonerkassetten har svært lite igjen, men likevel fortsetter å skrive ut.
  - For fargetonerkassetter velger du alternativet Skriv ut i svart for å fortsette å skrive ut i svart-hvitt hvis nivået for fargetonerkassetter er svært lavt.

For modeller med faks: Når produktet er satt til alternativet Stopp, er det en risiko for at fakser ikke blir skrevet ut etter at den nye kassetten er satt inn, hvis produktet i løpet av stopptiden har mottatt flere fakser enn det minnet rommet.

For modeller med faks: Når produktet er satt til alternativet Spør, er det en risiko for at fakser ikke blir skrevet ut etter at den nye kassetten er satt inn, hvis produktet i løpet av ventetiden for bekreftelsen har mottatt flere fakser enn det minnet rommet.

Når en HP-tonerkassett har **svært lite** igjen, gjelder ikke lenger HPs beskyttelsesgaranti Premium Protection for den skriverkassetten. Alle utskrifts- eller tonerkassettfeil som oppstår når HP-tonerkassett brukes i modusen for å Fortsette når det er svært lite igjen, anses ikke som feil i rekvisitaenhetens materiale eller utførelse i henhold til HPs garanti for skriverkassetter.

# Skifte ut tonerkassetten

Når en tonerkassett er i ferd med å gå tom, vises en melding om at du må bestille en ny kassett. Du kan fortsette å skrive ut med den nåværende skriverkassetten ved å omfordele toneren helt til utskriftskvaliteten ikke lenger er akseptabel.

- 1. Roter kassettene for å få tilgang til kassetten som må byttes ut.
  - **LCD-kontrollpanel**: Trykk på knappen for å rotere kassetter **SON** for å få tilgang til kassetten som må byttes ut. Kontrollpanelet indikerer den tilgjengelige kassetten i roteringen.
  - Kontrollpanel med berøringsskjerm: Velg Rekvisita-ikonet for kassetten som må byttes ut. Kassettene roter til kassetten du velger.
- 2. Løft skannerenheten.

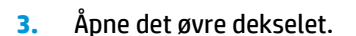

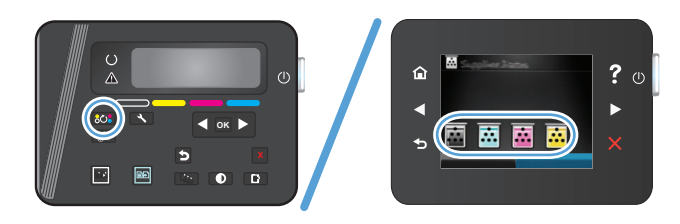

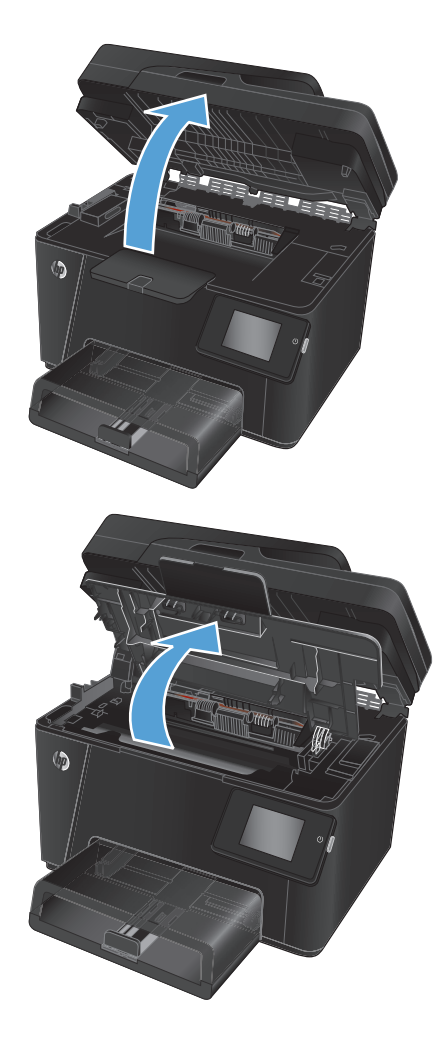

4. Ta ut tonerkassetten.

- 5. Ta den nye tonerkassetten ut av pakningen. Legg den brukte tonerkassetten i posen for resirkulering.
- 6. Ta tak i begge sidene av tonerkassetten, og fordel toneren ved å riste tonerkassetten forsiktig.
- 7. Ta tak i håndtaket midt på tonerkassetten, og fjern det beskyttende plastdekselet.

**FORSIKTIG:** Ikke berør lukkeren eller overflaten til valsen.

8. Drei fliken på venstre side av kassetten til den løsner. Dra i fliken til all tapen er fjernet fra kassetten. Plasser fliken og tapen i esken for tonerkassetten for å sende den til resirkulering.

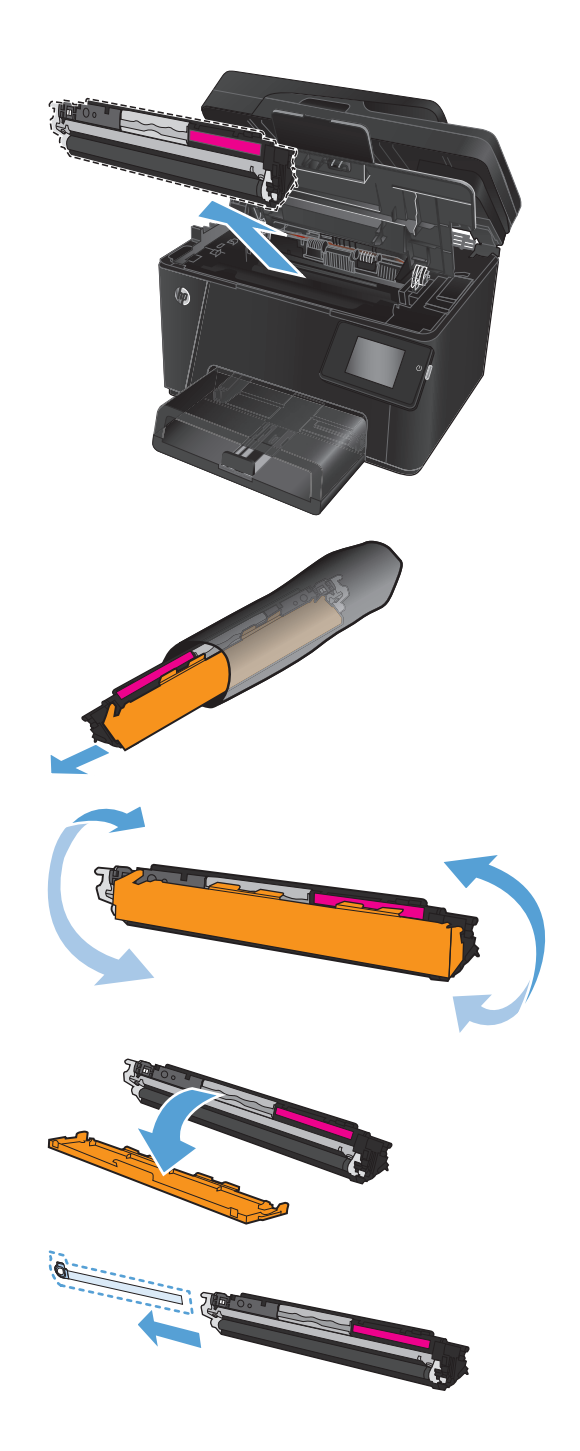

9. Juster tonerkassetten etter sporene inne i produktet, og skyv inn tonerkassetten til den sitter godt på plass.

**MERK:** Sammenlign fargeetiketten på tonerkassetten med fargeetiketten i karusellsporet for å kontrollere at fargene samsvarer.

10. Lukk det øvre dekselet.

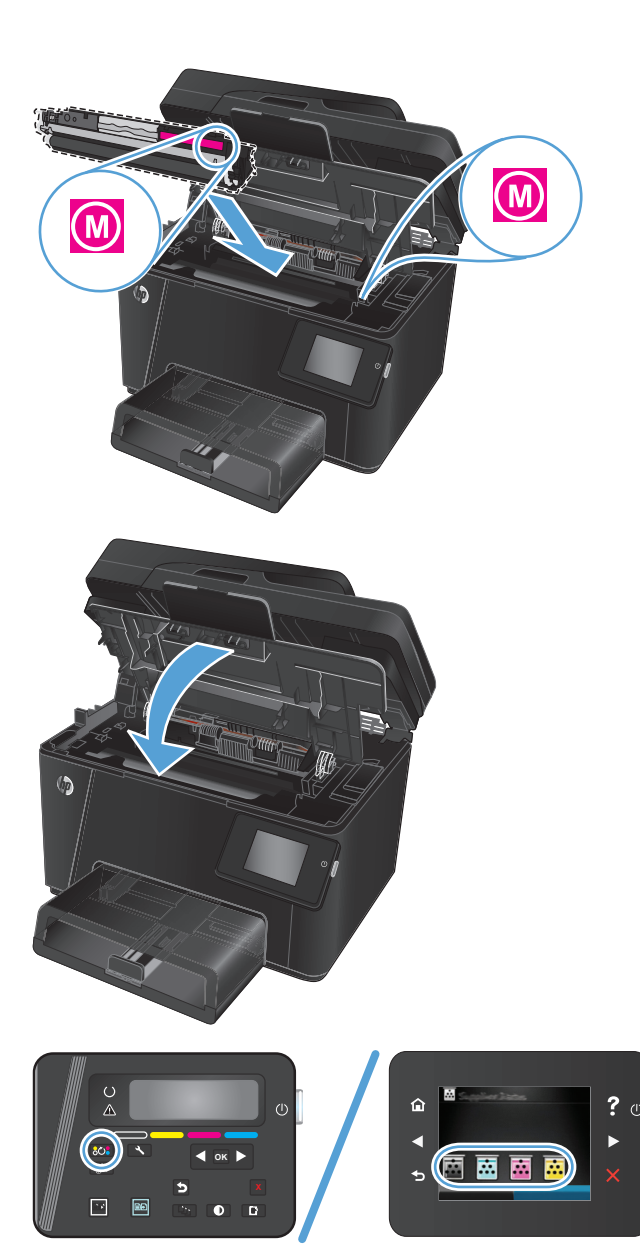

- **11.** Roter til neste kassett som må byttes ut.
  - LCD-kontrollpanel: Trykk på knappen for å rotere kassetter **603** for å gå til neste
kassett. Gjenta denne prosessen til du er ferdig med å bytte ut tonerkassetter.

• **Kontrollpanel med berøringsskjerm**: Velg Rekvisita-ikonet for kassetten som må byttes ut. Kassettene roter til kassetten du velger. Gjenta denne prosessen til du er ferdig med å bytte ut tonerkassetter.

**MERK:** Det øvre dekselet må være lukket for å rotere kassetter.

12. Når kassettene har blitt byttet ut, lukker du skanneren.

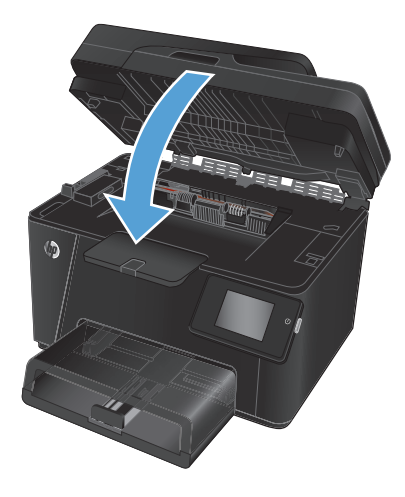

## Bytte bildetrommelen

1. Løft skannerenheten.

2. Åpne det øvre dekselet.

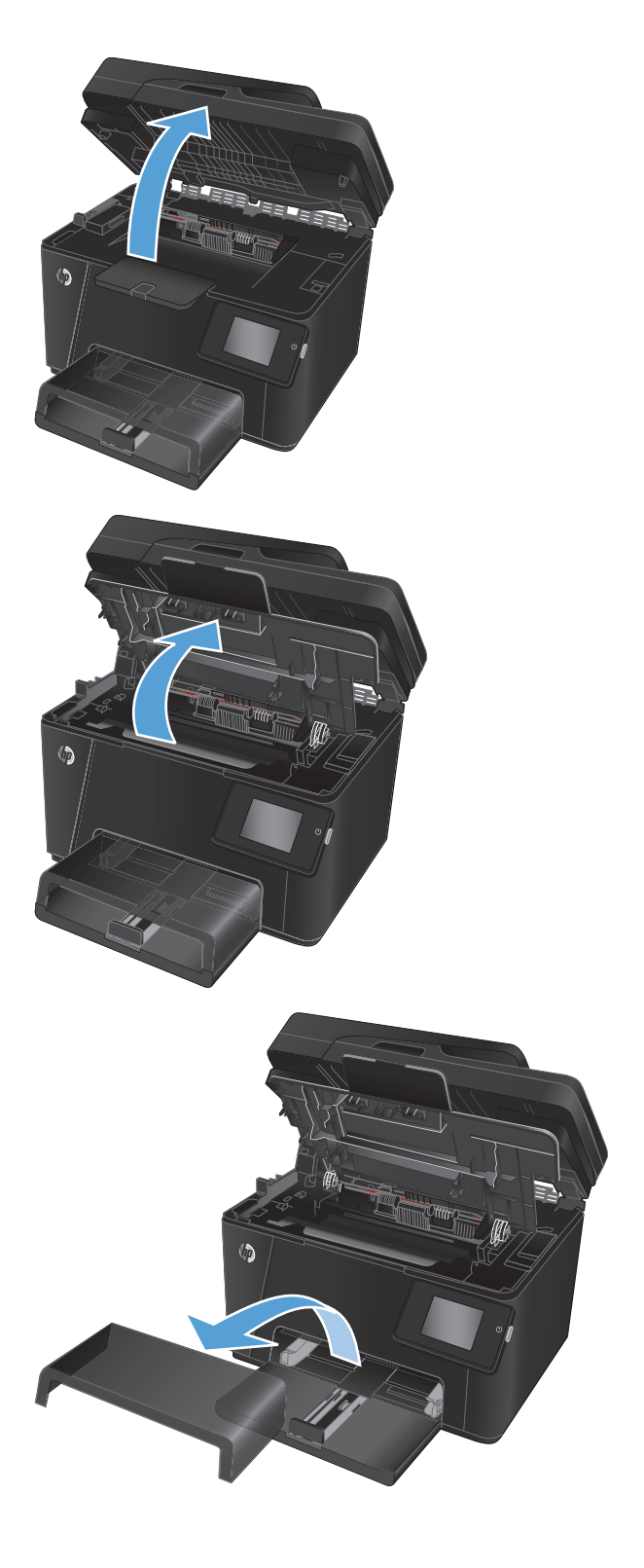

**3.** Fjern støvdekselet fra skuffen.

4. Åpne frontdekselet.

5. Skyv opp de to spakene som holder bildetrommelen.

6. Fjern den gamle bildetrommelen.

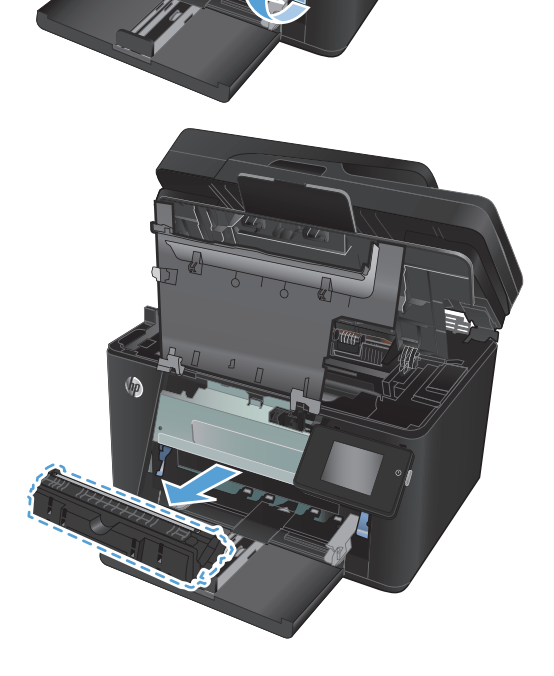

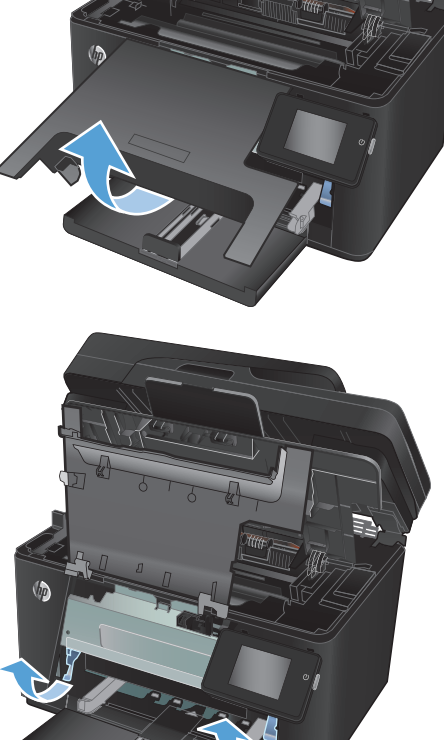

- 7. Ta ut den nye bildetrommelen av posen. Plasser den brukte bildetrommelen i posen for resirkulering.
- 8. Fjern beskyttelseslokket på den nye bildetrommelen.

**FORSIKTIG:** Ikke utsett bildetrommelen for lys, for da kan den bli skadet. Dekk den til med et papirark.

Ikke berør den grønne valsen. Fingeravtrykk på bildetrommelen kan gi problemer med utskriftskvaliteten.

9. Sett den nye bildetrommelen på plass i produktet.

**10.** Skyv ned de to spakene som holder bildetrommelen.

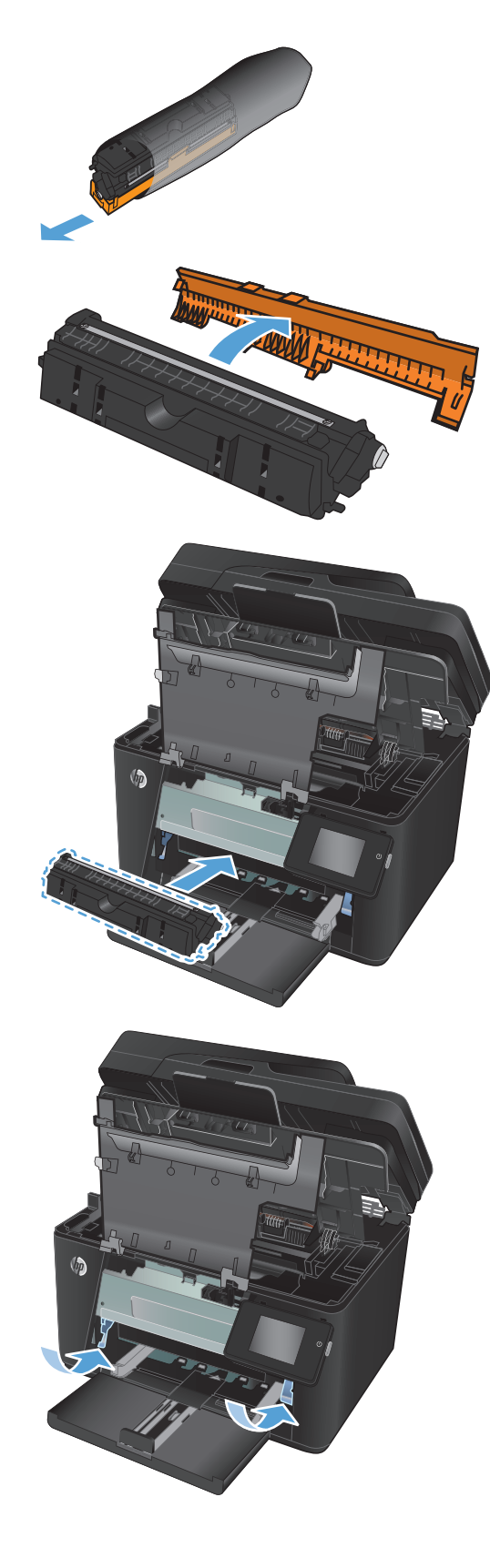

11. Lukk frontdekselet.

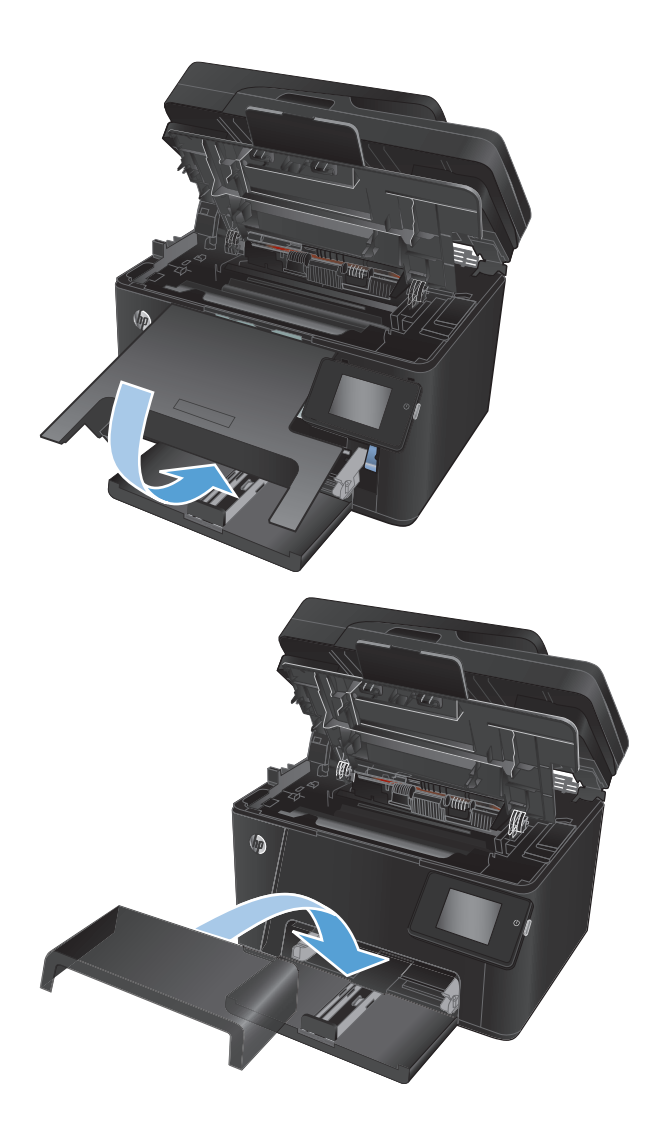

12. Sett støvdekselet tilbake på skuffen.

**13.** Lukk det øvre dekselet.

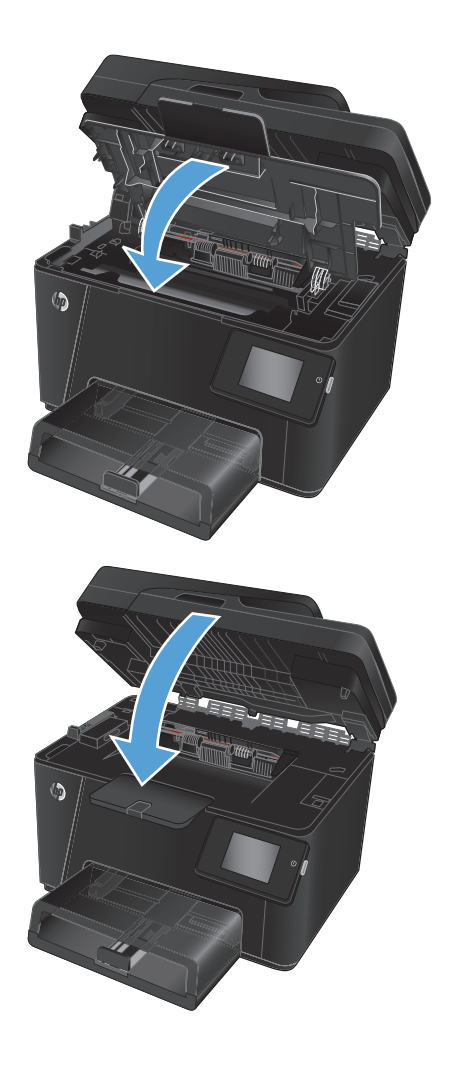

**14.** Lukk skannerenheten.

## 8 Løse problemer

- <u>Hjelpesystem på kontrollpanelet (bare modeller med berøringsskjerm)</u>
- <u>Gjenopprette standardinnstillingene fra fabrikk</u>
- Løse problemer med fastkjøt papir eller mating
- Fjerne fastkjørt papir fra innskuffen
- Fjerne fastkjørt papir i utskuffen
- Fjerne fastkjørt papir fra dokumentmateren
- Forbedre utskriftskvaliteten
- Forbedre kopi- og skannekvalitet
- Forbedre faksbildekvaliteten
- Løse problemer med det kablede nettverket
- Løse problemer med det trådløse nettverket
- Løse faksproblemer

Gå til <u>www.hp.com/support/ljMFPM176series</u> eller <u>www.hp.com/support/ljMFPM177series</u> for HPs omfattende hjelp for produktet:

- Løs problemer.
- Last ned programvareoppdateringer.
- Delta i støttefora.
- Finn informasjon om garanti og forskrifter.

Du kan også gå til <u>www.hp.com/support</u> for støtte over hele verden og andre HP-produkter.

# Hjelpesystem på kontrollpanelet (bare modeller med berøringsskjerm)

Produktet har et innebygd hjelpesystem som forklarer hvordan du bruker hvert skjermbilde. Du åpner hjelpesystemet ved å berøre Hjelp-knappen ? øverst i høyre hjørne av skjermen.

I enkelte skjermbilder åpner hjelpesystemet en global meny der du kan søke etter spesielle emner. Du kan bla gjennom menystrukturen ved å velge knappene på menyen.

Enkelte hjelpeskjermbilder inkluderer animasjoner som fører deg gjennom fremgangsmåter, for eksempel fjerning av fastkjørt papir.

For skjermbilder som inneholder innstillinger for enkeltstående jobber, åpner hjelpesystemet et emne som forklarer alternativene for dette skjermbildet.

Hvis du får varsel om en feil eller advarsel, trykker du på Hjelp-knappen ? for å åpne en melding som beskriver problemet. Meldingen gir også informasjon om hvordan problemet kan løses.

## Gjenopprette standardinnstillingene fra fabrikk

Ved gjenoppretting av standardinnstillingene tilbakestilles alle produkt- og nettverksinnstillinger til fabrikkstandardene. Sideantall, skuffstørrelse eller språk blir ikke tilbakestilt. Følg trinnene nedenfor for å gjenopprette fabrikkinnstillingene.

**FORSIKTIG:** Ved gjenoppretting av standardinnstillingene tilbakestilles alle innstillinger til fabrikkstandarder, og alle sider som er lagret i minnet, blir slettet.

- **1.** Velg Oppsett-knappen 🗞 på kontrollpanelet.
- 2. Åpne menyen Service.
- **3.** Velg **Gjenopprett standarder**, og velg deretter **OK**-knappen.

Produktet starter automatisk på nytt.

## Løse problemer med fastkjøt papir eller mating

Hvis produktet har stadige problemer med papirmatingen eller med fastkjørt papir, kan du bruke informasjonen under for å redusere antall hendelser.

## Produktet henter ikke papir

Hvis produktet ikke henter papir fra skuffen, kan du prøve følgende:

- 1. Åpne produktet og fjern eventuelt fastkjørt papir.
- 2. Legg i papir av riktig størrelse for jobben.
- 3. Kontroller at papirstørrelsen og typen er riktig angitt på produktets kontrollpanel.
- 4. Kontroller at papirskinnene i skuffen er tilpasset papirstørrelsen. Juster skinnene til riktig spor i skuffen.
- 5. Sjekk produktets kontrollpanel for å se om produktet venter på at du skal si fra at du har mottatt beskjed om å mate papiret manuelt. Legg i papir og fortsett.
- 6. Valsene over skuffen kan være skitne. Tørk av valsene med en klut som ikke loer, og som er fuktet med varmt vann.

## Produktet henter flere papirark samtidig

Hvis produktet henter flere ark fra skuffen på én gang, kan du prøve følgende:

- 1. Ta papirbunken ut av skuffen, bøy den, roter den 180<sup>o</sup> og vend den. *Ikke luft papiret.* Legg papirbunken tilbake i skuffen.
- 2. Bruk bare papir som oppfyller HP-spesifikasjonene for dette produktet.
- 3. Bruk papir som ikke er skrukket, brettet eller skadet. Bruk om nødvendig papir fra en annen pakke.
- 4. Kontroller at skuffen ikke er overfylt. Hvis det er tilfelle, må du ta hele papirbunken ut av skuffen, ordne den og deretter legge en del av papiret tilbake i skuffen.
- 5. Kontroller at papirskinnene i skuffen er tilpasset papirstørrelsen. Juster skinnene til riktig spor i skuffen.
- **6.** Sørg for at utskriftsmiljøet er innenfor de anbefalte spesifikasjonene.

### Ofte eller regelmessig fastkjørt papir

Følg denne fremgangsmåten for å løse problemer med hyppig papirstopp. Hvis det første trinnet ikke løser problemet, fortsetter du med neste trinn til du har løst problemet.

- 1. Hvis papir har kjørt seg fast i produktet, må du fjerne det fastkjørte papiret og deretter skrive ut en konfigurasjonsside for å teste produktet.
- Kontroller at skuffen er konfigurert for riktig papirtype og -størrelse på produktets kontrollpanel. Juster papirinnstillinger om nødvendig.
- 3. Slå av produktet, vent 30 sekunder og slå det på igjen.
- 4. Skriv ut et renseark som fjerner overflødig toner fra innsiden av produktet.

- **a.** Velg Oppsett -knappen på startskjermbildet til produktets kontrollpanel.
- **b.** Velg Service-menyen.
- **c.** Velg Renseark-knappen.
- **d.** Legg i vanlig Letter- eller A4-papir når du blir bedt om det.
- e. Velg OK for å starte rengjøringsprosessen.

Produktet skriver ut den første siden og ber deg deretter om å fjerne arket fra utskuffen og mate det i skuff 1 på nytt med samme retning. Vent til renseprosessen er fullført. Kast siden som blir skrevet ut.

- 5. Skriv ut en konfigurasjonsside for å teste produktet.
  - **a.** Velg Oppsett -knappen på startskjermbildet til produktets kontrollpanel.
  - **b.** Velg Rapporter-menyen.
  - c. Velg knappen Konfigurasjonsrapport.

Hvis ingen av disse trinnene løser problemet, kan det hende at produktet trenger service. Ta kontakt med HPs kundestøtte.

## Unngå at papiret kjører seg fast

Prøv følgende for å unngå at papiret kjører seg fast.

- 1. Bruk bare papir som oppfyller HP-spesifikasjonene for dette produktet.
- 2. Bruk papir som ikke er skrukket, brettet eller skadet. Bruk om nødvendig papir fra en annen pakke.
- 3. Bruk papir som ikke har vært brukt til utskrift eller kopiering tidligere.
- 4. Kontroller at skuffen ikke er overfylt. Hvis det er tilfelle, må du ta hele papirbunken ut av skuffen, ordne den og deretter legge en del av papiret tilbake i skuffen.
- 5. Kontroller at papirskinnene i skuffen er tilpasset papirstørrelsen. Juster papirskinnene slik at de berører papirbunken uten å bøye papiret.
- 6. Kontroller at skuffen er satt ordentlig inn i produktet.
- 7. Hvis du skriver ut på tykt, preget eller perforert papir, bør du bruke den manuelle matefunksjonen og legge i ett ark om gangen.
- 8. Kontroller at skuffen er konfigurert riktig for papirtypen og -størrelsen.
- **9.** Sørg for at utskriftsmiljøet er innenfor de anbefalte spesifikasjonene.

## Fjerne fastkjørt papir fra innskuffen

En melding om **Fastkjørt papir i skuff 1. Fjern fastkjørt papir og trykk på [OK]** vises på kontrollpanelet.

1. Fjern støvdekselet fra skuffen.

**2.** Fjern papiret fra innskuffen.

3. Fjern eventuelt fastkjørt papir i innskuffen. Bruk begge hender for å unngå å rive papiret.

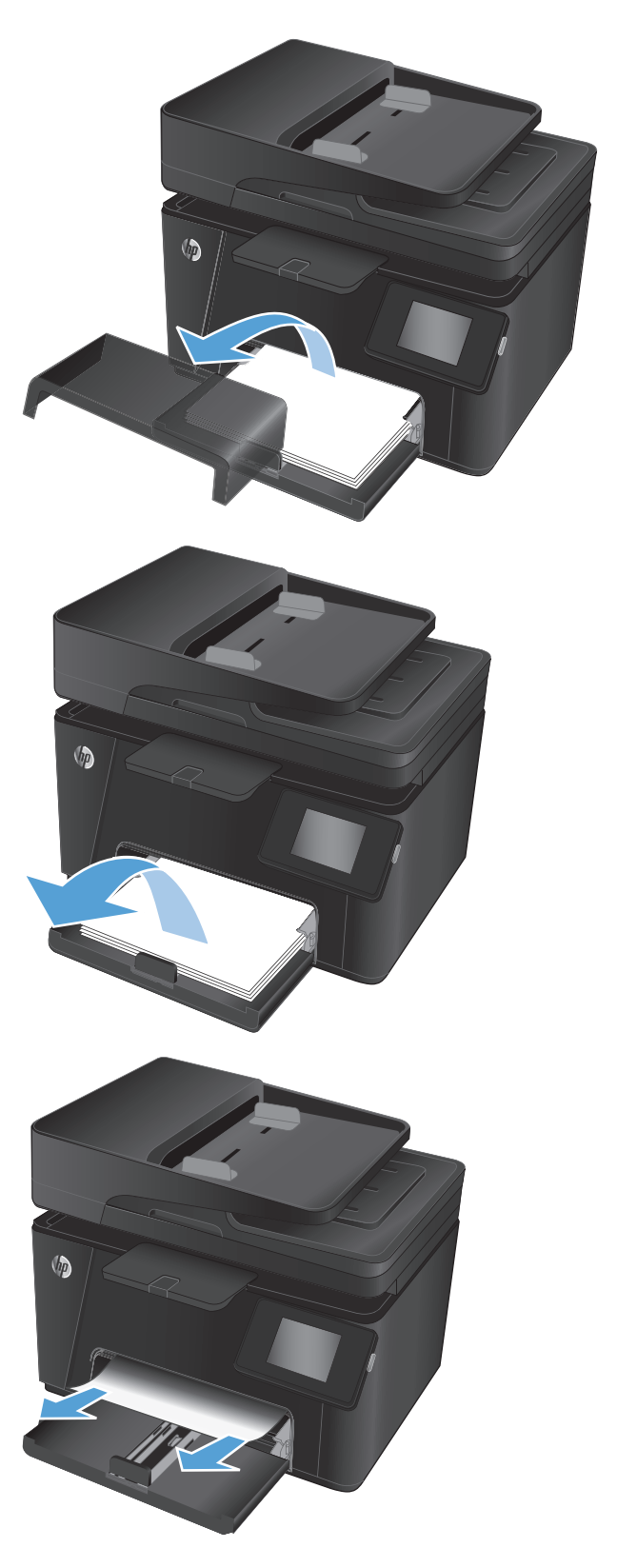

4. Legg papiret tilbake i innskuffen igjen. Kontroller at papiret passer under tappene og indikatorene for maksimumshøyden.

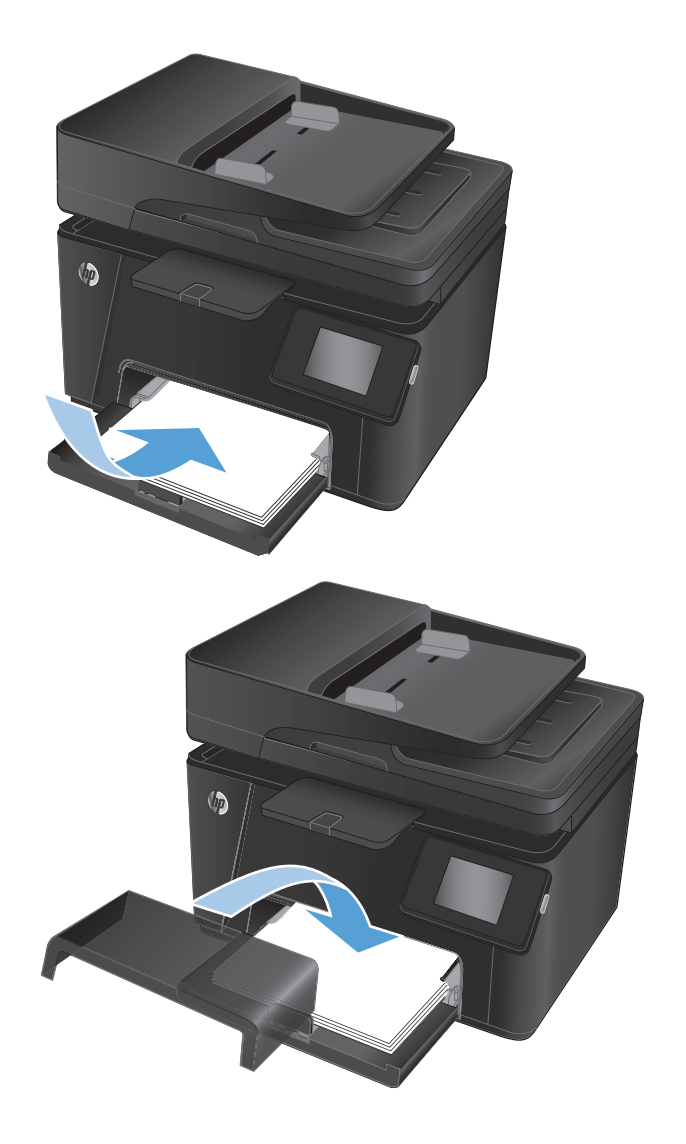

5. Sett støvdekselet tilbake på skuffen.

## Fjerne fastkjørt papir i utskuffen

En melding om **Papirstopp i utskuffen** vises på kontrollpanelet.

1. Hvis papir er synlig fra utskuffen, tar du tak i forkanten og fjerner det.

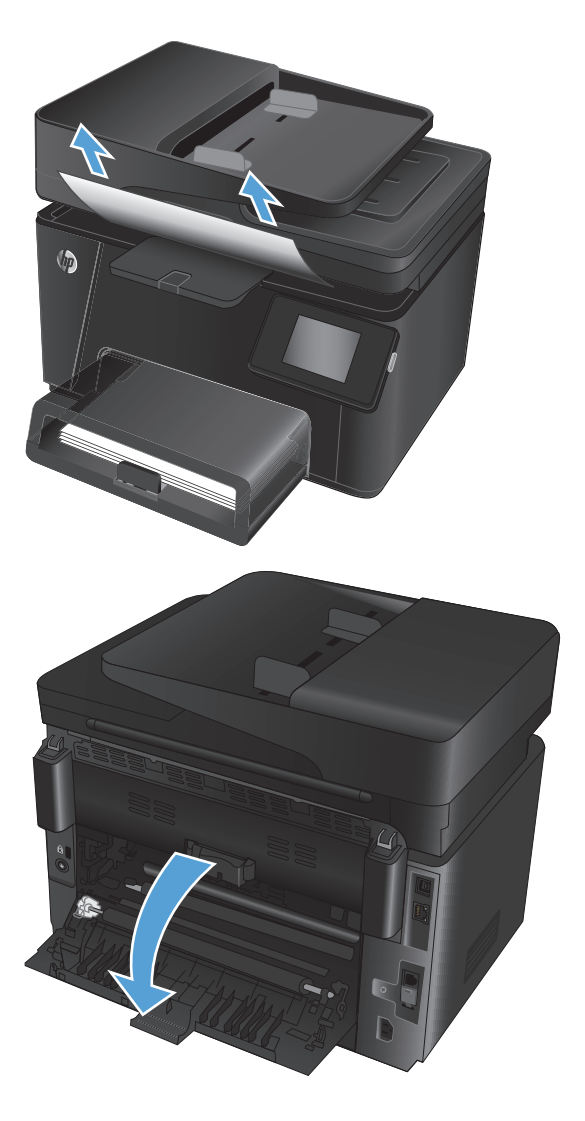

2. Åpne bakrdekselet og se etter fastkjørt papir.

3. Fjern alt fastkjørt papir. Bruk begge hender og trekk ut for å unngå å rive papiret.

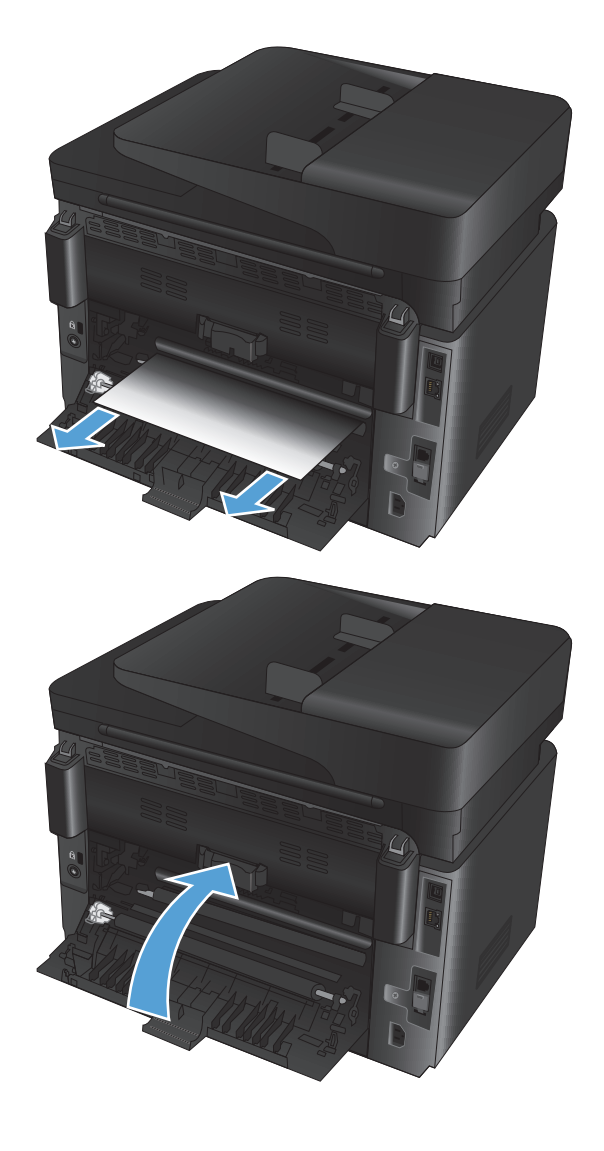

4. Lukk bakdekselet.

## Fjerne fastkjørt papir fra dokumentmateren

En melding om **Papirstopp i dokumentmater** vises på kontrollpanelet.

1. Hvis papiret er synlig i dokumentmateren, tar du tak i forkanten med begge hender og fjerner det sakte.

2. Løft dokumentmaterens innskuff.

3. Åpne tilgangsdekselet.

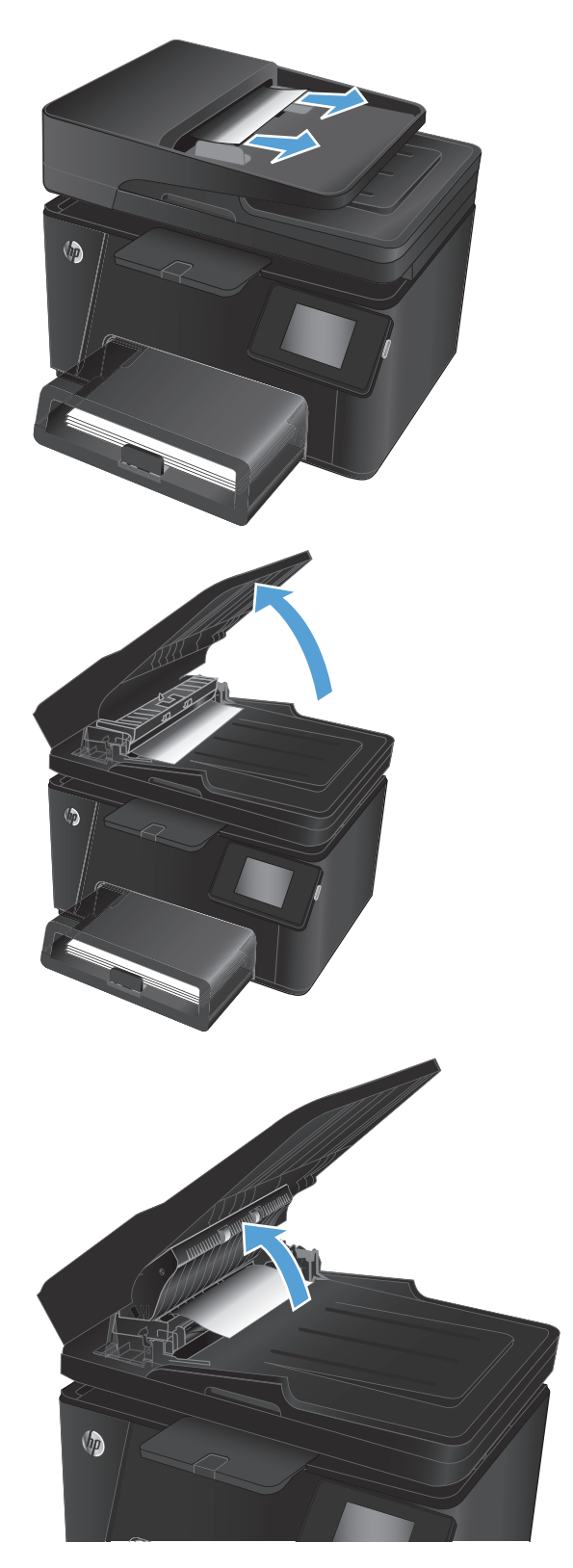

 Fjern alt fastkjørt papir. Bruk begge hender og trekk ut for å unngå å rive papiret.

5. Lukk dekselet.

(p) (p)

6. Lukk dokumentmaterens innskuff.

## Forbedre utskriftskvaliteten

- <u>Skrive ut fra et annet program</u>
- <u>Angi papirtypeinnstillingen for utskriftsjobben</u>
- <u>Kontrollere tonerkassettstatusen</u>
- Kalibrere produktet til å justere fargene
- Skrive ut et renseark
- <u>Utføre mer feilsøking på utskriftskvalitet</u>
- Kontrollere om tonerkassetten er skadet
- Kontrollere papiret og utskriftsmiljøet
- Kontrollere EconoMode-innstillingene
- Justere fargeinnstillinger (Windows)

### Skrive ut fra et annet program

Prøv å skrive ut fra et annet brukerprogram. Hvis siden skrives ut riktig, ligger årsaken til problemet i programmet du skrev ut fra.

## Angi papirtypeinnstillingen for utskriftsjobben

Kontroller papirtypeinnstillingen hvis du skriver ut fra en programvare og sidene har noen av disse problemene:

- flekket utskrift
- uklar utskrift
- mørk utskrift
- krøllet papir
- prikker med toner på arket
- løs toner
- små områder med manglende toner

#### Kontrollere papirtypeinnstillingen (Windows)

- 1. Velg alternativet **Skriv ut** ved hjelp av programmet.
- 2. Velg produktet og klikk på Egenskaper eller Innstillinger.
- 3. Klikk på kategorien Papir/kvalitet.
- 4. Fra rullegardinlisten **Utskriftsmateriale** velger du den riktige papirtypen.
- Klikk på OK for å lukke dialogboksen Dokumentegenskaper. I dialogboksen Skriv ut klikker du på OK for å skrive ut jobben.

### Kontrollere papirtypeinnstillingen (Mac OS X)

- 1. Klikk på Fil-menyen og deretter på Skriv ut.
- 2. På **Skriver**-menyen velger du produktet.
- 3. Skriverdriveren viser menyen **Kopier og sider** som standard. Åpne nedtrekkslisten, og klikk deretter på menyen **Etterbehandling**.
- 4. Velg en type fra nedtrekkslisten **Type utskriftsmateriale**.
- 5. Klikk på Skriv ut.

## Kontrollere tonerkassettstatusen

Se på statussiden for rekvisita etter følgende informasjon:

- Beregnet gjenværende levetid for blekkpatronen i prosent
- Omtrentlig antall gjenværende sider
- Delenumre for HPs tonerkassetter
- Antall sider som er skrevet ut

Bruk denne fremgangsmåten for å skrive ut en statusside for rekvisita:

#### **LCD-kontrollpanel**

- 1. Trykk på Oppsett-knappen 🔧 på kontrollpanelet.
- **2.** Åpne følgende menyer:
  - Rapporter
  - Rekvisitastatus
- 3. Velg Skriv ut statusside for rekvisita, og trykk deretter på OK-knappen.

#### Kontrollpanel med berøringsskjerm

- 1. Velg Rekvisita-knappen 🔤 på startskjermbildet til produktets kontrollpanel.
- 2. Velg Rapport-knappen for å skrive ut statussiden for rekvisita.

## Kalibrere produktet til å justere fargene

Hvis utskriften har fargeskygger, uskarp grafikk eller områder med dårlig fargegjengivelse, kan det hende at du må kalibrere produktet for å justere fargene. Skriv ut diagnostikksiden fra menyen Rapporter på kontrollpanelet for å sjekke fargejusteringen. Hvis fargeblokkene på siden ikke er justert i forhold til hverandre, må du kalibrere produktet.

#### **LCD-kontrollpanel**

- 1. Trykk på Oppsett-knappen 🔧 på kontrollpanelet.
- **2.** Åpne følgende menyer:

- Systemoppsett
- Utskriftskvalitet
- Kalibrer farge
- 3. Velg alternativet **Kalibrer nå**, og trykk deretter på knappen OK.

#### Kontrollpanel med berøringsskjerm

- 1. Trykk på Oppsett-knappen 🗞 fra startskjermbildet på produktets kontrollpanel.
- **2.** Åpne følgende menyer:
  - Systemoppsett
  - Utskriftskvalitet
  - Fargekalibrering
- **3.** Velg alternativet Kalibrer nå, og trykk deretter på knappen OK.

### Skrive ut et renseark

#### **LCD-kontrollpanel**

- 1. Trykk på Oppsett-knappen 🔧 på kontrollpanelet.
- 2. Åpne menyen Service.
- 3. Velg alternativet **Rengjøringsmodus**, og trykk deretter på knappen OK.

Produktet skriver ut den første siden og ber deg deretter om å fjerne arket fra utskuffen og mate det i skuff 1 på nytt med samme retning. Vent til renseprosessen er fullført. Kast siden som blir skrevet ut.

#### Kontrollpanel med berøringsskjerm

- 1. Trykk på Oppsett-knappen 🗞 fra startskjermbildet på produktets kontrollpanel.
- 2. Velg Service-menyen.
- 3. Velg Renseark-knappen.
- 4. Legg i vanlig Letter- eller A4-papir når du blir bedt om det.
- 5. Velg OK for å starte rengjøringsprosessen.

Produktet skriver ut den første siden og ber deg deretter om å fjerne arket fra utskuffen og mate det i skuff 1 på nytt med samme retning. Vent til renseprosessen er fullført. Kast siden som blir skrevet ut.

## Utføre mer feilsøking på utskriftskvalitet

#### Skrive ut utskriftskvalitetssiden

#### **LCD-kontrollpanel**

- 1. Trykk på Oppsett-knappen 🔧 på kontrollpanelet.
- 2. Åpne følgende menyer:

- Systemoppsett
- Rapporter
- 3. Velg alternativet **Utskriftskvalitetsrapport**, og trykk deretter på knappen OK.

#### Kontrollpanel med berøringsskjerm

- 1. Trykk på Oppsett-knappen 🗞 fra startskjermbildet på produktets kontrollpanel.
- **2.** Åpne menyen Rapporter.
- 3. Velg alternativet Utskriftskvalitetsside, og trykk deretter på knappen OK.

#### Tolke utskriftskvalitetssiden

Denne siden inneholder fem fargestriper som er delt inn i fire grupper som vist på følgende illustrasjon. Ved å kontrollere hver gruppe kan du isolere problemet til en bestemt tonerkassett.

| 0   | 2            | 3 | 4 |
|-----|--------------|---|---|
| Del | Tonerkassett |   |   |
| 1   | Gul          |   |   |
| 2   | Cyan         |   |   |
| 3   | Svart        |   |   |
| 4   | Magenta      |   |   |

- Hvis det forekommer prikker eller streker i én av gruppene, må du skifte den tilhørende tonerkassetten.
- Hvis det forekommer prikker i flere enn én gruppe, må du skrive ut et renseark. Hvis dette ikke løser problemet, må du se etter om prikkene alltid er av samme farge, for eksempel magenta prikker i alle de fem fargestripene. Hvis alle prikkene er av samme farge, må du skifte den tonerkassetten.
- Kontakt HP hvis det forekommer streker i flere av fargestripene. Da er det sannsynligvis en annen komponent enn tonerkassetten som er årsaken til problemet.

### Kontrollere om tonerkassetten er skadet

- 1. Ta tonerkassettene ut av produktet, og kontroller at forseglingstapen er fjernet.
- 2. Ta tak i begge sidene av tonerkassetten, og fordel toneren ved å riste tonerkassetten forsiktig.
- 3. Kontroller om minnebrikkene er skadet.
- 4. Kontroller overflaten på valsen på tonerkassettene.

FORSIKTIG: Pass på å ikke berøre valsen på tonerkassettene. Fingeravtrykk på valsen kan føre til problemer med utskriftskvaliteten.

- 5. Skift tonerkassettene hvis det er riper, fingermerker eller andre skader på bildetrommelen.
- 6. Hvis valsen ikke ser ut til å være skadet, kan du vende tonerkassettene forsiktig frem og tilbake noen ganger og deretter sette dem i på nytt. Skriv ut noen få sider for å se om problemet er løst.

## Kontrollere papiret og utskriftsmiljøet

#### Bruke papir som oppfyller HPs spesifikasjoner

Bruk annet papir hvis du har ett eller flere av følgende problemer:

- Utskriften er for lys eller virker blass enkelte steder.
- Det er flekker av toner på utskriftene.
- Det er tonersøl på utskriftene.
- Utskriften inneholder misformede tegn.
- Utskriftene er krøllete.

Bruk alltid papir av en type og vekt som støttes av dette produktet. Følg i tillegg disse retningslinjene når du velger papir:

- Bruk papir av god kvalitet uten kutt, hakk, rifter, flekker, løse partikler, støv, skrukker, porer, stifter eller bøyde eller brettede kanter.
- Bruk papir som ikke allerede er brukt til utskrift.
- Bruk papir som er beregnet på laserskrivere. Ikke bruk papir som er beregnet bare på blekkskrivere.
- Ikke bruk for grovt papir. Glattere papir gir generelt bedre utskriftskvalitet.

#### Kontrollere produktmiljøet

Kontroller at produktet brukes i henhold til miljøspesifikasjonene som står oppført i produktets håndbok for garanti og juridiske spørsmål.

### Kontrollere EconoMode-innstillingene

HP anbefaler ikke konstant bruk av EconoMode. Hvis EconoMode brukes hele tiden, kan det hende at tonerinnholdet varer lenger enn de mekaniske komponentene i tonerkassetten. Hvis utskriftskvaliteten svekkes og ikke lenger er tilfredsstillende, bør du vurdere å bytte ut tonerkassetten.

Følg disse trinnene hvis hele siden er for mørk eller for lys.

- 1. Velg alternativet **Skriv ut** ved hjelp av programmet.
- 2. Velg produktet og klikk på Egenskaper eller Innstillinger.
- 3. Klikk på kategorien Papir/kvalitet, og finn området for Kvalitetsinnstillinger.
- 4. Hvis hele siden er for mørk, velger du innstillingen EconoMode.

Hvis hele siden er for lys, må du kontrollere at du bruker den riktige innstillingen for utskriftsjobben.

- Hvis du skriver ut fotografier, velger du alternativet **Foto**.
- For alle andre utskriftsjobber velger du alternativet Normal.
- 5. Klikk på OK for å lukke dialogboksen **Dokumentegenskaper**. I dialogboksen **Skriv ut** klikker du på **OK** for å skrive ut jobben.

## Justere fargeinnstillinger (Windows)

#### **Endre fargetema**

- 1. Velg alternativet **Skriv ut** ved hjelp av programmet.
- 2. Velg produktet og klikk på Egenskaper eller Innstillinger.
- 3. Klikk på Avansert.
- 4. Velg et fargetema fra nedtrekkslisten **Fargetemaer**.
  - **Ingen**: Ikke noe fargetema er i bruk.
  - **Default/sRGB**: Dette temaet gjør at produktet skriver ut RGB-data i råenhetsmodus. Administrer fargene fra programmet eller operativsystemet for å få en riktig fargegjengivelse når du bruker dette temaet.
  - **Vivid/sRGB**: Produktet øker fargemetningen i mellomtonene. Bruk dette temaet til å skrive ut forretningsgrafikk.
  - **Bilde (sRGB)**: Produktet tolker RGB-farge som om det ble skrevet ut som et fotografi ved hjelp av et digitalt minilaboratorium. Produktet gjengir dypere og mer mettede farger på en annen måte enn med temaet Standard (sRBG). Bruk dette temaet til å skrive ut fotografier.
  - **Foto (Adobe RGB 1998)**: Bruk dette temaet til å skrive ut digitale fotografier som bruker Adobe RGB-fargerom i stedet for sRGB. Deaktiver fargebehandlingen i programmet når du bruker dette temaet.
- 5. Klikk på OK for å lukke dialogboksen Avanserte alternativer, og klikk deretter på OK for å lukke dialogboksen Egenskaper. I dialogboksen Skriv ut klikker du på OK for å skrive ut jobben.

#### **Endre fargealternativer**

- 1. Velg alternativet **Skriv ut** ved hjelp av programmet.
- 2. Velg produktet og klikk på Egenskaper eller Innstillinger.
- 3. Klikk på kategorien Papir/kvalitet.
- 4. For Farger velger du Svart/hvitt eller Farger.
  - **MERK:** Når **Svart/hvitt** er valgt, blir innstillingen **Skriv ut i gråtoner** i **Avanserte alternativer** automatisk endret til alternativet for **Bare svart tonerkassett**.
- 5. Klikk på OK for å lukke dialogboksen **Dokumentegenskaper**. I dialogboksen **Skriv ut** klikker du på **OK** for å skrive ut jobben.

## Forbedre kopi- og skannekvalitet

## Kontroller at det ikke er smuss eller flekker på skannerglasset

Over tid kan det samle seg opp smuss på skannerglasset og den hvite plastbakgrunnen, og dette kan påvirke ytelsen. Bruk følgende fremgangsmåte for rengjøre skanneren.

- 1. Trykk på av/på-knappen for å slå av produktet, og koble strømledningen fra stikkontakten.
- 2. Åpne skannerdekselet.
- **3.** Rengjør skannerglasset og den hvite plastbakgrunnen under skannerdekselet med en myk klut eller vaskesvamp som er fuktet med glassrengjøringsmiddel uten slipeeffekt.
- FORSIKTIG: Ikke bruk slipemidler, aceton, benzen, ammoniakk, etylalkohol eller karbontetraklorid på noen deler av produktet. Disse stoffene kan skade produktet. Ikke slå væske direkte på glasset eller platen. Væsken kan sive inn under bildescenen og skade produktet.
- Tørk av glasset og de hvite plastdelene med et vaskeskinn eller en cellulosesvamp, slik at det ikke blir skjoldete.
- 5. Koble strømledningen til en stikkontakt, og trykk deretter på av/på-knappen for å slå på produktet.

## Kontrollere papirinnstillingene

#### **LCD-kontrollpanel**

- 1. Trykk på Oppsett-knappen 🔧 på kontrollpanelet.
- 2. Åpne følgende menyer:
  - Systemoppsett
  - Papiroppsett
- 3. Velg alternativet **Def. papirstørrelse**.
- 4. Velg navnet på papirstørrelsen som ligger i skuff 1, og trykk deretter på OK.
- 5. Velg alternativet **Def. papirtype**.
- 6. Velg navnet på papirtypen som ligger i skuff 1, og trykk deretter på OK.

#### Kontrollpanel med berøringsskjerm

- 1. Trykk på Oppsett-knappen 🗞 fra startskjermbildet på produktets kontrollpanel.
- **2.** Åpne følgende menyer:
  - Systemoppsett
  - Papiroppsett
- **3.** Velg alternativet Papirstørrelse, og velg navnet på papirstørrelsen som ligger i skuff 1.
- 4. Velg alternativet Papirtype, og velg navnet på papirtypen som ligger i skuff 1.

## Kontrollere bildejusteringsinnstillingene

Følgende innstillinger for bildejustering er tilgjengelige:

- Lysstyrke: Justerer innstillingen for lyshet/mørkhet.
- Kontrast: Justerer kontrasten mellom de lyseste og mørkeste delene av bildet.
- Gjør skarpere: Justerer skarpheten til teksttegn.
- Fargebalanse: Justerer de røde, grønne og blå fargenyansene.

#### **LCD-kontrollpanel**

- 1. Trykk på Kopieringsmeny-knappen 📑 på kontrollpanelet.
- 2. Velg menyen Bildejustering.
- **3.** Bruk piltastene til å bla gjennom alternativene og velge innstillingen du vil justere.
- 4. Bruk piltastene til å justere verdien for innstillingen og trykk deretter på OK-knappen for å velge et alternativ.
- 5. Juster en annen innstilling, eller velg OK for å gå tilbake til hovedkopieringsmenyen.

#### Kontrollpanel med berøringsskjerm

- **1.** Velg Kopiering-knappen på startskjermbildet.
- 2. Velg knappen Innstillinger, og bla deretter til og velg knappen Bildejustering.
- 3. Trykk på navnet til innstillingen du vil justere.
- **4.** Velg knappen eller **+** for å justere verdien for innstillingen, og velg deretter OK-knappen.
- 5. Juster en annen innstilling, eller velg Tilbake 🕁 for å gå tilbake til hovedkopieringsmenyen.

### **Optimalisere for tekst eller bilder**

Følgende innstillinger for kopikvalitet er tilgjengelige:

- Automatisk valg: Bruk denne innstillingen hvis det ikke er så viktig at kopien har god kvalitet. Dette er standardinnstillingen.
- Blandet: Bruk denne innstillingen for dokumenter som inneholder både tekst og grafikk.
- Tekst: Bruk denne innstillingen for dokumenter som for det meste inneholder tekst.
- Bilde: Bruk denne innstillingen for dokumenter som for det meste inneholder grafikk.

#### **LCD-kontrollpanel**

- **1.** Legg dokumentet på skannerglasset.
- 2. Trykk på Kopieringsmeny-knappen 📑 på kontrollpanelet.
- **3.** Velg menyen **Optimaliser**.

- 4. Bruk piltastene til å bla gjennom alternativene, og trykk deretter på OK-knappen for å velge et alternativ.
- 5. Trykk på Start kopiering svart 🗈 eller Start kopiering farge 📭 for å starte kopieringen.

#### Kontrollpanel med berøringsskjerm

- 1. Legg dokumentet på skannerglasset.
- 2. Velg kopieringsknappen på startskjermbildet til produktets kontrollpanel.
- **3.** Velg knappen Innstillinger, og bla deretter til og velg knappen Optimaliser. Bruk piltastene til å bla gjennom alternativene, og berør deretter et alternativ for å velge det.
- 4. Velg Tilbake-knappen 5, og velg deretter Svart eller Farge for å starte kopieringen.

## Kant til kant-kopiering

Produktet kan ikke skrive ut fullstendig kant til kant. Det finnes en 4 mm marg rundt siden som ikke kan skrives ut.

#### Faktorer du må ta hensyn til ved utskrift eller skanning av dokumenter med avkuttede kanter:

- Hvis originalen er mindre enn størrelsen på den utskrevne kopien, flytter du originalen 4 mm bort fra hjørnet som indikeres av ikonet på skanneren. Kopier på nytt eller skann fra denne posisjonen.
- Når originalen har samme størrelse som ønsket utskrevet resultat, bruker du funksjonen Forminsk/ forstørr til å redusere bildet slik at kopien ikke blir beskåret.

## Rengjøre matervalsene og skilleputen i dokumentmateren

Hvis det oppstår problemer med papirhåndtering i dokumentmateren, for eksempel fastkjørt papir eller mating av flere sider, må du rengjøre dokumentmatervalsene og skilleputen.

1. Løft dokumentmaterens innskuff.

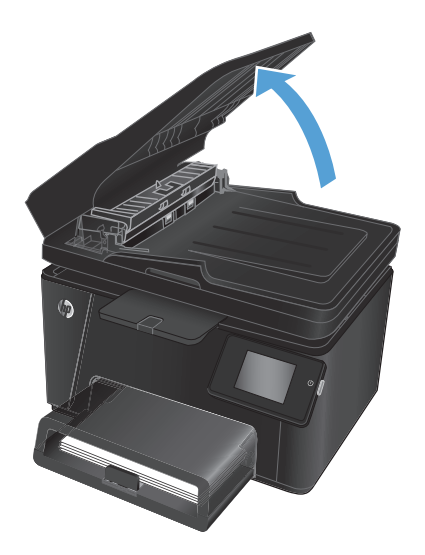

2. Bruk en fuktig, lofri klut og tørk av matervalsene og skilleputen for å fjerne smuss.

**FORSIKTIG:** Ikke bruk slipemidler, aceton, benzen, ammoniakk, etylalkohol eller karbontetraklorid på noen deler av produktet. Disse stoffene kan skade produktet. Ikke slå væske direkte på glasset eller platen. Væsken kan sive inn under bildescenen og skade produktet.

3. Lukk dokumentmaterens innskuff.

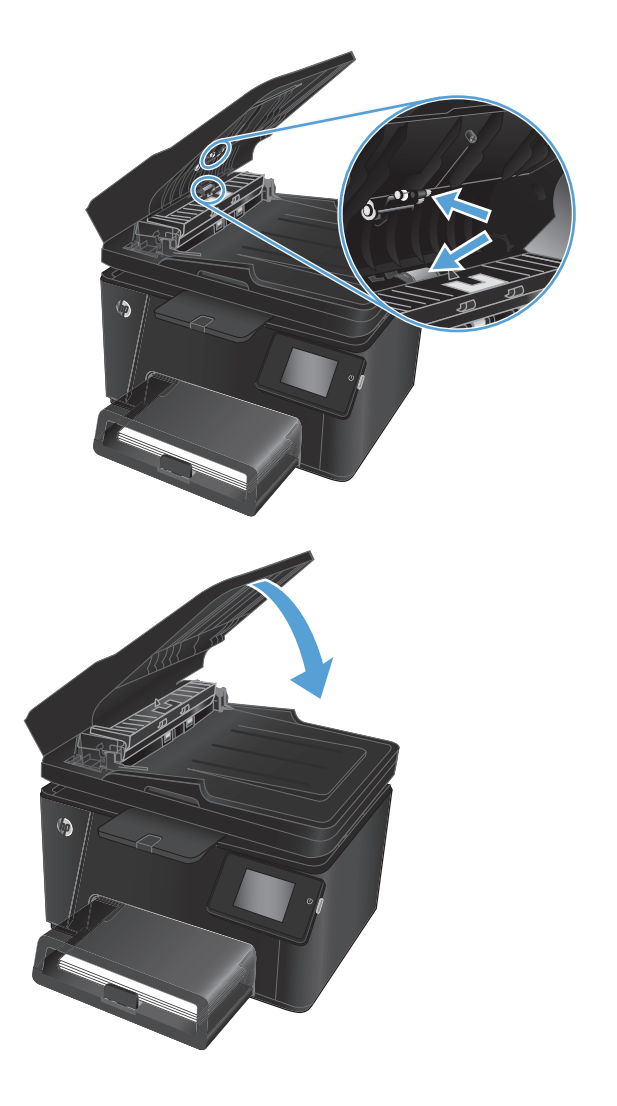

## Forbedre faksbildekvaliteten

- Kontrollere om det er skitt eller smuss på skannerglasset
- Kontrollere oppløsningsinnstillingen for sending av faks
- Kontroller innstillingen for lyshet/mørkhet.
- Kontrollere innstillingen for feilretting
- Kontrollere innstillingen for Tilpass til side
- <u>Rengjøre matervalsene og skilleputen i dokumentmateren</u>
- Sende til en annen faksmaskin
- Kontrollere avsenderens faksmaskin

## Kontrollere om det er skitt eller smuss på skannerglasset

Over tid kan det samle seg opp smuss på skannerglasset og den hvite plastbakgrunnen, og dette kan påvirke ytelsen. Bruk følgende fremgangsmåte for rengjøre skanneren.

- 1. Trykk på av/på-knappen for å slå av produktet, og koble strømledningen fra stikkontakten.
- 2. Åpne skannerdekselet.
- **3.** Rengjør skannerglasset, skannerstripene for dokumentmateren og den hvite plastbakgrunnen med en myk klut eller svamp som er fuktet med glassrengjøringsmiddel uten slipeeffekt.
- FORSIKTIG: Ikke bruk slipemidler, aceton, benzen, ammoniakk, etylalkohol eller karbontetraklorid på noen deler av produktet. Disse stoffene kan skade produktet. Ikke slå væske direkte på glasset eller platen. Væsken kan sive inn under bildescenen og skade produktet.
- Tørk av glasset og de hvite plastdelene med et vaskeskinn eller en cellulosesvamp, slik at det ikke blir skjoldete.
- 5. Lukk skannerlokket.
- **6.** Koble strømledningen til en stikkontakt, og trykk deretter på av/på-knappen for å slå på produktet.

## Kontrollere oppløsningsinnstillingen for sending av faks

- 1. Trykk på Oppsett-knappen 🗞 fra startskjermbildet på produktets kontrollpanel.
- 2. Velg Faksoppsett.
- 3. Velg Avansert oppsett, og velg deretter Faksoppløsning.
- 4. Velg ønsket oppløsningsinnstilling, og velg deretter OK.

## Kontroller innstillingen for lyshet/mørkhet.

Hvis et faksresultat er for lyst eller for mørkt, kontrollerer du innstillingen for lyshet/mørkhet for å være sikker på at den er riktig for faksjobben.

- 1. Trykk på Oppsett-knappen 💫 fra startskjermbildet på produktets kontrollpanel.
- 2. Velg Faksoppsett, og velg deretter Avansert oppsett.
- **3.** Velg Lysere/mørkere, og juster deretter innstillingen for faksjobben.

## Kontrollere innstillingen for feilretting

Vanligvis overvåker produktet signalene på telefonlinjen mens det sender eller mottar en faks. Hvis produktet oppdager en feil under overføringen og innstillingen for feilretting er På, kan produktet be om at den aktuelle delen av faksen sendes på nytt. Standardinnstillingen for feilretting er På.

Du bør bare deaktivere feilretting hvis du har problemer med å sende eller motta en faks, og hvis du er villig til å godta feil i overføringen. Muligheten til å slå av feilkorrigering kan være nyttig når du prøver å sende eller motta faks til eller fra utlandet, eller hvis faksoverføringen skjer via en satellittelefonforbindelse.

- 1. Trykk på Oppsett-knappen 🗞 fra startskjermbildet på produktets kontrollpanel.
- 2. Velg Service, og velg deretter Fakstjeneste.
- 3. Velg Feilretting og deretter På.

## Kontrollere innstillingen for Tilpass til side

Hvis produktet skrev ut en faksjobb utenfor siden, slår du på Tilpass til side-funksjonen fra produktets kontrollpanel.

- **MERK:** Kontroller at standardinnstillingen for papirstørrelsen samsvarer med størrelsen på papiret i skuffen.
  - 1. Trykk på Oppsett-knappen 🗞 fra startskjermbildet på produktets kontrollpanel.
  - 2. Velg Faksoppsett, og velg deretter Avansert oppsett.
  - 3. Velg Tilpass til side og deretter På.

### Rengjøre matervalsene og skilleputen i dokumentmateren

Hvis det oppstår problemer med papirhåndtering i dokumentmateren, for eksempel fastkjørt papir eller mating av flere sider, må du rengjøre dokumentmatervalsene og skilleputen.

1. Løft dokumentmaterens innskuff.

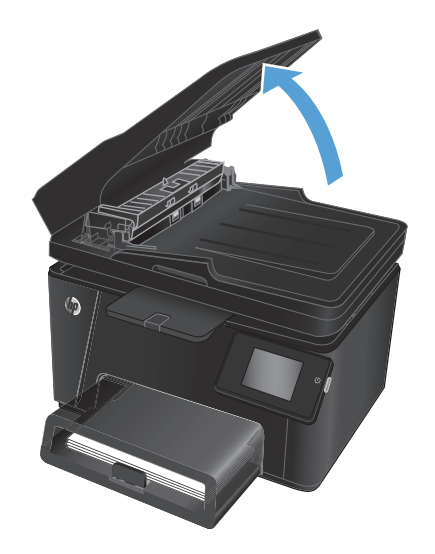

2. Bruk en fuktig, lofri klut og tørk av matervalsene og skilleputen for å fjerne smuss.

**FORSIKTIG:** Ikke bruk slipemidler, aceton, benzen, ammoniakk, etylalkohol eller karbontetraklorid på noen deler av produktet. Disse stoffene kan skade produktet. Ikke slå væske direkte på glasset eller platen. Væsken kan sive inn under bildescenen og skade produktet.

3. Lukk dokumentmaterens innskuff.

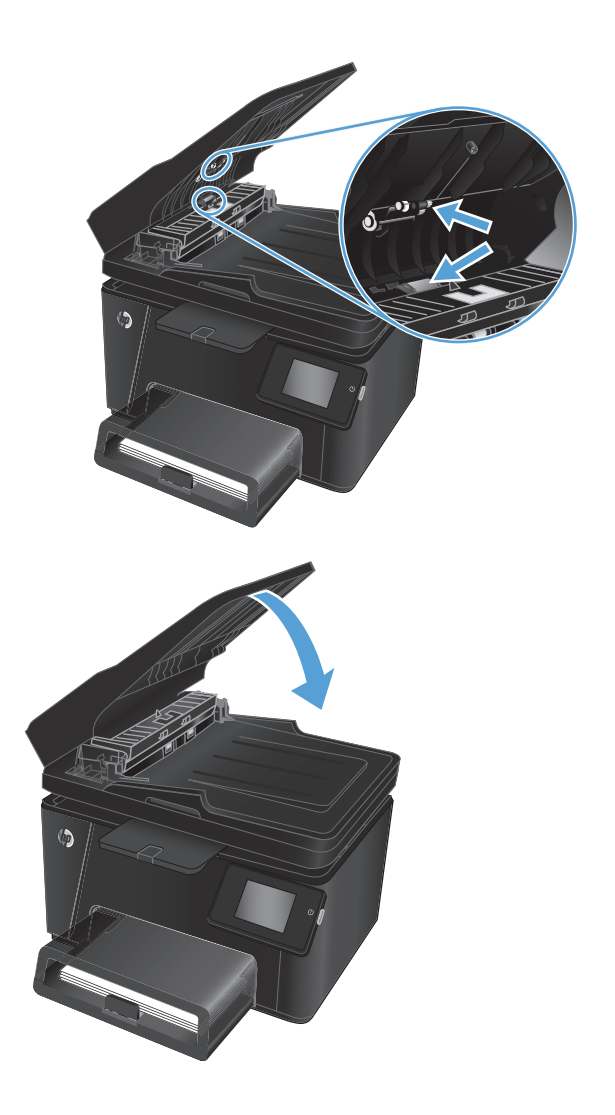

## Sende til en annen faksmaskin

Send faksjobben til en annen faksmaskin for å se om en annen maskin vil mottar faksjobben.

- Hvis en annen faksmaskin mottar faksen, kontrollerer du tilkoblingen og innstillingene til den opprinnelige mottaksfaksmaskinen.
- Hvis en annen faksmaskin ikke mottar faksen, kontrollerer du faksinnstillingene på produktet. Hvis faksen fortsattikke lykkes, kan det være interferens på telefonlinjen. Prøv å sende faksen på nytt senere.

## Kontrollere avsenderens faksmaskin

Be avsenderen om å velge en mørkere kontrastinnstilling på maskinen faksen skal sendes fra, og deretter sende faksen på nytt.

Hvis den mottatte faksen fortsatt har dårlig kvalitet, kontrollerer du faksinnstillingene på produktet.

## Løse problemer med det kablede nettverket

Kontroller følgende punkter for å finne ut om produktet kommuniserer med nettverket. Skriv ut en konfigurasjonsside fra produktets kontrollpanel før du går i gang, for å finne produktets IP-adresse som står oppført på denne siden.

- <u>Dårlig fysisk tilkobling</u>
- Datamaskinen bruker feil IP-adresse for produktet
- Datamaskinen kan ikke kommunisere med produktet
- Produktet bruker feil nettverksinnstillinger for kobling og tosidig utskrift
- Ny programvare kan føre til kompatibilitetsproblemer
- Datamaskinen eller arbeidsstasjonen er kanskje ikke riktig konfigurert
- Produktet er deaktivert, eller andre nettverksinnstillinger er feil

**MERK:** HP støtter ikke node-til-node-nettverk ettersom funksjonen er en del av Microsoft-operativsystemer og ikke HP-skriverdriverne. Du finner mer informasjon ved å gå til Microsoft på <u>www.microsoft.com</u>.

## Dårlig fysisk tilkobling

- 1. Kontroller at produktet er koblet til riktig nettverksport med en kabel som er lang nok.
- 2. Kontroller at kabelen er koblet ordentlig til.
- Se på porten for nettverkstilkobling på baksiden av produktet, og kontroller at den gule aktivitetslampen og den grønne lampen for tilkoblingsstatus lyser.
- 4. Hvis dette ikke løser problemet, kan du prøve med en annen kabel eller port på huben.

### Datamaskinen bruker feil IP-adresse for produktet

- 1. Åpne skriveregenskapene, og klikk på kategorien **Porter**. Kontroller at den gjeldende IP-adressen til produktet er valgt. Produktets IP-adresse står oppført på konfigurasjonssiden.
- 2. Hvis du installerte produktet ved bruk av HPs standard TCP/IP-port, merker du av for alternativet **Alltid** å skrive ut på denne skriveren, selv om IP-adressen endres.
- **3.** Hvis du installerte produktet ved bruk av Microsofts standard TCP/IP-port, bruker du vertsnavnet i stedet for IP-adressen.
- 4. Hvis IP-adressen er riktig, sletter du produktet og legger det til på nytt.

### Datamaskinen kan ikke kommunisere med produktet

1. Sjekk nettverkskommunikasjonen ved hjelp av ping-kommandoen.

- a. Åpne en kommandolinje på datamaskinen. I Windows: Klikk på **Start** og **Kjør**, og skriv deretter inn cmd og trykk på Enter.
- **b.** Skriv inn ping etterfulgt av produktets IP-adresse.

Mac OS X-brukere må åpne Network Utility og deretter angi IP-adressen i riktig felt i **Ping**-ruten.

- c. Hvis vinduet viser tiden for rundtur, betyr det at nettverket fungerer.
- Hvis ping-kommandoen mislyktes, må du kontrollere at nettverkshubene er på, og deretter må du kontrollere at nettverksinnstillingene, produktet og datamaskinen er konfigurert for det samme nettverket.

## Produktet bruker feil nettverksinnstillinger for kobling og tosidig utskrift

HP anbefaler at du lar disse innstillingene stå i automatisk modus (standardinnstillingen). Hvis du endrer disse innstillingene, må du gjøre de samme endringene for nettverket.

## Ny programvare kan føre til kompatibilitetsproblemer

Kontroller at eventuell ny programvare er installert riktig, og at den bruker riktig skriverdriver.

## Datamaskinen eller arbeidsstasjonen er kanskje ikke riktig konfigurert

- 1. Kontroller nettverksdriverne, skriverdriverne og nettverksomadresseringen.
- 2. Kontroller at operativsystemet er konfigurert riktig.

## Produktet er deaktivert, eller andre nettverksinnstillinger er feil

- 1. Kontroller nettverksprotokollstatusen på konfigurasjonssiden. Aktiver den om nødvendig.
- 2. Konfigurer om nødvendig nettverksinnstillingene på nytt.

## Løse problemer med det trådløse nettverket

- <u>Sjekkliste for trådløs tilkobling</u>
- <u>Produktet skriver ikke ut etter at trådløskonfigureringen er fullført</u>
- <u>Produktet skriver ikke ut, og det er installert en tredjeparts brannmur på datamaskinen</u>
- Den trådløse tilkoblingen fungerer ikke etter at den trådløse ruteren eller produktet ble flyttet
- Kan ikke koble flere datamaskiner til det trådløse produktet
- Det trådløse produktet mister forbindelsen når det er koblet til et VPN (Virtual Private Network)
- Nettverket står ikke oppført i listen over trådløse nettverk
- Det trådløse nettverket fungerer ikke
- <u>Utføre en diagnosetest for trådløst nettverk</u>
- <u>Få mindre interferens i et trådløst nettverk</u>

## Sjekkliste for trådløs tilkobling

- Kontroller at nettverkskabelen er koblet fra.
- Kontroller at produktet og den trådløse ruteren er slått på og har strømtilførsel. Kontroller også at produktets trådløse radio er slått på.
- Kontroller at SSID-navnet (Service Set Identifier) er riktig. Skriv ut en konfigurasjonsside for å finne SSIDnavnet. Kjør trådløsoppsettet på nytt hvis du er usikker på om du har riktig SSID-navn.
- I sikrede nettverk må du kontrollere at sikkerhetsinformasjonen er riktig. Kjør trådløsoppsettet på nytt hvis sikkerhetsinformasjonen ikke er riktig.
- Hvis det trådløse nettverket fungerer som det skal, kan du prøve å få tilgang til andre datamaskiner i det trådløse nettverket. Hvis nettverket har Internett-tilgang, kan du prøve å koble deg til Internett via en trådløs forbindelse.
- Kontroller at krypteringsmetoden (AES eller TKIP) er den samme for produktet som den er for det trådløse tilgangspunktet (i nettverk som bruker WPA-sikkerhet).
- Kontroller at produktet er innenfor rekkevidden til det trådløse nettverket. For de fleste nettverk må produktet være innenfor 30 m fra det trådløse tilgangspunktet (den trådløse ruteren).
- Kontroller at ingen hindringer blokkerer det trådløse signalet. Fjern eventuelle store metallgjenstander mellom tilgangspunktet og produktet. Kontroller at det ikke er søyler, vegger eller støttepillarer som inneholder metall eller betong, mellom produktet og tilgangspunktet.
- Kontroller at produktet er plassert på avstand fra elektroniske enheter som kan forstyrre det trådløse signalet. Det er mange typer produkter som kan forstyrre det trådløse signalet, blant annet motorer, trådløse telefoner, overvåkingskameraer, andre trådløse nettverk samt enkelte Bluetooth-enheter.
- Kontroller at skriverdriveren er installert på datamaskinen.
- Kontroller at du har valgt riktig skriverport.

- Kontroller at datamaskinen og produktet er koblet til det samme trådløse nettverket.
- For Mac OS X må du kontrollere at den trådløse ruteren støtter Bonjour.

## Produktet skriver ikke ut etter at trådløskonfigureringen er fullført

- 1. Forsikre deg om at produktet er slått på og i Klar-tilstand.
- 2. Deaktiver eventuelle tredjeparts brannmurer på datamaskinen.
- **3.** Kontroller at det trådløse nettverket fungerer slik det skal.
- 4. Kontroller at datamaskinen fungerer slik den skal. Start om nødvendig datamaskinen på nytt.
- 5. Kontroller at du kan åpne HPs innebygde webserver fra en datamaskin på nettverket.

## Produktet skriver ikke ut, og det er installert en tredjeparts brannmur på datamaskinen

- 1. Oppdater brannmuren med den nyeste versjonen fra produsenten.
- 2. Hvis det er programmer som ber om brannmurtilgang når du installerer produktet eller prøver å skrive ut, må du la programmene kjøre.
- 3. Slå av brannmuren midlertidig, og installer det trådløse produktet på datamaskinen. Aktiver brannmuren når du har fullført trådløsinstalleringen.

## Den trådløse tilkoblingen fungerer ikke etter at den trådløse ruteren eller produktet ble flyttet

- 1. Kontroller at ruteren eller produktet er koblet til det samme nettverket som datamaskinen.
- 2. Skriv ut en konfigurasjonsside.
- Kontroller at SSID-navnet (Service Set Identifier) på konfigurasjonssiden er det samme som SSID i datamaskinens skriveroppsett.
- 4. Hvis numrene er forskjellige, betyr det at enhetene ikke er koblet til det samme nettverket. Konfigurer trådløsoppsettet for produktet på nytt.

## Kan ikke koble flere datamaskiner til det trådløse produktet

- 1. Kontroller at de andre datamaskinene er innenfor trådløsområdet, og at det ikke er noe som blokkerer signalet. De fleste trådløse nettverk har en rekkevidde på 30 m fra det trådløse tilgangspunktet.
- 2. Forsikre deg om at produktet er slått på og i Klar-tilstand.
- 3. Deaktiver eventuelle tredjeparts brannmurer på datamaskinen.
- 4. Kontroller at det trådløse nettverket fungerer slik det skal.
- 5. Kontroller at datamaskinen fungerer slik den skal. Start om nødvendig datamaskinen på nytt.

## Det trådløse produktet mister forbindelsen når det er koblet til et VPN (Virtual Private Network)

• Du kan vanligvis ikke være koblet til et VPN-nettverk samtidig som du er koblet til andre nettverk.

## Nettverket står ikke oppført i listen over trådløse nettverk

- Kontroller at den trådløse ruteren er slått på og har strømtilførsel.
- Nettverket kan være skjult. Du kan imidlertid likevel koble deg til et skjult nettverk.

## Det trådløse nettverket fungerer ikke

- 1. Kontroller at nettverkskabelen er koblet fra.
- 2. Prøv å koble andre enheter til nettverket for å bekrefte at nettverket ikke kommuniserer.
- 3. Sjekk nettverkskommunikasjonen ved hjelp av ping-kommandoen.
  - **a.** Åpne en kommandolinje på datamaskinen. I Windows: Klikk på **Start** og **Kjør**, og skriv deretter inn cmd og trykk på Enter.
  - **b.** Skriv inn ping etterfulgt av IP-adressen til ruteren.

Mac OS X-brukere må åpne Network Utility og deretter angi IP-adressen i riktig felt i **Ping**-ruten.

- c. Hvis vinduet viser tiden for rundtur, betyr det at nettverket fungerer.
- 4. Kontroller at ruteren eller produktet er koblet til det samme nettverket som datamaskinen.
  - **a.** Skriv ut en konfigurasjonsside.
  - **b.** Kontroller at SSID-navnet (Service Set Identifier) i konfigurasjonsrapporten er det samme som SSID i datamaskinens skriveroppsett.
  - **c.** Hvis numrene er forskjellige, betyr det at enhetene ikke er koblet til det samme nettverket. Konfigurer trådløsoppsettet for produktet på nytt.

## Utføre en diagnosetest for trådløst nettverk

Du kan kjøre en diagnosetest som gir informasjon om innstillingene for det trådløse nettverket, på kontrollpanelet for produktet.

#### **LCD-kontrollpanel**

- 1. Trykk på Oppsett-knappen 🔧 på kontrollpanelet.
- 2. Velg Nettverksoppsett, og velg deretter Trådløs meny.
- 3. Velg **Nettverkstest**, og trykk deretter på OK-knappen. Det skrives ut en testside som viser testresultater.

#### Kontrollpanel med berøringsskjerm

- 1. Trykk på Oppsett-knappen 🗞 fra startskjermbildet på produktets kontrollpanel.
- 2. Velg Nettverksoppsett, og velg deretter Trådløs meny.
- **3.** Velg Kjør nettverkstest. Det skrives ut en testside som viser testresultater.

## Få mindre interferens i et trådløst nettverk

Følgende tips kan redusere interferensen i et trådløst nettverk:

- Hold de trådløse enhetene på avstand fra store metallgjenstander, som arkivskap, og andre elektromagnetiske enheter, for eksempel mikrobølgeovner og trådløse telefoner. Slike gjenstander kan forstyrre radiosignaler.
- Hold de trådløse enhetene på avstand fra store murkonstruksjoner og andre bygningskonstruksjoner. Disse kan absorbere radiobølgene og svekke signalstyrken.
- Plasser den trådløse ruteren på et sentralt sted innenfor funksjonsradiusen til de trådløse enhetene i nettverket.
### Løse faksproblemer

- Kontroller maskinvarekonfigurasjonen.
- <u>Det går tregt å sende faks</u>
- Fakskvaliteten er dårlig
- <u>Faksen kutter av deler av kopien eller skriver på to sider</u>

#### Kontroller maskinvarekonfigurasjonen.

- Flere mulige løsninger er tilgjengelige. Etter hver anbefalte handling prøver du å fakse på nytt for å se om problemet er løst.
- Du oppnår de beste resultatene under løsing av faksproblemer ved å kontrollere at linjen fra produktet er koblet direkte til telefonkontakten i veggen. Koble fra alle andre enheter som er koblet til produktet.
- 1. Kontroller at telefonledningen er koblet til riktig port på baksiden av produktet.
- 2. Kontroller telefonlinjen ved hjelp av fakstesten:
  - **a.** Trykk på Oppsett-knappen 🗞 fra startskjermbildet på produktets kontrollpanel.
  - **b.** Velg Service, og velg deretter Fakstjeneste.
  - c. Velg Kjør fakstest. En fakstestrapport skrives ut.

Rapporten inneholder følgende mulige resultater:

- **Bestått**: Rapporten inneholder alle gjeldende faksinnstillinger for gjennomsyn.
- Ikke bestått: Rapporten viser feilen og inneholder løsninger for å hvordan du kan løse problemet.
- 3. Kontroller at produktfastvaren er oppdatert:
  - a. Gå til <u>www.hp.com/support</u>.
  - **b.** Klikk på **Drivere og programvare**, skriv inn produktnummeret i vinduet, og klikk deretter på **Søk**. Hvis nødvendig klikker du på modellen i en liste over lignende produkter.

Siden Programvare- og drivernedlastinger åpnes.

- c. Velg operativsystemet fra nedtrekksmenyen, og klikk deretter på Neste.
- d. Klikk på plusstegnet ved siden av Fastvare, og klikk deretter på Oppdateringsverktøy for fastvare til HP LaserJet.
- e. Klikk på Last ned.
- **f.** Når nedlastingen er fullført, følger du instruksjonene på skjermen for å installere og kjøre verktøyet.

Verktøyet kontrollerer fastvareoppdateringer for HP-produktet. Hvis det finnes oppdateringer, installerer verktøyet tilgjengelige oppdateringer.

**g.** Når fastvareoppdateringer er fullført, prøver du å sende faksen på nytt.

4. Kontroller at faksing ble konfigurert da produktets programvare ble installert.

Kjør faksoppsettverktøyet i HP-programmappen på datamaskinen.

- 5. Kontroller at telefontjenesten støtter analog faks.
  - **MERK:** HP-produkter er utviklet spesielt for bruk med analoge telefontjenester.
    - Hvis du bruker ISDN eller digital PBX, kontakter du tjenesteleverandøren for å få informasjon om konfigurasjon til en analog fakslinje.
    - Hvis du bruker en VoIP-tjeneste, endrer du innstillingen for Fakshastighet til Sakte (V.29) fra kontrollpanelet. Spør om tjenesteleverandøren støtter faks, og hva den anbefalte faksmodemhastigheten er. Enkelte selskaper krever kanskje en adapter.
    - Hvis du bruker en DSL-tjeneste, kontrollerer du at et filter er inkludert i telefonlinjetilkoblingen til produktet. Kontakt DSL-tjenesteleverandøren eller kjøp et DSL-filter hvis du ikke har det. Hvis et DSL-filter er installert, prøver du et annet, ettersom slike filtre kan bli ødelagt.
- 6. Hvis feilen vedvarer, finner du mer detaljerte forslag til problemløsning i delene etter denne delen.

### Det går tregt å sende faks

Det er en dårlig telefonlinje.

- Prøv å sende faksen på nytt senere når det er bedre forhold på linjen.
- Kontakt leverandøren av telefontjenesten for å kontrollere at linjen støtter faks.
- Bruk hvitt papir til originalen. Ikke bruk farger som grå, gul eller rosa.
- Del store faksjobber opp i mindre deler, og faks delene enkeltvis.
- Slå av innstillingen for Feilretting
  - **1.** Trykk på Oppsett-knappen 🗞 fra startskjermbildet på produktets kontrollpanel.
  - 2. Velg Service, og velg deretter Fakstjeneste.
  - 3. Velg Feilretting og deretter PAv.
- **MERK:** Bildekvaliteten kan bli redusert hvis du slår av feilretting.
- Øk innstillingen for Fakshastighet.
  - **1.** Trykk på Oppsett-knappen 🗞 fra startskjermbildet på produktets kontrollpanel.
  - 2. Velg Faksoppsett, og velg deretter Avansert oppsett.
  - 3. Velg Fakshastighet, og velg deretter riktig innstilling.
- Endre faksinnstillingene på kontrollpanelet til en lavere oppløsning:
- **MERK:** Fakser med høyere oppløsning kan ta lengre tid å sende enn fakser med lavere oppløsning.

- 1. Trykk på Oppsett-knappen 🗞 fra startskjermbildet på produktets kontrollpanel.
- 2. Velg Faksoppsett, og velg deretter Avansert oppsett.
- **3.** Velg Faksoppløsning, og velg deretter riktig innstilling.

#### Fakskvaliteten er dårlig

Faksen er uklar eller lys.

- Øk faksoppløsningen for å sende fakser. Oppløsningen påvirker ikke mottatte fakser.
  - **1.** Trykk på Oppsett-knappen 🗞 fra startskjermbildet på produktets kontrollpanel.
  - 2. Velg Faksoppsett, og velg deretter Avansert oppsett.
  - **3.** Velg Faksoppløsning, og velg deretter riktig innstilling.

**MERK:** Hvis du øker oppløsningen, reduseres overføringshastigheten.

- Aktiver innstillingen Feilretting på kontrollpanelet.
  - 1. Trykk på Oppsett-knappen 💫 fra startskjermbildet på produktets kontrollpanel.
  - 2. Velg Service, og velg deretter Fakstjeneste.
  - **3.** Velg Feilretting og deretter På.
- Kontroller tonerkassettene, og sett om nødvendig inn nye.
- Be avsenderen om å velge en mørkere kontrastinnstilling på maskinen faksen skal sendes fra, og deretter sende faksen på nytt.

#### Faksen kutter av deler av kopien eller skriver på to sider

- Angi innstillingen for Standard papirstørrelse. Faksene skrives ut på én enkelt papirstørrelse basert på innstillingene for Standard papirstørrelse.
  - **1.** Trykk på Oppsett-knappen 🗞 fra startskjermbildet på produktets kontrollpanel.
  - 2. Velg Systemoppsett, og velg deretter Papiroppsett.
  - **3.** Velg Papirstørrelse, og velg deretter riktig innstilling.
- Angi papirtype og -størrelse for fakspapirskuffen.
- Aktiver innstillingen Tilpass til side for å skrive ut lengre fakser på Letter- eller A4-papir.
  - 1. Trykk på Oppsett-knappen 🗞 fra startskjermbildet på produktets kontrollpanel.
  - 2. Velg Faksoppsett, og velg deretter Avansert oppsett.
  - **3.** Velg Tilpass til side og deretter På.

**MERK:** Hvis innstillingen Tilpass til side er deaktivert og innstillingen Standard papirstørrelse er satt til Letter, skrives en original i Legal-størrelse ut på to sider.

# 9 Deler, rekvisita og tilbehør

- Bestille deler, ekstrautstyr og rekvisita
- Egenreparasjonsdeler
- <u>Ekstrautstyr</u>

Gå til <u>www.hp.com/support/ljMFPM176series</u> eller <u>www.hp.com/support/ljMFPM177series</u> for HPs omfattende hjelp for produktet:

- Løs problemer.
- Last ned programvareoppdateringer.
- Delta i støttefora.
- Finn informasjon om garanti og forskrifter.

Du kan også gå til <u>www.hp.com/support</u> for støtte over hele verden og andre HP-produkter.

## Bestille deler, ekstrautstyr og rekvisita

| Originale HP-tonerkassetter og papir                       | www.hp.com/go/suresupply                                          |
|------------------------------------------------------------|-------------------------------------------------------------------|
| Bestille ekte HP-deler eller -ekstrautstyr                 | www.hp.com/buy/parts                                              |
| Bestille gjennom leverandører av service eller kundestøtte | Kontakt en HP-autorisert leverandør av service eller kundestøtte. |

### Egenreparasjonsdeler

Følgende egenreparasjonsdeler er tilgjengelige for produktet.

- Deler som er merket **Obligatorisk** under alternativer for egenreparasjon, skal installeres av kunder, med mindre du er villig til å betale for at en servicerepresentant fra HP utfører reparasjonen. HPs produktgaranti dekker ikke kundestøtte på stedet eller retur til lager for disse delene.
- Deler som er merket **Valgfritt** hva angår egenreparasjon, kan på anmodning installeres av en servicerepresentant fra HP uten ekstra kostnader i løpet av produktets garantiperiode.

| Element                                   | Beskrivelse                             | Alternativer for egenreparasjon | Delenummer  |
|-------------------------------------------|-----------------------------------------|---------------------------------|-------------|
| HP 130A svart LaserJet-<br>tonerkassett   | Svart erstatningstonerkassett           | Obligatorisk                    | CF350A      |
| HP 130A cyan LaserJet-<br>tonerkassett    | Cyan erstatningstonerkassett            | Obligatorisk                    | CF351A      |
| HP 130A magenta LaserJet-<br>tonerkassett | Magenta erstatningstonerkassett         | Obligatorisk                    | CF352A      |
| HP 130A gul LaserJet-tonerkassett         | Gul erstatningstonerkassett             | Obligatorisk                    | CF353A      |
| Bildetrommel                              | Ny bildetrommel                         | Obligatorisk                    | CE314A      |
| Hentevalsesett                            | Erstatningshentevalse for<br>innskuffen | Obligatorisk                    | CF547-65001 |
| Skilleputesett                            | Erstatningsskillepute for<br>innskuffen | Obligatorisk                    | CF547-65010 |
| Papirhenteskuff                           | Erstatningsinnskuff                     | Obligatorisk                    | CF547-65011 |
| Papirutskuff                              | Erstatningsutskuff                      | Obligatorisk                    | CF547-65012 |
| Støvdeksel                                | Erstatningsstøvdeksel for innskuff      | Obligatorisk                    | CF547-65013 |

## Ekstrautstyr

| Element   | Beskrivelse                                       | Delenummer |
|-----------|---------------------------------------------------|------------|
| USB-kabel | 2-meters standard USB-kompatibel<br>enhetskontakt | C6518A     |

# Stikkordregister

#### A

AirPrint 29 antall kopier, endre 32 av/på-knapp, finne 4

#### B

bestille rekvisita og ekstrautstyr 104 bildetrommel bytte 64 skifte 64

#### D

deksler, finne 4 delenumre rekvisita 105 reparasjoner som utføres av kunden 105 vedlikeholdssett 105 dobbeltsidig kopiering 33 dobbeltsidig utskrift Mac 25 Windows 18 dokumentmater 33 kopiere tosidige dokumenter 33 drivere papirtyper 10 dvaleforsinkelse innstilling 56

#### E

EconoMode, innstilling 56, 84 ekstrautstyr bestille 104 elektronisk hjelp, kontrollpanel 70 etiketter skrive ut (Windows) 22

#### F

fabrikkinnstillinger, gjenopprette 71 fargealternativer endre, Windows 85 fargejustering, kalibrere 81 fargetema endre, Windows 85 fastkjørt papir årsaker til 73 feilsøking fakser 99 fastkjøringer 73 kablet nettverk 93 nettverksproblemer 93 papirmatingsproblemer 72 trådløst nettverk 95 feilsøking for faks maskinvarekonfigurasjon 99 flere sider per ark skrive ut (Mac) 26 skrive ut (Windows) 20

#### G

gjenopprette standardinnstillinger 71 glass, rengjøre 86 grensesnittporter finne 5

#### H

hjelp, kontrollpanel 70 HP Device Toolbox, bruke 50 HP ePrint 28 HP ePrint-programvare 28 HP Scan-programvare (Mac) 37 HP Scan-programvare (Windows) 36 HPs innebygde webserver endre passord 54 åpne 54 HPs webtjenester aktivere 49 programmer 49 HP Trådløs direkteutskrift 30 HP Utility 52 HP Utility, Mac 52 HP Utility for Mac Bonjour 52 funksjoner 52

innebygd webserver endre passord 54 åpne 54 innskuff legge i 13 innstillinger standardinnstillinger, gjenopprette 71 innstillinger for økonomisk bruk 56 interferens i trådløst nettverk 97

#### K

kassett skifte 60 kontrollpanel berøringsknapper og lamper 7 finne 4 hjelp 70 LCD-knapper og lamper 6 startskjermbildet 7 kopiere angi papirstørrelse og -type 86 enkeltkopier 32 flere kopier 32 kanter av dokumenter 88 kvalitet, justere 34 optimalisere for tekst eller bilder 87 tosidige dokumenter 33 kopikvalitet forbedre 86

#### L

legge i innskuffen 13 låse produktet 55

#### Μ

Macintosh HP Utility 52 manuell tosidig utskrift Mac 25 Windows 18 maskinvarekonfigurasjon feilsøking for faks 99 minne inkludert 2

#### N

nettverk installere produkter 48 modeller som støtter 2 passord, angi 54 passord, endre 54 nettverksinstallering 48

#### P

papir bestille 104 fastkjøringer 73 støttede størrelser 10 støtte for papirtyper 10 velge 84 papirhentingsproblemer løse 72 papirtyper velge (Mac) 26 velge (Windows) 22 porter finne 5 Program-meny 49 programmer laste ned 49 programvare HP Utility 52

#### R

rekvisita bestille 104 bruke ved lavt 58 delenumre 105 nedre terskelverdi-innstillinger 58 skifte bildetrommel 64 skifte tonerkassetten 60 status, vise med HP Utility for Mac 52 rekvisitastatus kontrollere 81 rengjøre glass 86 papirbane 82 reparasjoner som utføres av kunden delenumre 105

#### S

sider per ark velge (Mac) 26 velge (Windows) 20 sider per minutt 2 siekkliste trådløs tilkobling 95 skanne fra HP Scan-programvare (Mac) 37 fra HP Scan-programvare (Windows) 36 skannekvalitet forbedre 86 skanner glassrengjøring 86 skifte bildetrommel 64 skifte tonerkassetten 60 skrive ut på begge sider Mac 25 manuelt, Windows 18 Windows 18 skuff 1 papirretning 14 skuffer finne 4 inkludert 2 skuffer. ut finne 4 spesialpapir skrive ut (Windows) 22

standardinnstillinger, gjenopprette 71 startskjermbildet, kontrollpanel 7 status HP Utility, Mac 52 startskjermbildet, kontrollpanel 7 statusside for rekvisita skrive ut 81 strømbryter, finne 4 strømtilkobling finne 5 støttede papirstørrelser 10

#### T

tilbehør delenumre 106 toner gjenværende mengde 81 tonerkassett bruke ved lavt 58 nedre terskelverdi-innstillinger 58 se etter skader 83 skifte 60 tosidig 33 tosidiq kopiering 33 tosidig utskrift manuell (Windows) 18 manuelt (Mac) 25 tosidig utskrift (dobbeltsidig) Windows 18 transparenter skrive ut på (Windows) 22 trådløst nettverk feilsøking 95

#### U

utskriftskvalitet forbedre 80 utskriftskvalitetsside skrive ut 83 tolke 83 utskuff finne 4

#### V

vedlikeholdssett delenumre 105

#### W

Webtjenester aktivere 49 programmer 49